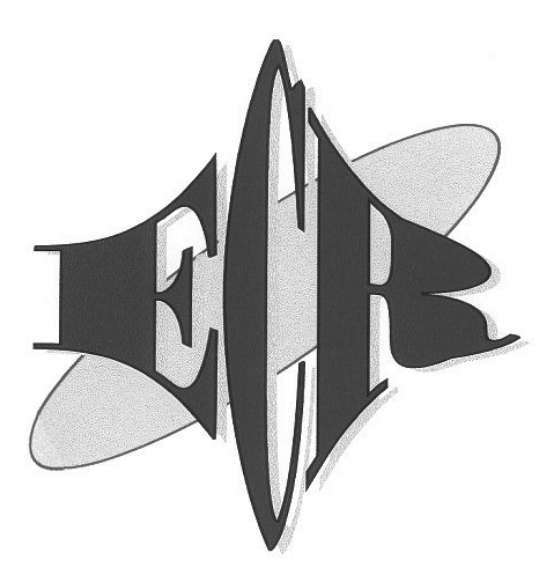

# **Euro-150TE Flexy**

# ONLINE PÉNZTÁRGÉP

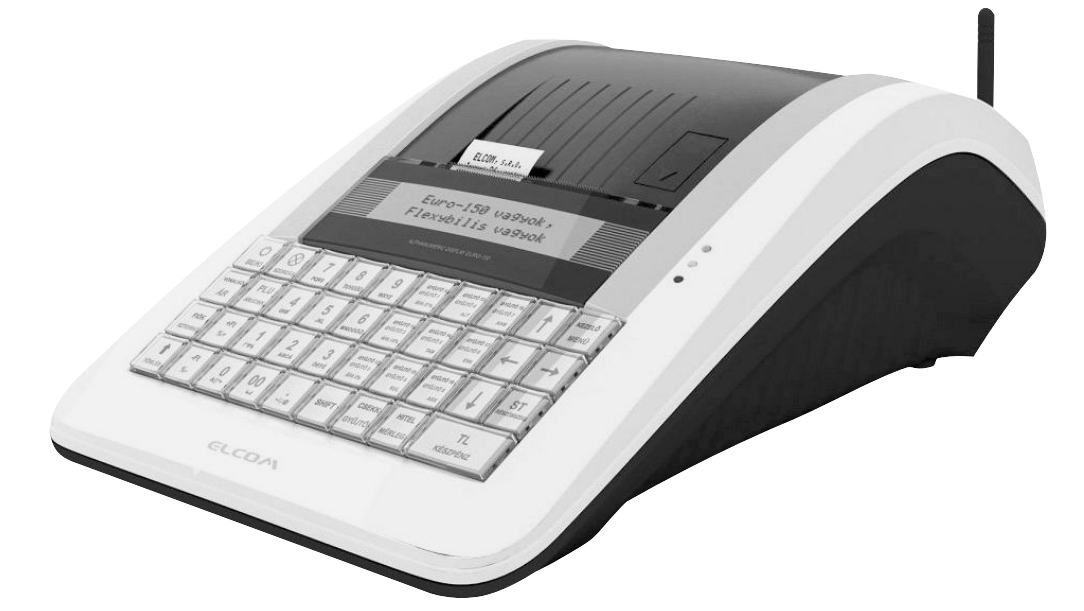

# Forgalmazó: ECR-Trade Kft.

1133 Budapest, Dráva utca 5/a. Tel./fax: 06 (1)/350-4006 • www.ecr-penztargep.hu

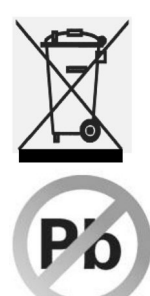

Ez, a terméken található jelzés azt jelenti, hogy a pénztárgépet élettartamának lejárta után ne dobja a háztartási szeméttárolóba. A készüléket speciális, elektronikai hulladék begyűjtő és újrahasznosító helyen kell leadni, vagy pénztárgép értékesítő helyen, ill. a forgalmazónál, a hatályos rendelkezések értelmében.

Az elektronikai berendezés megfelelő megsemmisítésével hozzájárul a természeti források megőrzéséhez és a környezet védelméhez.

Részletekkel kapcsolatban keresse a pénztárgép forgalmazóját, a pénztárgép értékesítő helyet vagy a helyi hulladékgazdálkodásért felelős hatóságot.

Ez az elektronikai berendezés ólommentes gyártási technológiával készült.

### Egyszerűsített kezelési útmutató:

#### Mielőtt munkához látna, olvassa el a kezelési útmutatót!

| 1. Bekapcsolás                |                                                                                                    |
|-------------------------------|----------------------------------------------------------------------------------------------------|
| 2. Megvárni, amíg a "TESZTEK" | felirat helyett megjelenik a dátum és idő                                                                                                    |
| 3. Napi nyitás                | KEZELŐ<br>MENÚ     TL<br>KÉSZPÉNZ     nyitó pénzkészlet összege     TL<br>KÉSZPÉNZ                                                                                                    |
| 4. ÉRTÉKESÍTÉS                | Napi nyitást követően a gép automatikusan átlép Értékesítés módba.                                                                                                    |
| 5. Nyugtaadás                 | összeg (vünön<br>erünöi<br>AFA 27%) (további tételek)                                                                                                    |
| 6. Kijelzők törlése           | (ezzel törölhető a vevőkijelzőn lévő utolsó nyugtavégösszeg is)                                                                                                    |
| 7. Utolsó tétel törlése       | FIÓK<br>sztornó (csak nyugta közben!)                                                                                                    |
| 8. Nem utolsó tétel törlése   | $\begin{array}{c} \textcircled{\textbf{FIOK}}\\ \textbf{kiválasztjuk a hibás tételt, majd} \end{array} \left( \begin{array}{c} \textbf{FIOK}\\ \textbf{SZTORNÓ} \end{array} \right)$                                                                                                    |
| 9. Szorzás                    | mennyiség (darab, súly) Szorzás) egységár artifición (riturión) (riturión) (r                                                                                                    |
| 10. Üzemmód váltás            | KEZELŐ<br>MENŰ MENŰ MENŰ … míg a kijelzőn "FŐ MENÜ" lesz → → … TL<br>KÉSZPÉNZ                                                                                                    |
| Jelentés/Zárás mene           | te, amennyiben ÉRTÉKESÍTÉS módból indítja mindegyiket!                                                                                                    |
| 11. Forgalom lekérdezése      | $\begin{array}{c} \begin{array}{c} \begin{array}{c} \\ \hline \\ MENU \end{array} \end{array} \begin{array}{c} \hline \\ \hline \\ MENU \end{array} \end{array} \begin{array}{c} \hline \\ \hline \\ \hline \\ \hline \\ \hline \\ \hline \\ \hline \\ \hline \\ \hline \\ \hline $                                                                                                    |
| 12. Pénztárjelentés           | $\overbrace{\texttt{MENU}}^{\texttt{KEZELO}} \overbrace{\texttt{MENU}}^{\texttt{KEZELO}} \overleftarrow{\texttt{FO}} \texttt{MENU/X-UZEMMOD} \overbrace{\texttt{KESZPENZ}}^{\texttt{TL}} \overleftarrow{\texttt{KESZPENZ}}$                                                                                                    |
| 13. Napi zárás                | $\overbrace{\text{MENÚ}}^{\text{KEZELŐ}} \overbrace{\text{MENÚ}}^{\text{KEZELŐ}} \overleftarrow{\hspace{1.5cm}} \rightarrow \overleftarrow{\hspace{1.5cm}} \overrightarrow{\hspace{1.5cm}} \overrightarrow{\hspace{1.5cm}}} \overrightarrow{\hspace{1.5cm}} \overrightarrow{\hspace{1.5cm}} \overrightarrow{\hspace{1.5cm}} \overrightarrow{\hspace{1.5cm}} \overrightarrow{\hspace{1.5cm}} \overrightarrow{\hspace{1.5cm}}} \overrightarrow{\hspace{1.5cm}} \overrightarrow{\hspace{1.5cm}} \overrightarrow{\hspace{1.5cm}} \overrightarrow{\hspace{1.5cm}} \overrightarrow{\hspace{1.5cm}}}}}} \xrightarrow{\hspace{1.5cm}} \overrightarrow{\hspace{1.5cm}} \overrightarrow{\hspace{1.5cm}} \overrightarrow{\hspace{1.5cm}}} \overrightarrow{\hspace{1.5cm}} \overrightarrow{\hspace{1.5cm}}} \overrightarrow{\hspace{1.5cm}} \overrightarrow{\hspace{1.5cm}}} \overrightarrow{\hspace{1.5cm}} \overrightarrow{\hspace{1.5cm}} \overrightarrow{\hspace{1.5cm}}} \overrightarrow{\hspace{1.5cm}} \overrightarrow{\hspace{1.5cm}}} \overrightarrow{\hspace{1.5cm}} \overrightarrow{\hspace{1.5cm}} \overrightarrow{\hspace{1.5cm}}} \overrightarrow{\hspace{1.5cm}} \overrightarrow{\hspace{1.5cm}}} \overrightarrow{\hspace{1.5cm}} \overrightarrow{\hspace{1.5cm}} \overrightarrow{\hspace{1.5cm}}} \overrightarrow{\hspace{1.5cm}}} \overrightarrow{\hspace{1.5cm}}} \overrightarrow{\hspace{1.5cm}}} \overrightarrow{\hspace{1.5cm}}} \overrightarrow{\hspace{1.5cm}} \overrightarrow{\hspace{1.5cm}}} \overrightarrow{\hspace{1.5cm}}} \overrightarrow{\hspace{1.5cm}} \overrightarrow{\hspace{1.5cm}}} \overrightarrow{\hspace{1.5cm}}} \overrightarrow{\hspace{1.5cm}} \overrightarrow{\hspace{1.5cm}}} \overrightarrow{\hspace{1.5cm}} \overrightarrow{\hspace{1.5cm}}} \overrightarrow{\hspace{1.5cm}} \overrightarrow{\hspace{1.5cm}}} \overrightarrow{\hspace{1.5cm}} \overrightarrow{\hspace{1.5cm}}} \overrightarrow{\hspace{1.5cm}}} \overrightarrow{\hspace{1.5cm}}} \overrightarrow{\hspace{1.5cm}}} \overrightarrow{\hspace{1.5cm}}} \overrightarrow{\hspace{1.5cm}} \overrightarrow{\hspace{1.5cm}}} \overrightarrow{\hspace{1.5cm}}} \overrightarrow{\hspace{1.5cm}} \overrightarrow{\hspace{1.5cm}} \overrightarrow{\hspace{1.5cm}}} \overrightarrow{\hspace{1.5cm}} \overrightarrow{\hspace{1.5cm}}} \overrightarrow{\hspace{1.5cm}} \overrightarrow{\hspace{1.5cm}}} \overrightarrow{\hspace{1.5cm}} \overrightarrow{\hspace{1.5cm}}} \overrightarrow{\hspace{1.5cm}} \overrightarrow{\hspace{1.5cm}}} \overrightarrow{\hspace{1.5cm}}} \overrightarrow{\hspace{1.5cm}} \overrightarrow{\hspace{1.5cm}}} \overrightarrow{\hspace{1.5cm}} \overrightarrow{\hspace{1.5cm}}} \overrightarrow{\hspace{1.5cm}} \overrightarrow{\hspace{1.5cm}} $ |
| 14. Kikapcsolás               | <b>U</b><br>BE/KI                                                                                                    |

Ezen használati útmutató egészének vagy részének másolása illetve terjesztése csak az ECR-Trade Pénztárgép Kft. hozzájárulásával lehetséges. Minden jog fenntartva.

### Tartalomjegyzék

| JÓTÁLLÁSI FELTÉTELEK                                                                                                    | . 6      |
|----------------------------------------------------------------------------------------------------|----------|
| 1. BEVEZETÉS                                                                                                    | . 6      |
| 1.1 FONTOS TUDNIVALÓK                                                                                                    | . 6      |
| 2. A PÉNZTÁRGÉP TULAJDONSÁGAI                                                                                                  | .9       |
| 2 1 AZ ELEKTRONIKUS PÉNZTÁRGÉP RÉSZEL EŐBB PARAMÉTEREL                                                                         | . 9      |
| 2.2 AEE ÁLLAPOTJELZŐ FÉNYEK                                                                                                    | 11       |
| 2.3 KÜLSŐ EGYSÉGEK                                                                                                    | 11       |
| 2.4 AZ EURO-150TE FLEXY BILLENTYŰZETE                                                                                          | 12       |
| 2.5 A BILLEN I YUK NEVELES FUNKCIOI                                                                                            | 12       |
| 2.0 A NJELZO                                                                                                    | 14       |
| 2.8 MENÜ TÉRKÉP                                                                                                    | 15       |
| 2.9 A PAPÍRTEKERCS BEHELYEZÉSE                                                                                                 | 16       |
| 2.10 A HŐPAPÍR HASZNÁLATA ÉS TÁROLÁSA                                                                                          | 16       |
| 3. PROGRAMOZÁSI LEHETŐSÉGEK A PÉNZTÁRGÉPEN – P-ÜZEMMÓDBAN                                                                      | 17       |
| 3.1 P-ÜZEMMÓDBA BELÉPÉS                                                                                                    | 17       |
| 3.2 PLU – EGYEDI ÁRUCIKKEK PROGRAMOZÁSA                                                                                        | 17       |
| 3.3 KULSO KIJELZON MEGJELENITHETO REKLAMSZOVEG PROGRAMOZASA                                                                    | 18       |
| 3.4 VALUTA ARFOLYAMANAK ALLITASA                                                                                               | 18       |
| 3.5 INOGINAMOZINATO BILLENTTÖZETNESZT NOGINAMOZAGA – GTÖGTÖ, TEÖ NÖZZANENDELESE<br>3.6 IDŐ BEÁLLÍTÁSA. EGYEDI MENTESSÉG ESETÉN | 18       |
| 3.7 PLU – EGYEDI ÁRUCIKKEK IMPORTÁLÁSA ÉS EXPORTÁLÁSA, SD KÁRTYA HASZNÁLATA                                                    | 19       |
| 3.8 SZOFTVERFRISSÍTÉS – PÉNZTÁRGÉP ÉS AEE                                                                                      | 19       |
| 3.9 AEE KARBANTARTÁS                                                                                                    | 21       |
| 3.10 SEGEDPROGRAMOK                                                                                                    | 22       |
| 3.10.2 További segédorogramok                                                                                                  | 22       |
| 3.10.3 Euro2A PLU fel/le töltő program                                                                                         | 22       |
| 4. HASZNÁLATI ÚTMUTATÓ AZ ELADÁS ÜZEMMÓDHOZ                                                                                    | 22       |
| 4.1 MIELŐTT MUNKÁHOZ LÁTNA                                                                                                    | 22       |
| 4.1.1 Napi nyitás, Nyitó készpénzállomány megadása                                                                             | 22       |
| 4.2 LÉNYEGES HELYZETEK ILLETVE FUNKCIÓK, MIELŐTT HOZZÁKEZDENE AZ ELADÁSHOZ                                                     | 23       |
| 4.2.1 Hibauzenet - Torles billentyü                                                                                            | 23       |
| 4.2.2 A penziaros kilepeset engedelyező Kezelő billentyű                                                                       | 23<br>23 |
| 4.2.4 A tranzakciók véglegesítése                                                                                              | 23       |
| 4.2.5 Visszajáró számolása pénztárgépen                                                                                        | 24       |
| 4.2.6 Túlfizetés                                                                                                    | 24       |
| 4.2.7 Vegyes fizetés                                                                                                    | 24       |
| 4.2.8 Adatok bevitele (betuk, szamok)                                                                                          | 24       |
| 4.3 PÉLDÁK A LEGGYAKORIBB ELADÁSI MŰVELETEKRE.                                                                                 | 25       |
| 4.4 A GYŰJTŐK HASZNÁLATA                                                                                                    | 25       |
| 4.4.1 Egy tétel rögzítése                                                                                                    | 25       |
| 4.4.2 Tétel megismétlése                                                                                                    | 25       |
| 4.4.3 Szorzás                                                                                                    | 26       |
| 4.4.4 AZ előre beprogramozott ar telulírasa                                                                                    | 26       |
| 4.5.1 PLU értékesítés menete                                                                                                   | 26       |
| 4.5.2 PLU szorzása                                                                                                    | 27       |
| 4.5.3 PLU árának felülírása                                                                                                    | 27       |
|                                                                                                    | 27       |
| 4.7 BANKKARTYAVALTURTENU FIZETES, BANKKARTYA LEULVASU CSATLAKUZAS ESETEN                                                       | 28<br>28 |
| 4.8.1 Törlés                                                                                                    | 28       |
| 4.8.2 Tétel sztornó (SZTORNÓ)                                                                                                  | 28       |
| 4.8.3 Nyugta megszakítása                                                                                                    | 29       |

| 4.9 FELÁR ÉS ENGEDMÉNY         4.9.1 Százalékos felár         4.9.2 Százalékos árengedmény         4.9.3 Fix összegű felár         4.9.4 Fix összegű árengedmény         4.10 ÜGYFÉLKÓD ILLETVE VÁSÁRLÓ AZONOSÍTÓSZÁM MEGADÁSA         4.11 PÉNZ BEVÉTELEZÉSE         4.12 KÉSZPÉNZ, VALUTA VAGY CSEKK KIVÉT         4.13 FIZETŐESZKÖZ CSERE                                                                                                    | . 29<br>. 30<br>. 30<br>. 31<br>. 31<br>. 31<br>. 32<br>. 32         |
|----------------------------------------------------------------------------------------------------|----------------------------------------------------------------------|
| 5. EURÓ BEVEZETÉSE, HIVATALOS PÉNZNEMMÉ TÉTELE                                                                                                    | . 33                                                                 |
| <ul> <li>5.1 AZ EURÓRA TÖRTÉNŐ ÁTÁLLÁS FOLYAMATA A PÉNZTÁRGÉPEN</li> <li>5.2 "FORINT ÜZEMMÓD"</li> <li>5.3 AZ EURÓ BEVEZETÉSÉT MEGELŐZŐ FELKÉSZÜLÉSI IDŐSZAK</li> <li>5.4 AZ EURÓ HIVATALOS PÉNZNEMMÉ TÉTELÉNEK IDŐPONTJA</li> <li>5.5 AZ EURÓ HIVATALOS PÉNZNEMMÉ TÉTELÉT KÖVETŐ IDŐSZAK</li> </ul>                                                                                                    | . 33<br>. 33<br>. 33<br>. 33<br>. 34                                 |
| 6. ZÁRÁSOK ÉS JELENTÉSEK                                                                                                    | . 34                                                                 |
| 6.1 NAPI ZÁRÁS – NAPI FORGALMI JELENTÉS<br>6.2 X- ÜZEMMÓD JELENTÉSEI<br>6.2.1 Teljes jelentés (napi/havi)<br>6.2.2 Kezelő jelentés (napi/havi)<br>6.2.3 Gyűjtő jelentés (napi/havi)<br>6.2.4 PLU jelentés (sorszámtól – sorszámig)<br>6.2.5 Készletjelentés (sorszámtól – sorszámig)<br>6.2.6 Villámjelentés<br>6.2.7 Forgalmi gyűjtő jelentés<br>6.2.8 Pénztárjelentés (napi/havi)<br>6.3 Z-ÜZEMMÓD ZÁRÁSAI<br>6.3.1 Napi forgalmi zárás (napi/havi)<br>6.3.2 Kezelő zárás (napi/havi)<br>6.3.3 Gyűjtő zárás (napi/havi)<br>6.3.4 PLU zárás (sorszámtól – sorszámig)<br>6.3.4 PLU zárás (sorszámtól – sorszámig) | . 34<br>. 35<br>. 35<br>. 35<br>. 35<br>. 35<br>. 35<br>. 35<br>. 35 |
| 7. KIEGÉSZÍTŐK, TARTOZÉKOK                                                                                                    | . 36                                                                 |
| 7.1 PÉNZTÁRGÉP KASSZAFIÓK         7.2 VONALKÓD LEOLVASÓ         7.2.1 Súly- és ár vonalkódok         7.2.2 Bővített vonalkódok használata         7.3 DIGITÁLIS MÉRLEG         7.4 KÜLSŐ KIJELZŐ         7.5 BANKKÁRTYA LEOLVASÓ                                                                                                    | . 36<br>. 36<br>. 36<br>. 37<br>. 37<br>. 37<br>. 37                 |
| 8. SZÁMÍTÓGÉP – PÉNZTÁRGÉP KAPCSOLAT, ONLINE2 ÜZEMMÓD                                                                                                    | . 38                                                                 |
| 9. HIBAELHÁRÍTÁS                                                                                                    | . 39                                                                 |
| 9.1 TÁJÉKOZTATÁS ÉS HIBAÜZENETEK<br>9.2 MIT TEGYEN ÁRAMSZÜNET ESETÉN<br>9.2.1 Áramszünet<br>9.2.2 Hálózati zavarok<br>9.3 MIT TEGYEN AZ "AKKU LEMERÜLT" ("AKKUGYENGE") JELZÉSNÉL                                                                                                    | . 39<br>. 43<br>. 43<br>. 43<br>. 43                                 |
| 10. BIZONYLATMINTAK                                                                                                    | . 43                                                                 |

# Jótállási feltételek

- 1. Jótállási igényt gépnaplóval a forgalmazó által kijelölt szerviznél (a vásárlás helyén) lehet érvényesíteni. A gépnaplónak tartalmaznia kell:
  - a. a készülék típus-, gyári szám -, AP-szám adatait
  - b. az eladás dátumát és a tulajdonos (felhasználó) adatait.
- 2. A jótállás időtartama a vásárlás időpontjától számított 24 hónap. Az AEE akkumulátorra és a belső működtető akkumulátor (opcionális) 6 hónap jótállás vonatkozik.
- 3. A jótállás időtartama alatt a pénztárgép értékesítője által forgalmazott, bevizsgált és jóváhagyott kellékanyag a garancia feltétele! Nem megfelelő kellékanyag használata a garancia elvesztésével jár!
- 4. Nem érvényesíthető a jótállási igény, ha:
  - a. A készülék vagy annak gépnaplója nem azonosítható, illetve a gépnapló nem a valóságnak megfelelő adatokat tartalmazza.
  - b. **A hiba rendeltetésellenes használat,** szakszerűtlen szállítás vagy tárolás, törés, rongálás következménye.
  - c. A hiba a készűléken kívülálló ok (pl. hálózati feszültség változása, elemi csapás, beázás, stb.) miatt következett be.
  - d. A készülék javítása lehetetlenné válik a forgalmazó vagy a szerviz működési körén kívül álló ok miatt (pl. a felhasználó bármely okból akadályozza a szerviztevékenységet.)
- 5. A meghibásodás felismerése után a felhasználó köteles a kijelölt szervizt haladéktalanul értesíteni, ennek elmulasztásából eredő károk (akár a garancia elvesztése a kárenyhítési kötelezettség elmulasztásából adódóan) a felhasználót terhelik.
- 6. A jótállás teljesítését a szerviz 2 munkanapon belül megkezdi.
- 7. A javítás típustól függően az üzemelés helyén vagy a szervizben történhet.
- 8. A helyszíni javítás sikertelensége esetén (garanciaidőn belül is) a javítással összefüggő szállítás díja minden esetben a felhasználót terheli.
- 9. A kiszállás minden esetben (garanciaidőn belül és garanciaidőn túl) díjköteles és a felhasználót terheli.
- 10. Nem vonatkozik a jótállás:
  - a. a természetes elhasználódásból eredő hibákra
  - b. a karbantartás/kötelező Éves szervizes felülvizsgálat elmulasztása miatt bekövetkező hibákra
- 11. A rendszeres időszaki karbantartás feltételeiről a javításra kijelölt szerviz készséggel ad felvilágosítást.

## 1. Bevezetés

Köszönjük, hogy megvásárolta, az Euro-150TE Flexy pénztárgépünket. Kérjük, mielőtt megkezdené a pénztárgép használatát, olvassa el a használati útmutatót, hogy alaposan megismerkedjen a pénztárgép funkcióival és működésével. Ne dobja ki a használati útmutatót, esetleg fogja még használni, segít majd minden, a használat során felmerülő kérdésre választ adni.

#### 1.1 Fontos tudnivalók

- Ne tegye ki a pénztárgépet közvetlen napfénynek. Megfelelő hőmérsékleti tartományban használja (0 45°C) és alacsony páratartalom mellett. Ellenkező esetben károsodhat mind pénztárgép doboza, mind pedig az elektronikája.
- Az NGM rendelet előírása értelmében az AEE-nek, külső áramforrás megszűnése esetén, saját akkumulátorról 2 + 48 óra időtartamig el kell látnia valamennyi funkcióját. Ez abban az esetben teljesül, ha az AEE akkumulátora min. 50% töltöttségi szinten van, ez alatt a fentiek arányosan teljesülnek.
- Hosszabb ideig tartó kikapcsolás miatt (pl. hosszú hétvége), az AEE akkumulátora lemerülhet, így bekapcsolást követően a pénztárgép nem használható, amíg az AEE akkumulátora fel nem töltődik az alapműködéshez szükséges szintre.
- Az új készüléket legalább 8 órán keresztül hagyja bekapcsolva, hogy teljesen fel tudjon töltődni a pénztárgép működtető akkumulátor (amennyiben a gépbe beépítésre került az opcionális akkumulátor).

- Ha hideg környezetből melegebb környezetbe viszi a pénztárgépet, vagy fordítva, legalább 20 percig ne kapcsolja be a pénztárgépet, minden alkatrésznek elegendő időt hagyva az új hőmérséklethez való alkalmazkodáshoz.
- Száraz, puha törlőkendővel tisztítsa a pénztárgépet. Soha ne használjon benzint vagy oldószereket. Ilyen tisztítószerek használatánál elszíneződhet vagy megrongálódhat a pénztárgép felülete.
- Ne öntsön semmiféle folyadékot a pénztárgépre, mert árthat a működésének. A billentyűzetre különösen vigyázzon.
- A pénztárgéphez csak gyári adaptert használjon. Ügyeljen rá, hogy ugyanabba a hálózati csatlakozóba, elosztóba ne kössön be más, nagy zajszintű berendezést, mert az a pénztárgép nem megfelelő működését okozhatja. Csak szabványos (230V±10%) hálózathoz csatlakoztassa a készüléket.
- Ha a pénztárgép nem megfelelően működik, keresse fel a legközelebbi hivatalos márkakereskedőt. Ne próbálja saját maga megjavítani a pénztárgépet! Ne nyissa ki a pénztárgépet!
- Élesített pénztárgép esetén a plomba feltörése a garancia megszűnését okozza.
- Húzza ki az AC/DC adaptert, ha teljesen áramtalanítani akarja a berendezést.
- Ha külső adapter csatlakozik a pénztárgéphez, akkor az AEE akkumulátora, valamint a belső működtető akkumulátor (opcionális) töltődik, a berendezés kikapcsolt állapotában is.
- Nyomtatás közben mindig várja meg, amíg a nyomtató befejezte a nyomtatást. Ne tépje le a nyugtát nyomtatás közben, ezzel kárt tehet a nyomtatóban.
- Csak jó minőségű hőpapírt használjon. Ha megfelelően karbantartja a nyomtatót, akkor az átlagos élettartam minimum 50 km papírszalagnyi nyomtatást teszi lehetővé!
- Papírszalag tárolására vonatkozó előírások: Fénytől óvva tárolja a hőpapírt. Tartsa olyan helyen, ahol a hőmérséklet nem éri el a 40°C-ot. A hőpapír ne érintkezzen PVC-vel, lágyítókkal, szerves oldószerekkel vagy ragasztóval. Csak megfelelő minőségű hőpapírral lesz megfelelő a nyomtatás minősége is.
- Csak a hivatalos kereskedő által javasolt programot és az eredeti összekötő kábelt használja a pénztárgép és a számítógép közti kommunikációra. A vonalkód leolvasók tekintetében csak a használati útmutatóban javasolt csatlakozót használja.
- Ha a pénztárgépet nem a használati útmutatóban leírtak szerint használja, akkor a hivatalos márkakereskedő nem vállal felelősséget az esetleges károkért.

#### Figyelmeztetés!

#### A készüléket és a hálózati adaptert csepegő, freccsenő víz hatásának kitenni tilos!

#### 1.2 Alapdefiníciók

#### <u>FEJLÉC</u>

Minden nyomtatott nyugta és bizonylat fejlécén van egy ún. bevezető információ, amely megelőzi a vásárolt áruk leírását. Ez arra használatos, hogy a pénztárgép tulajdonosát (vállalat neve, adószám, vállalat azonosítója stb.) azonosítsa.

ELADÓ CÉG NEVE ELADÓ CÉG SZÉKHELYE BOLT NEVE BOLT CÍME ELADÓ CÉG ADÓSZÁMA

#### <u>GYŰJTŐK, TERMÉKCSOPORTOK (Gyűjtő1, ...)</u>

A gyűjtők olyan termékeket jelölnek, amelyek valamilyen szempontból összetartoznak (tejtermékek, élelmiszerek, gyümölcsök stb.). A gyűjtők így a nevükkel, áfa kulcsukkal és az opcionálisan előre beprogramozott eladási árukkal jellemezhetőek.

#### <u>ÁRUCIKK (Price Look Up = PLU), árral ellátott termék</u>

A PLU a fix áras árucikk angol nyelvű rövidítése és az egyes termékek pontos jelölésére szolgál. A PLU tartalmazza a termék kódját, nevét, eladási árát és a hozzá rendelt árucsoport gyűjtőt és áfa kulcsot. Pl. Tej 250 Ft, Joghurt 120 Ft.

# 2018. január 1-től kötelező lesz a VTSZ szám első két számjegye szerint külön gyűjtőhöz sorolni a termékeket.

#### Jelentés/Zárás

A pénztárgép különböző szempontok szerint rendszerezi a napi és időszaki forgalmat. Két fő típusa van, X és Z.

'X' - jelentés csak kinyomtatja a megfelelő forgalmi jelentést, de az adatokat változatlan formában megőrzi.

'Z' - zárás miután kinyomtatja a kiválasztott forgalmi zárást, nullázza a forgalmi gyűjtőhöz tartozó számlálókat. Ugyanakkor azonban az adóügyi egységben rögzítésre kerülnek az adatok, a részletes forgalmi adatok pedig az online kapcsolat segítségével átkerülnek a központi NAV szerverre.

#### <u>Vonalkód</u>

Az egyes termékek számkódjainak vonalakká való alakítását nemzetközi szabványok szabályozzák (EAN-8, EAN-13, stb.). Ha egy terméknek van hozzárendelt vonalkódja, akkor ez minden egyes ilyen terméken fel van tüntetve. A pénztárgép sokféle típusú (de csak számsort tartalmazó) vonalkódot tud kezelni. Alapesetben a vonalkód számjegyei csak egy termékazonosító kódot tartalmaznak.

#### Vonalkód leolvasó

A vonalkód olvasó a vonalak vastagságának és távolságának arányából felismeri a benne kódolt karaktereket, segítségével gyorsabban és pontosan azonosíthatja a termékeket.

#### AEE jelzőfények:

Zöld a tápellátás, sárga az AEE kommunikációjának, piros a hibás működés jelzésére szolgál.

AP iel: 🖌

Adóügyi bizonylatok utolsó sorának első két karaktere, melyet követ a 9 jegyű AP szám.

#### Adóügyi ellenőrző egység – AEE:

"A pénztárgép azon önállóan elkülöníthető zárt, elektronikus adattároló és mobil adatkommunikációs egysége, mely az Áfa tv.-ben és az NGM rendeletben foglalt előírások szerint meghatározott adattartalmú adóügyi bizonylatokat, valamint annak elválaszthatatlan részét képező elektronikus nyilvántartásokat tartalmazza, továbbá biztosítja és ellátja a pénztárgép és a Nemzeti Adó- és Vámhivatal közötti titkosított adatkommunikációt."

# 2. A pénztárgép tulajdonságai

#### 2.1 Az elektronikus pénztárgép részei, főbb paraméterei

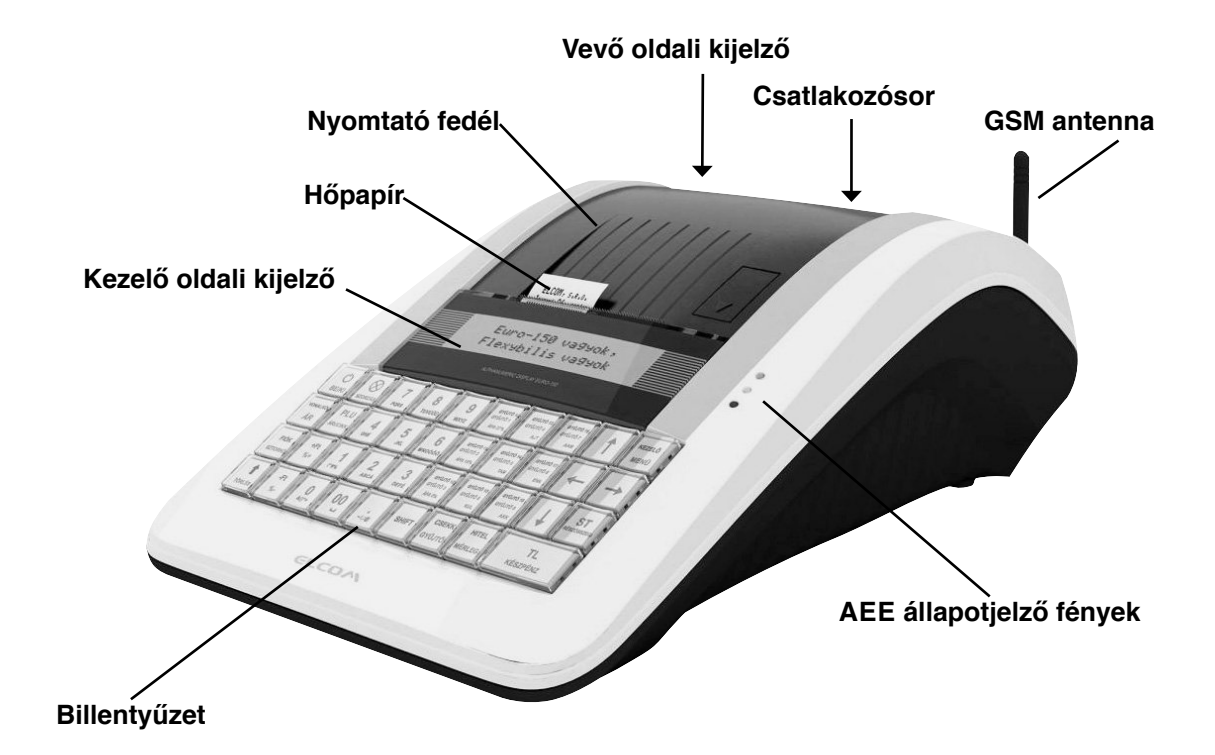

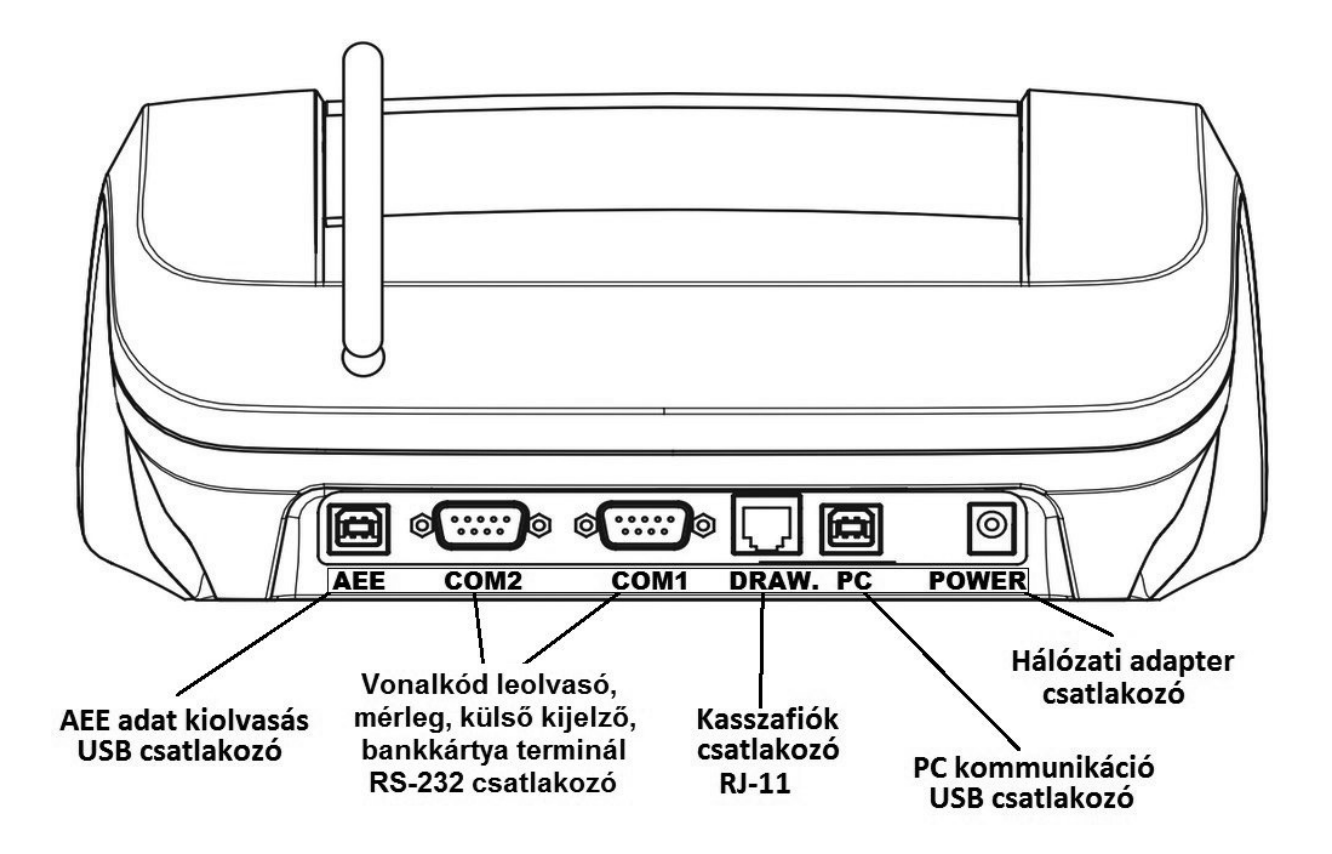

| EURO-150TE Flexy             |                                             |                                                   |                                                                             |  |
|------------------------------|---------------------------------------------|---------------------------------------------------|-----------------------------------------------------------------------------|--|
| Kivitel:                     | Asztali pénztárgép                          | Jelentések:                                       | Teljes forgalmi, Kezelő, Gyűjtő, PLU,<br>Készlet, Pénztár, Kombinált,       |  |
| PLU-k száma:                 | 3.000, készletnyilvántartással              |                                                   |                                                                             |  |
| Gyűjtők:                     | 500                                         | Kezelői kijelző:                                  | 2 x 16 karakteres, háttérvilágítással                                       |  |
| Pénztárosok:                 | 10                                          | Vevőkijelző:                                      | 2 x 16 karakteres, háttérvilágítással                                       |  |
| Pénztáros<br>bejelentkezés:  | Jelszóval, hozzáférési jog<br>korlátozással |                                                   |                                                                             |  |
| ÁFA-kulcsok:                 | 5                                           | PC csatlakozó                                     | USB, (A)-(B) kábel                                                          |  |
|                              |                                             | Mérleg,<br>vonalkód olvasó,<br>bankkártya termin. | RS-232 (soros) csatlakozó                                                   |  |
| Nyomtató<br>típusa:          | Seiko LTDP-245                              | Külső kijelző:                                    | RS-232 (soros) csatlakozó, ED-2500R típus, adapterrel                       |  |
| Nyomtatási<br>sebesség:      | Max: 15 sor/sec.                            |                                                   |                                                                             |  |
| Papír:                       | 1 x 38 mm termo                             | Kasszafiók:                                       | Mágneses (12V, 12-16Ω)                                                      |  |
|                              |                                             | Méretek:                                          | 253,5 x 340 x 120,5 mm                                                      |  |
| PLU-név:                     | 28 karakter                                 | Súly:                                             | 1,95 kg (2,35 kg adapterrel)                                                |  |
| Fejléc hossza:               | 28 karakter                                 | Áramellátás:                                      | Adapter 100-240V/9V DC, 5A                                                  |  |
| Fejléc-sorok<br>száma:       | 28+1                                        | Akkumulátor:                                      | opció                                                                       |  |
| Lábléc-sorok<br>száma:       | 9                                           | Energiatakarékos<br>üzemmód:                      | igen                                                                        |  |
| Feliratok a<br>nyugtán:      | Magyar                                      | Teljesítmény<br>felvétel:                         | Max: 27W                                                                    |  |
| Feliratok a<br>jelentéseken: | Magyar                                      | Kiegészítők:                                      | külső kijelző, vonalkód leovasó, mérleg,<br>kasszafiók, bankkártya terminál |  |
| Billentyűzet<br>feliratok:   | Magyar                                      | AEE adat<br>kiolvasás:                            | PC segédprogrammal,<br>USB csatlakozó, (A)-(B) kábel                        |  |

A pénztárgép beviteli paraméterei:

| Maximális értékek                 | Forint          | Euro             |
|-----------------------------------|-----------------|------------------|
| Tételsor                          | 9.999.999       | 99.999,99        |
| Bizonylat szintű forgalmi gyűjtők | 99.999.999      | 999.999,99       |
| Napi forgalmi gyűjtők             | 999.999.999     | 9.999.999,99     |
| Göngyölített forgalom GT          | 999.999.999.999 | 9.999.999.999,99 |
| Mennyiség                         | 9.999,999       | 9.999,999        |

Az Euro-150TE Flexy típusú pénztárgép a kisméretű pénztárgépek családjába tartozik. Könnyű és kompakt. Az Euro-150TE Flexy típusú pénztárgép ideális kisebb üzletekhez, könnyen szállítható az egyik eladási helytől a másikig, és könnyen mozdítható, így egy esetleges áramszünet esetén egy másik pénztárgépet is helyettesíthet. A csúcstechnikát képviseli a pénztárgépek között, nagyon sokoldalú, és sok különböző eszköz illeszthető hozzá, mint pl. kasszafiók, vonalkód olvasó, mérleg, külső kijelző, számítógép. A pénztárgép belsejében tágas hely van a papírtekercsnek.

Az Euro-150TE Flexy működtethető:

AC/DC adapterrel a hálózati csatlakozóról.

Az opcionálisan beépített akkumulátorról.

Mind az AC/DC adapter\*, mind a beépített akkumulátor gyári alkatrész.

\* Az adapter 100-240VAC/50-60Hz hálózaton 1,2A névleges áramfelvételű. Az adapter kimenete 9VDC 5A (9VDC 3,34A). Az adapter 2-es érintésvédelmi osztályba tartozik.

A belső működtető akkumulátor, külső kijelző, vonalkód leolvasó, mérleg, kasszafiók külön megvásárolható tartozékok.

Az Euro-150TE Flexy típusú pénztárgép sokféle funkciót tud ellátni, és sokfajta beszámolót tud készíteni. Sokoldalú karakterkészletével a hazai és az idegen nyelveket is támogatja. A pénztárgép programozása és kezelése kizárólag magyar nyelvű kulcsszavakkal történik. Méretéből adódóan a legegyszerűbb kis üzletekben is kiválóan használható, de sokoldalúsága miatt komplett áruforgalmi rendszerekhez is alkalmazható. Mobilitása miatt kiválóan alkalmas ún. kisegítő pénztárgépnek is, ha egy másik pénztárgép nem működik vagy áramszünet miatt szükség van egy olyan gépre, amelyik nem igényel hálózatot (opcionális akkumulátor esetén).

#### 2.2 AEE állapotjelző fények

- tápellátást jelző zöld jelzőfény
  - o folyamatosan világít, ha az AEE a pénztárgépről kap áramot (a pénztárgép adapterről kap áramot) o villog, ha az AEE saját áramforrásról üzemel (a pénztárgép adapterről nem kap áramot)
  - o felvillan 5 másodpercenként, ha az AEE saját áramforrásról készenléti üzemmódban üzemel (a pénztárgép adapterről nem kap áramot)

sárga jelzőfény

- o folyamatosan világít, ha az AEE kommunikációja jól működik
- o lassan villog, ha az adatkapcsolati hálózat elérésével kapcsolatban hiba lépett fel
- o gyorsan villog, ha a pénztárgépen szoftverfrissítés\* történik
- piros jelzőfény
  - o hibás működés esetén villog

Az AEE megfelelő működését a vevőkijelzőn megjelenő @ szimbólum jelzi.

\* A szoftverfrissítés módja és menete a "Pénztárgép és AEE szoftverének frissítése" fejezetben leírtak szerint történik.

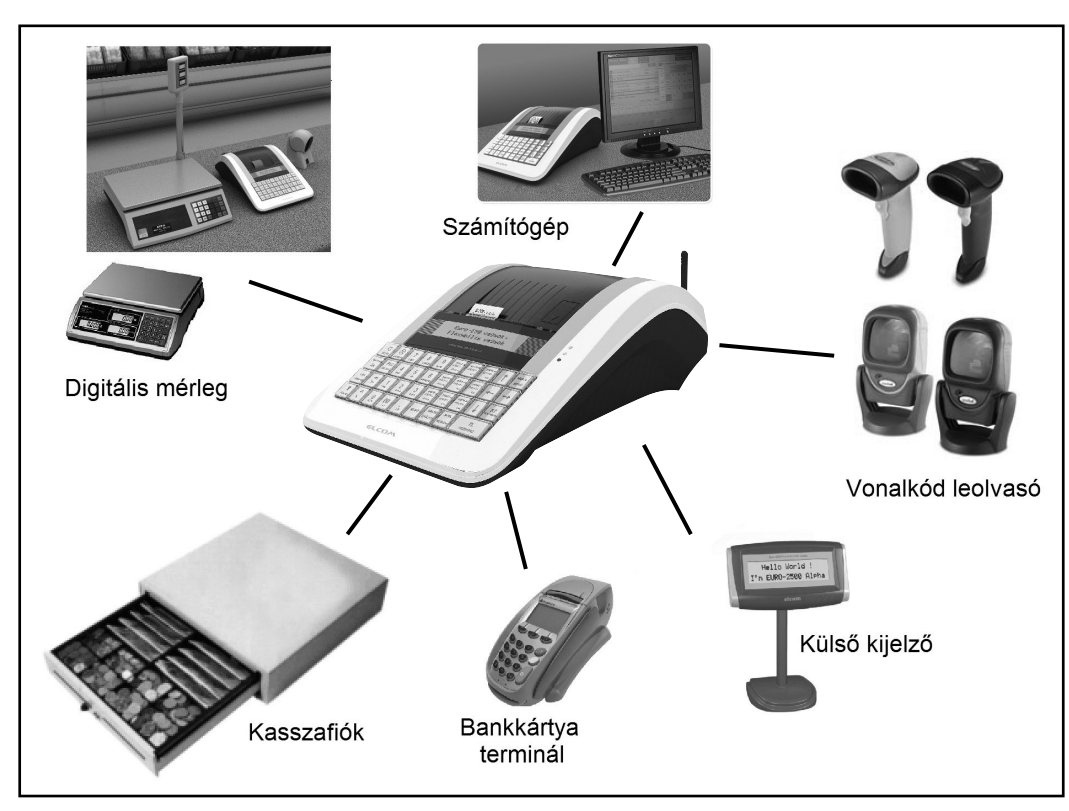

Az Euro-150TE Flexy külső csatlakoztatásai

Figyelem: További információért forduljon a legközelebbi márkakereskedőhöz.

#### 2.3 Külső egységek

### 2.4 Az Euro-150TE Flexy billentyűzete

Az Euro-150TE Flexy pénztárgép billentyűzete három fő részre tagolódik - termékcsoportok billentyűi, numerikus és funkció billentyűk.

Nagy és egyszerűen érthető ikonok és magyar nyelvű feliratok könnyítik meg a billentyűk értelmezését. A billentyűk általában két funkciót látnak el. Az Euro-150TE Flexy billentyűzete nyomógombos kivitelű. A megfelelő billentyűnév vagy ikon a billentyűn feliratozva van.

#### A felső (kék) funkció eléréséhez a SHIFT billentyű folyamatos nyomva tartása szükséges.

#### A 9 db választhatóan programozható billentyűre alapértelmezetten a Gyűjtők vannak beállítva 1-től 9-ig, valamint SHIFT billentyűvel használva 10-től 18-ig. Ezekre a billentyűkre bármely Gyűjtő beállítható (PLU hozzárendelése SW verzió függő).

A billentyűcímkék ezeken a gyüjtő billentyűkön módosíthatóak, a többi billentyűn nem!

| С<br>ве/кі         | Szorzás        | 7<br>PQRS                   | <b>8</b><br>тυνύőΰ | <b>9</b><br>wxyz | GYŨJTŎ 10<br>GYŨJTŎ 1<br>ÁFA 27% | GYŰJTŐ 13<br>GYŰJTŐ 4<br>AJT | GYŰJTŐ 16<br>GYŰJTŐ 7<br>AAM | KEZELŐ<br>MENÜ           |
|--------------------|----------------|-----------------------------|--------------------|------------------|----------------------------------|------------------------------|------------------------------|--------------------------|
| VONALKÓD<br>ÁR     | PLU<br>ÁRUCIKK | <b>4</b><br><sub>GHIÍ</sub> | 5<br>JKL           | 6<br>MN0ÓŐÖ      | GYŨJTŐ 11<br>GYŨJTŐ 2<br>ÁFA 18% | GYŰJTŐ 14<br>GYŰJTŐ 5<br>TAM | GYŰJTŐ 17<br>GYŰJTŐ 8<br>EVA | $\leftarrow \rightarrow$ |
| FIÓK<br>SZTORNÓ    | +Ft<br>%+      | 1                           | 2<br>ABCÁ          | <b>3</b><br>Defé | GYŨJTŎ 12<br>GYŨJTŎ 3<br>ÁFA 5%  | GYŰJTŐ 15<br>GYŰJTŐ 6<br>KUL | GYÜJTÖ 18<br>GYÜJTÖ 9<br>AKK | ST<br>RÉSZÖSSZEG         |
| <b>†</b><br>TÖRLÉS | -Ft<br>%-      | <b>0</b><br>&()*+           | 00<br>             | -/,:@            | SHIFT                            | CSEKK<br>GYŰJTŐ              | HITEL<br>MÉRLEG              | TL<br>KÉSZPÉNZ           |

Az Euro-150TE Flexy billentyűzete

### 2.5 A billentyűk nevei és funkciói

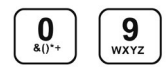

A numerikus (szám) billentyűk numerikus értékek (pl.: árucikk ára vagy darabszáma, jelszó, stb.) bevitelére szolgálnak.

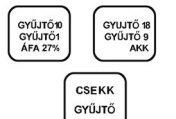

A termékcsoport billentyűk, azaz gyűjtők különböző termékkategóriák eladásakor használatosak (Gyűjtő9 – Gyűjtő18 SHIFT gombbal használva).

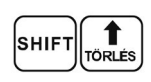

A papírtovábbító billentyű egy lenyomásra másfél centimétert továbbítja a szalagot.

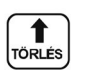

A TÖRLÉS billentyű törli a numerikus billentyűzetről rosszul betáplált összeget (tehát ha még nem történt nyomtatás). Ez a billentyű törli a rosszul kiválasztott funkciót is, és a "Hiba" hangjelzést is.

Ezzel a billentyűvel törölhető a vevőkijelzőn megmaradó, utolsó nyugtavégösszeg is.

A SZTORNO billentyű egy már regisztrált árucikk törlésére szolgál, nyugtán belül.

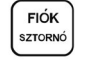

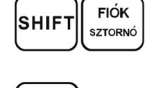

A kasszafiók nyitására szolgál. Bizonylatnyomtatás nem történik!

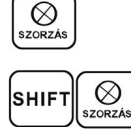

PLU RUCIKK

Szorzó billentyűt, a darabszám vagy súly megadása után kell leütni.

Online2 üzemmód be/ki kapcsolására szolgál.

A PLU billentyű sorszám (vagy vonalkód segítségével) jelentősen gyorsítja a kiszolgálást eladó üzemmódban (lásd PLU értékesítés fejezet).

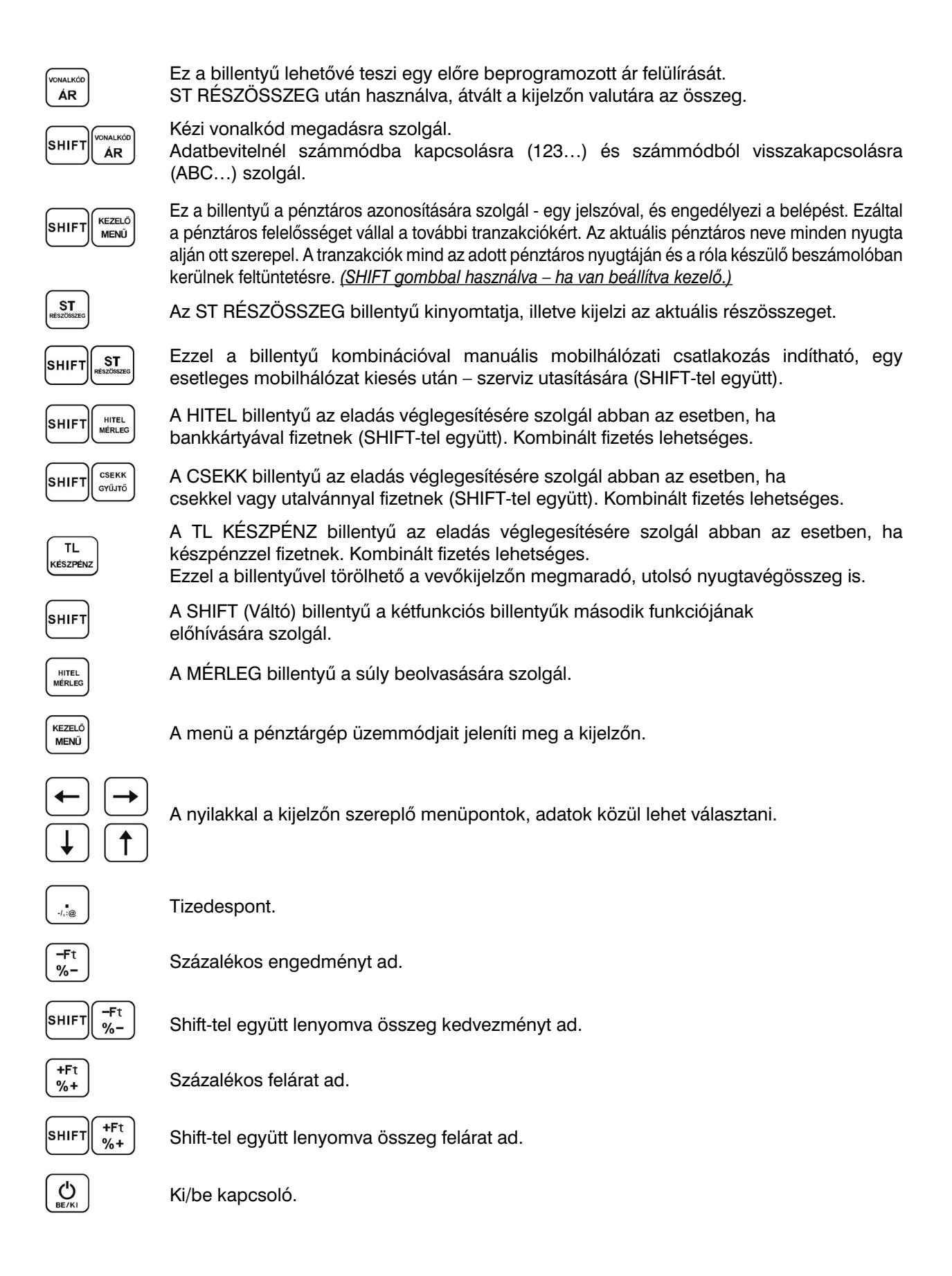

#### 2.6 A kijelző

Az Euro-150TE Flexy pénztárgép kezelői és vevő oldali kijelzője kétsoros pontmátrix, háttérvilágítással. Az Euro-150TE Flexy kezelői kijelzőjén minden üzenet magyarul jelenik meg.

Eladó oldali kijelző

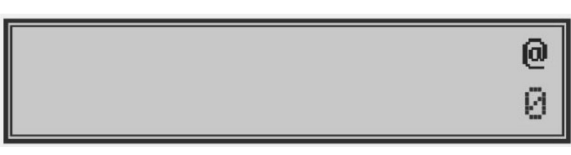

Vevő oldali kijelző

- Kijelző kontrasztja bármely üzemmódban állítható, a SHIFT + le/fel nyilak segítségével.
- A kijelzők háttérvilágításának állapota szerviz segítségével módosítható (állandó, kikapcsolt, automatikus kikapcsolás 30 másodperc után).
- A pénztárgépen szerviz segítségével beállítható "STANDBY" készenléti állapot (0-60 perc közötti értékre).

#### 2.7 A pénztárgép működési üzemmódjának beállítása

**<u>R-üzemmód</u>** – regisztráció, eladás. Minden pénzügyi tranzakció ebben az üzemmódban történik. Pihenő állásban (értékesítés után, TÖRLÉS vagy TL KÉSZÉPÉNZ lenyomására) a dátum és idő jelenik meg.

'R' üzemmódba való kapcsolás:

A készülék minden bekapcsoláskor automatikusan eladási pozícióba (R üzemmód) kerül!

R-üzemmódban a billentyű lenyomását követően, az ELADÁS ÜZEMMÓD menüben az alábbiak közül választhat:

- ÉRTÉKESÍTÉS

- PÉNZ BE
- PÉNZ KI/CSEKK KI
- FIZETŐESZKÖZ CSERE
- NAPI NYITÁS

A fentiek közül nyilakkal (jobbra/balra) választhat, majd

**<u>X</u> - <u>üzemmód</u>** Az 'X' üzemmód a forgalmi jelentések kinyomtatására alkalmas. A beszámolók nyomtatása nem törli a pénztárgép által bonyolított eladások adatait.

TL

'X' üzemmódba való kapcsolás:

Nyomja meg a MENÜ billentyűt kétszer, utána a 2 számbillentyűt.

X- üzemmódban nyilakkal (jobbra/balra) választhat a különböző jelentések közül.

Z - üzemmód A 'Z' üzemmódban kinyomtatott zárások alkalmával a megfelelő forgalmi gyűjtők nullázódnak.

'Z' üzemmódba való kapcsolás:

Nyomja meg a MENÜ billentyűt kétszer, utána a 3 számbillentyűt.

Z- üzemmódban nyilakkal (jobbra/balra) választhat a különböző zárások közül.

**<u>P</u> - üzemmód** A 'P' program üzemmódban a felhasználó számára csak néhány működési paraméter programozására van lehetőség.

'P' üzemmódba való kapcsolás:

Nyomja meg a MENÜ billentyűt kétszer, utána a 4 számbillentyűt.

A beállítandó paraméterek közül nyilakkal (jobbra/balra) választhat.

**SZERVIZ - menü** A 'P' program üzemmód SZERVIZ menüje a felhasználói adatok és a működési paraméterek programozására alkalmas. Többszintű védelemmel ellátott. Ezt az üzemmódot csak szerviz használhatja!

## 2.8 MENÜ térkép

| R-ÜZEMMÓD | ELADÁS ÜZEMMÓD<br>ÉRTÉKESÍTÉS      |
|-----------|------------------------------------|
|           | ELADÁS ÜZEMMÓD<br>PÉNZ BE          |
|           | ELADÁS ÜZEMMÓD<br>PÉNZ KI/CSEKK KI |
|           | ELADÁS ÜZEMMÓD<br>FIZETŐESZK.CSERE |
|           | ELADÁS ÜZEMMÓD<br>NAPI NYITÁS      |

| X -ÜZEMMÓD | X-ÜZEMMÓD<br>TELJES JELENTÉS | TELJES JELENTÉS<br>NAPI/HAVI |
|------------|------------------------------|------------------------------|
|            | X-ÜZEMMÓD<br>KEZELŐ JELENTÉS | KEZELŐ JELENTÉS<br>NAPI/HAVI |
|            | X-ÜZEMMÓD<br>GYŰJTŐ JELENTÉS | GYŰJTŐ JELENTÉS<br>NAPI/HAVI |
|            | X-ÜZEMMÓD<br>PLU JELENTÉS    | PLU JELENTÉS<br>TÓL:/IG:     |
|            | X-ÜZEMMÓD<br>KÉSZLETJELENTÉS | KÉSZLETJELENTÉS<br>TÓL:/IG:  |
|            | X-ÜZEMMÓD<br>VILLÁMJELENTÉS  | NAPI ÖSSZ.:<br>0,00          |
|            | X-ÜZEMMÓD<br>FORGALMI GYŰJTŐ |                              |
|            | X-ÜZEMMÓD<br>PÉNZTÁRJELENTÉS |                              |
|            |                              |                              |

| Z -ÜZEMMÓD | Z-ÜZEMMÓD<br>NAPI FORG. ZÁRÁS | NAPI FORG. ZÁRÁS<br>NAPI/HAVI |
|------------|-------------------------------|-------------------------------|
|            | Z-ÜZEMMÓD<br>KEZELŐ ZÁRÁS     | KEZELŐ ZÁRÁS<br>NAPI/HAVI     |
|            | Z-ÜZEMMÓD<br>GYŰJTŐ ZÁRÁS     | GYŰJTŐ ZÁRÁS<br>NAPI/HAVI     |
|            | Z-ÜZEMMÓD<br>PLU ZÁRÁS        | PLU ZÁRÁS<br>TÓL:/IG:         |
|            | Z-ÜZEMMÓD<br>KOMBINÁLT ZÁRÁS  | KOMBINÁLT ZÁRÁS<br>NAPI/HAVI  |

| P -ÜZEMMÓD | P-ÜZEMMÓD<br>PLU              | 0001.PLU-ÁR<br>0                   |                                                       |
|------------|-------------------------------|------------------------------------|-------------------------------------------------------|
|            |                               | 0001.PLU-NÉV                       |                                                       |
|            |                               | 0001.PLU-VONALKÓD<br>0000000000000 |                                                       |
|            |                               | 0001.PLU-FLAG<br>0100101000015     |                                                       |
|            |                               | 0001.PLU-KÜLS.AD<br>NEM            |                                                       |
|            |                               | 0001.PLU-KÉSZLET<br>0,000          |                                                       |
|            | P-ÜZEMMÓD<br>REKLÁMSZÖVEG     | 1.REKLÁMSZSZÖVEG                   |                                                       |
|            |                               | 1.REKLÁMSZTÍPUS                    | 1.IDŐ                                                 |
|            |                               |                                    | 1.REKLÁMSZÖVEG                                        |
|            |                               |                                    | 1.DÁTUM                                               |
|            |                               | 1.REKLÁMSZMEGJEL.                  | 1. KIKAPCSOLVA , ÁLLÓ, VILLOG, FUTÓ,<br>FUTÓ 2 SORBAN |
|            |                               | 2. REKLÁMSZSZÖVEG                  |                                                       |
|            |                               | 2. REKLÁMSZTÍPUS                   | 2.IDŐ                                                 |
|            |                               |                                    | 2. REKLÁMSZÖVEG                                       |
|            |                               |                                    | 2. DÁTUM                                              |
|            |                               | 2. REKLÁMSZMEGJEL                  | 2. KIKAPCSOLVA, ÁLLÓ, VILLOG, FUTÓ,<br>FUTÓ 2 SORBAN  |
|            | P-ÜZEMMÓD<br>VALUTA ÁRFOLYAM  | ÁRF. FF = ? MF<br>290,000          |                                                       |
|            | P-ÜZEMMÓD<br>PROG.BILL.       | 01.BILLENTYŰ<br>VK_DPT001          |                                                       |
|            | _                             | 01.SHIFT+BILLENTYŰ<br>VK_DPT001    |                                                       |
|            | P-ÜZEMMÓD<br>DÁTUM ÉS IDŐ     | IDŐ (ÓÓPP)                         |                                                       |
|            | P-ÜZEMMÓD<br>PLU EXPORT (SD)  |                                    |                                                       |
|            | P-ÜZEMMÓD<br>PLU IMPORT (SD)  |                                    |                                                       |
|            | P-ÜZEMMÓD<br>IMPORT ÖSSZES    |                                    |                                                       |
|            | P-ÜZEMMÓD<br>PTG SW UPGRADE   | IGEN=ST / NEM=TÖRLÉS               |                                                       |
|            | P-ÜZEMMÓD<br>AEE KARBANTARTÁS | SW RESET / HW RESET                |                                                       |
|            | P-ÜZEMMÓD<br>SZERVIZ          |                                    | •                                                     |

### 2.9 A papírtekercs behelyezése

Az Euro-150TE Flexy pénztárgép működéséhez egy tekercs 38 mm széles hőpapír szükséges. Csak az előírásoknak megfelelő, legfeljebb 55 mm átmérőjű tekercset használjon, minimum 12 mm cséve átmérővel. Nyissa ki a nyomtató fedelét, majd emelje fel a papírtovábbító görgő részt. Helyezze rá a papírtekercset a papírtartó hengerre, majd a papírtekercs számára kialakított mélyedésbe úgy, hogy a tekercs alulról előre tudjon tekeredni. Fektessük ki a papírszalag végét a papírtépőre úgy, hogy a nyomtató fedél lecsukását követően le tudjuk tépni a felesleges papírvéget, az esetlegesen rajta lévő szennyeződéssel, ragasztóval. Ügyeljen arra, hogy a nyomtatón keresztül menő papírszalagon ne legyen semmilyen szennyeződés, ragasztóanyag, mivel az tönkreteheti a nyomatató hőfejét!

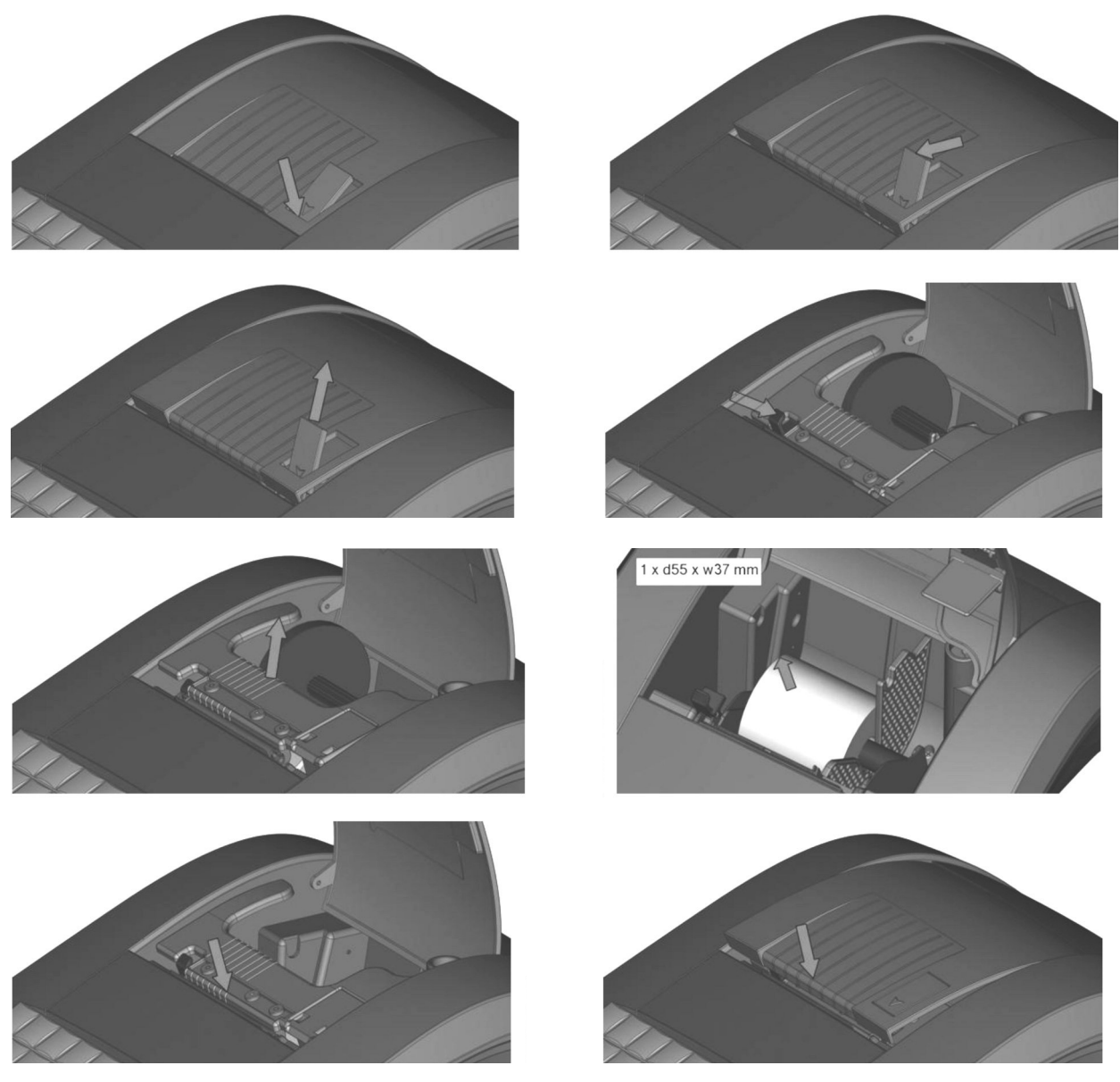

### 2.10 A hőpapír használata és tárolása

Az Euro-150TE Flexy pénztárgép nyomtatója 38 mm szélességű hőpapírt használ, max. 55 mm külső átmérővel, 12 mm-es csévén.

Javaslatok a beszámolók nyomtatására alkalmas papír tárolására:

- Ne tegye ki a hőpapírt közvetlen napfénynek.
- Tartsa olyan helyen, ahol a hőmérséklet nem éri el a 40 °C-ot.
- A hőpapír ne érintkezzen PVC-vel, lágyítókkal, szerves oldószerekkel vagy ragasztóval.

Feltétlenül szükséges, hogy jó minőségű, 55 gr/m² hőpapírt használjon. A garancia feltétele a forgalmazó által bevizsgált kellékanyag használata.

Abban az esetben, ha nem tartja be a hőpapírok használatára és tárolására vonatkozó javaslatokat, a forgalmazó nem tudja garantálni a nyomtatás jó minőségét, illetve a nyomtatott anyagok tartósságát.

# A pénztárgépben a hatályos rendelet értelmében kizárólag jól olvasható, olvashatóságát a felhasználástól számított legalább 8 évig megőrző folytonos papírtekercs használható.

A papírtekercs hátoldalán az alábbi adatoknak kell szerepelni:

- "A hőpapír pénztárgép vagy taxaméter hőnyomtatóban használható."
- a hőpapírt Magyarországon elsőként forgalomba hozó neve, címe
- a hőpapír használhatóságának határideje (év, hó, nap)
- "Olvashatóságát megőrzi 8 évig"
- az olvashatóság megőrzési feltételei

# Programozási lehetőségek a pénztárgépen – P-üzemmódban

A készülék sokoldalúan programozható a szerviz segítségével.

Az adózóra vonatkozó adatok, azaz a fejléc módosítását a NAV-nál kell igényelni a megfelelő nyomtatványon (PTGTAXUZ). A fejléc módosítását online kapcsolat esetén, a szerviz közreműködése nélkül, a NAV szervere végzi.

A szerviztől elsősorban a termékek kezeléséhez kérhet segítséget. Lehetőség van a termékcsoportok vagy gyűjtők megnevezésére, fix ár beállítására, ÁFA kulcs hozzárendelésére, összegkorlátozásra vagy letiltására a napi munka gyorsítása illetve egyszerűsítése érdekében.

Lehetőség van 3.000 PLU beprogramozására, (kóddal, névvel, árral, Gyűjtőhöz való hozzárendeléssel).

Be lehet programozni a pénztárosok nevét, belépési kódját, kezelői jogosultságát.

Lehetőség van a nem pénzügyi tranzakcióknál megadni a Nevet és az Okot (Pénz Be, Pénz Ki, Valuta Ki, Csekk Ki).

Lehetőség van a nem készpénzes fizetési módok esetén azonosítószám adására, amely a nyugtán megjelenik (Hitelkártya száma), valamint a programozható billentyűzetrész beállítására, százalékos engedmény és felár programozására, fix illetve manuális megadására.

AMENNYIBEN FELKELTETTÜK ÉRDEKLŐDÉSÉT KÉRJÜK, FORDULJON KÉSZÜLÉKE SZERVIZÉHEZ A BEÁLLÍTÁSOK ELVÉGZÉSE ÉRDEKÉBEN!

#### 3.1 P-üzemmódba belépés

Ezeket a beállításokat a felhasználók is elvégezhetik, nem szükséges hozzá szervizkód.

| Belépés: | KEZELŐ<br>MENŰ | KEZELŐ<br>MENŰ | - | - | - | TL<br>KÉSZPÉNZ |
|----------|----------------|----------------|---|---|---|----------------|
|----------|----------------|----------------|---|---|---|----------------|

#### 3.2 PLU – Egyedi árucikkek programozása

Jobbra/Balra nyilakkal lépkedve válassza ki: PLU

Majd nyomjon (KÉSZPÉNZ) billentyűt.

Jobbra/Balra nyilakkal lépkedve válassza ki a programozandó paramétert, majd állítsa be/válassza ki a beállítandó értéket.

TL

|     |                             | TL            |
|-----|-----------------------------|---------------|
| ÁR: | bruttó egységár megadása, m | najd Készpénz |

NÉV: karakter megadása (max. 28 karakter), majd

VONALKÓD: adja meg, vagy olvassa be a csatlakoztatott vonalkód leolvasóval a vonalkódot

FLAG: belépés billentyűvel, majd Jobbra/Balra nyilakkal lépkedve válassza ki a programozandó paramétert, majd állítsa be/válassza ki (Le/Fel nyilakkal) a beállítandó értéket, majd nyomjon tkeszrekz billentyűt

| ÁFA-KULCS         | (választása) |
|-------------------|--------------|
| GYŰJTŐ            | (választása) |
| MÉRTÉKEGYSÉG      | (választása) |
| KAPCSOLT PLU      | (megadása)   |
| NYITOT ÁR         | (választása) |
| HALO (értékhatár) | (megadása)   |
| KÜLSŐ ADATBÁZIS   | (választása) |
| KÉSZLET           | (megadása)   |

Megjegyzés: a KÜLSŐ ADATBÁZIS és a KÉSZLET beállítása, a FLAG beállításon belül és kívül is elérhető

#### HALO határ értékek:

| 0 | értékhatá | ár nélkül    |
|---|-----------|--------------|
| 1 | max.      | 9 Ft         |
| 2 | max.      | 99 Ft        |
| 3 | max.      | 999 Ft       |
| 4 | max.      | 9.999 Ft     |
| 5 | max.      | 99.999 Ft    |
| 6 | max.      | 999.999 Ft   |
| 7 | max.      | 9.999.999 Ft |

#### 3.3 Külső kijelzőn megjeleníthető reklámszöveg programozása

Jobbra/Balra nyilakkal lépkedve válassza ki: REKLÁMSZÖVEG

Majd nyomjon keszpenz billentvűt.

TL

Állítsa be/válassza ki (Le/Fel nyilakkal) a beállítandó értéket. A beállítást külön kell elvégezni a külső kijelző mindkét sorára vonatkozóan. TL

TL

TL

REKLÁMSZ.-SZÖVEG: karakter megadása (max. 40 karakter), majd KÉSZPÉNZ

REKLÁMSZ.-TÍPUS: REKLÁMSZÖVEG / DÁTUM / IDŐ REKLÁMSZ.-MEGJEL: KIKAPCSOLVA /ÁLLÓ / VILLOG / FUTÓ / FUTÓ 2 SORBAN (KÉSZPÉNZ

Megjegyzés: A kijelzőn adatok csak akkor jelennek meg, ha a szervizével a külső kijelző csatlakoztatását beállíttatta a pénztárgépen!

#### 3.4 Valuta árfolyamának állítása

Ebben a menüben módosíthatja az alapértelmezett, vagy korábban már beállított valutaárfolyamot.

Jobbra/Balra nyilakkal lépkedve válassza ki: VALUTA ÁRFOLYAM.

Majd nyomjon (TL KESZPENZ) billentyűt.

Adja meg az árfolyamot 3 egész és 3 tizedes pontossággal (tizedes pont használattal), majd TL (KESZPEN kezelő Menű

#### 3.5 Programozható billentyűzetrész programozása – Gyűjtő, PLU hozzárendelése

A 9 db választhatóan programozható billentyűre alapértelmezetten a Gyűjtők vannak beállítva 1-től 9-ig, valamint SHIFT billentyűvel használva 10-től 18-ig. Ezekre a billentyűkre bármely Gyűjtő beállítható (PLU hozzárendelése SW verzió függő).

Jobbra/Balra nyilakkal lépkedve válassza ki: PROG. BILL.

TL Majd nyomjon készpénz billentyűt.

Jobbra/Balra nyilakkal válassza ki a programozandó billentyűt (18 lehetőség)

TL kezelő MENŰ billentyű lenyomását majd billentyűzze be a Gyűjtő sorszámát (1 – 500) és nyomjon billentyűt. A billentyűvel jóváhagyva a változások elmentődnek, törtés billentyű lenyomása követően kilépéskor, a

esetén a változások nem kerülnek elmentésre.

#### 3.6 Idő beállítása, egyedi mentesség esetén

A pénztárgépek elvégzik az időszinkronizálást a mobilhálózaton keresztül, ezért nem szükséges az

TL

ST

**óra átállítása, korrigálása.** Amennyiben hivatalos, egyedi mentességgel rendelkezik a mobilkommunikáció alól, az alábbiak szerint állíthatja át az órát, téli/nyári óraátállításkor. Az óra állítás ±1 óra időintervallumban módosítható, Napi zárást követően. A beállítandó idő nem lehet korábbi, mint az utolsó naplófájlban bejegyzett dátum és idő!

Jobbra/Balra nyilakkal lépkedve válassza ki: DÁTUM ÉS IDŐ

Majd nyomjon (KESZPENZ) (KESZPENZ billentyűt.

Adja meg a pontos időt ÓÓPP (2 számjegy óra, 2 számjegy perc), majd

#### 3.7 PLU – Egyedi árucikkek importálása és exportálása, speciális SD kártya használata

Jobbra/Balra nyilakkal lépkedve válassza ki: PLU EXPORT (SD) vagy PLU IMPORT (SD)

Majd nyomjon (KÉSZPÉNZ) billentyűt.

Az SD kártyáról pénztárgépbe IMPORT ill. pénztárgépről SD kártyára EXPORT csak Napi zárást követően végezhető, azaz zárt adóügyi nap esetén.

SD kártyát a nyomtató fedő, majd a papírtovábbító görgő felemelése után lehet behelyezni a számára kialakított nyílásba úgy, hogy az érintkező sor felfelé és befelé mutasson (lásd. ábra). A pénztárgép csak az **ELCOM márkájú, speciális SD kártyával** (2GB) és SDHC kártyákkal dolgozik.

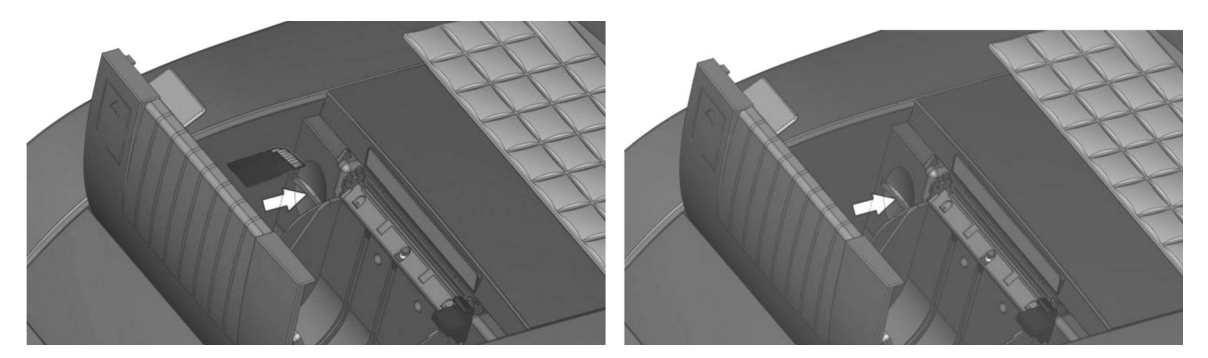

#### 3.8 Szoftverfrissítés – pénztárgép és AEE

(V0004 verzióról V0005 verzióra)

A pénztárgép és AEE szoftverének frissítését kizárólag a NAV szervere kezdeményezi. A NAV szervere megküldi az AEE-nek az MKEH által engedélyezett új szoftvereket, a frissítési dátum megadásával.

A frissítést megelőzően, nap végén a felhasználót figyelmezteti a pénztárgép a kijelzőn, hogy FW frissítés lesz (ha a frissítés letöltési és telepítési dátuma között legalább 1 nap eltérés van). A figyelmeztetés alapján a kezelő, az adóügyi nap végén, azaz még frissítés előtti napon, el tudja végezni az adatbázisok mentését, különböző nem adóügyi jelentések/zárások NAPI és HAVI verziójának nyomtatását, melyek a frissítést követően alaphelyzetbe állnak, ill. nullázódnak.

FW frissítést megelőző 5. naptól kezdődően "X" Teljes jelentésnél (napi/havi) és "Z" Napi forgalmi jelentésnél (napi/havi) "ÚJ FW ELÉRHETŐ" üzenet jelenik meg a kijelzőn, alatta a NAV által megadott FW frissítési /telepítési dátummal. Ilyenkor van lehetőség egyéb zárások, jelentések kinyomtatására – napi és havi formátumban is!

- Amennyiben egyéb jelentéseket, zárásokat szeretnénk kinyomtatni, úgy a fenti üzenet megjelenését követően nyomjunk TÖRLÉS billentyűt és lépjünk át a megfelelő üzemmódokba, majd végezzük el a jelentések, zárások nyomtatását.
- Amennyiben Napi forgalmi jelentésnél ST RÉSZÖSSZEG billentyűt nyomunk, kinyomtatja a Napi zárást, azt követően **a havi formáját is ki kell nyomtatni**, majd másnap FW frissítést kell végezni!

A FW frissítési dátum elérkezésekor, az alábbi üzenet jelenik meg a kijelzőn:

- amennyiben a gép Napi zárás után van, és Napi nyitást szeretnénk végezni, kiírja, hogy "FW FRISSÍTÉS SZÜKSÉGES" (ha a FW letöltési és telepítési dátum között legalább 1 nap eltérés van)
- amennyiben a gép Napi nyitás után van, kiírja, hogy "FW FRISSÍTÉS SZÜKSÉGES" ilyenkor el kell végezni a Napi zárást (napi és havi formátum), azt követően megjelenik az "ÚJ FW ELÉRHETŐ FRISSÍTÉS SZÜKS." felirat (ha a FW letöltési és telepítési dátum azonos).

Szoftverfrissítést követően alaphelyzetbe állnak a pénztárgép adatbázisai (PLU, Gyűjtő, Kezelők, Kedvezmény/Felár, stb.) és beállításai (Lábléc, Reklámszöveg, stb.), melyek visszaállíthatóak a szoftverfrissítés menetében speciális SD kártyára történő mentés, vagy műszerész segítségével (amennyiben nem az alapértelmezett beállításokat használja).

#### Szoftverfrissítés menete, részletes:

A frissítés aktuális menetéről (amely változhat), tájékozódjon frissítés előtt saját szervizénél, forgalmazói weboldalunkon www.ecr-penztargep.hu vagy a 06-20/951-8162 forgalmazói, szerviz telefonszámon.

- 1. P-üzemmódba lépve, ki kell választani menüből a PTG SW UPGRADE tételt, majd TL KÉSZPÉNZ billentyű lenyomásával elindítani a folyamatot.
- 2. Ekkor a pénztárgép megkérdezi, hogy elvégezze-e a speciális SD kártyára az adatbázis mentését: "ADATBÁZIST MENT?". Ehhez szükséges 3.7 pontban ábrázolt módon a speciális SD kártya behelyezése (amennyiben ez még nem történt meg). Itt ST RÉSZÖSSZEG/TÖRLÉS billentyűkkel tudjuk kiválasztani, hogy IGEN/NEM.
  - Az IGEN-t jelentő ST RÉSZÖSSZEG billentyű megnyomását követően elindul az adatbázis mentése az SD kártyára, melynek folyamata nyomtatásra kerül.
  - NEM-et jelentő TÖRLÉS billentyűt csak akkor használjunk, ha előzőleg műszerész által mentésre kerültek az adatbázisok/beállítások (amennyiben nem az alapértelmezett beállításokat használja), mivel azok a frissítés következtében törlődnek; vagy akkor válasszuk a TÖRLÉS-t, ha alapértelmezett beállításokat használunk.
- 3. Ezt követően a pénztárgép megkérdezi, hogy folytatjuk-e a frissítés menetét: "FOLYTAT?". Itt ST RÉSZÖSSZEG/TÖRLÉS billentyűkkel tudjuk kiválasztani, hogy IGEN vagy NEM.
- 4. Ilyenkor elindul a frissítés folyamata, melyet a kijelző és állapotjelzők alapján tudunk követni:
  - FW FRISSÍTÉS / EURO-150 BOOT VER (kijelzőn)
  - a sárga állapotjelző fény gyorsan villog, ez jelzi a pénztárgép új szoftverének betöltését
  - maid a pénztárgép újraindul, kijelzőn: "RENDSZER BEÁLL, MASTER RESET"
  - a sárga állapotjelző fény gyorsan villog, ez jelzi az AEE új szoftverének betöltését
  - a folyamat befejezését követően a sárga állapotjelző fény villogása befejeződik és újraindul az AEE, majd meg kell várni, amíg a zöld állapotjelző fény minimum 30 másodpercig folyamatosan világít, és világítani kezd (pár perccel később) a sárga jelzőfény is!
  - ez után meg kell nyomni a TL KÉSZPÉNZ billentyűt
  - a kijelzőn megjelenik az "MRS FOLYMATBAN..." felirat, majd befejezést követően erről előbb bizonylat nyomtatódik, majd pár másodperc múlva megjelenik az "MRS OK KIKAPCSOLÁS" felirat.
  - ezt követően ki kell kapcsolni a pénztárgépet, majd be kell kapcsolni
  - 5. Frissítést követően (amennyiben a 2. pont szerint volt adatbázismentés), a pénztárgépen elvégezhető P-üzemmódban a lementett adatbázisok visszatöltése: IMPORT ÖSSZES menüpont kiválasztása, majd TL KÉSZPÉNZ billentyű.

Amennyiben nincs elérhető frissítés, és a pénztárgépen elindítjuk a frissítést, ezt a pénztárgép "NINCS ELÉRHETŐ FRISSÍTÉS" hibaüzenettel jelzi.

#### A frissítés menete változhat új szoftverre történő frissítés által!

A szoftverfrissítéssel kapcsolatos információkat (frissítés menete, újdonságok, változások) megtalálja forgalmazói weboldalunkon – www.ecr-penztargep.hu – a Letöltések menüpontban.

#### Szoftverfrissítés menete, ha alapértelmezett beállításokat használ:

Speciális SD kártya nélküli frissítés

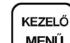

MENŰ billentyű többszöri megnyomása, hogy a kijelző felső sorában "FŐ MENÜ" legyen

#### Amennyiben még nem készült el a Z Napi forgalmi jelentés NAPI és/vagy HAVI formátuma, azt/azokat ki kell nyomtatni, azt követően folytatódhat a frissítés!

Ezek nyomtatása: Z-üzemmód --> Napi forg. zárás --> jobbra/balra nyilakkal választás HAVI/NAPI közül --> TL KÉSZPÉNZ (és ST RÉSZÖSSZEG), majd folytatás az előző ponttól.

• jobbra/balra nyilakkal kiválasztjuk, hogy a kijelző alsó sorában "P-ÜZEMMÓD" legyen, majd KESZPÉNZ billentyű megnyomása

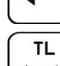

billentyű megnyomása 3x, hogy a kijelző alsó sorában "PTG SW UPGRADE" legyen, majd

billentyű megnyomása

Euro-150TE Flexy használati útmutató

- T • kijelzőn megjelenik "ADATBÁZIST MENT?", nyomjon (TORLES) billentyűt
- kijelzőn megjelenik "FOLYTAT?", nyomjon <sup>™</sup> billentyűt
- Elindul a frissítés folyamata, a kijelzőn "FW FRISSÍTÉS / EURO-150 BOOT VER.", sárga állapotjelző fény gyorsan villog, a pénztárgép újraindul, kijelzőn: "RENDSZER BEÁLL. MASTER RESET", a sárga állapotjelző fény gyorsan villog, majd a villogása befejeződik és újraindul az AEE.
- Meg kell várni, amíg a zöld állapotjelző fény minimum 30 másodpercig folyamatosan világít, és TL
- világítani kezd (pár perccel később) a sárga jelzőfény is, majd készpénz billentyű megnyomása
- a kijelzőn "MRS FOLYMATBAN…", utána bizonylat nyomtatódik, majd a kijelzőn "MRS OK KIKAPCSOLÁS"
- ki kell kapcsolni a pénztárgépet, majd be kell kapcsolni
- ezt követően a gép használható, Napi nyitás után

Szoftverfrissítés menete, ha NEM alapértelmezett beállításokat használ:

Speciális SD kártya használatával történő frissítés

- KEZELŐ
- billentyű többszöri megnyomása, hogy a kijelző felső sorában "FŐ MENÜ" legyen Amennyiben még nem készült el a Z Napi forgalmi jelentés NAPI és/vagy HAVI formátuma, azt/ azokat ki kell nyomtatni, azt követően folytatódhat a frissítés!

Ezek nyomtatása: Z-üzemmód --> Napi forg. zárás --> jobbra/balra nyilakkal választás HAVI/NAPI közül --> TL KÉSZPÉNZ (és ST RÉSZÖSSZEG), majd folytatás az előző ponttól. TL

- jobbra/balra nyilakkal kiválasztjuk, hogy a kijelző alsó sorában "P-ÜZEMMÓD" legyen, majd KÉSZPÉNZ billentyű megnyomása
- billentyű megnyomása **3x**, hogy a kijelző alsó sorában "PTG SW UPGRADE" legyen, majd Keszpenz billentyű megnyomása
- kijelzőn megjelenik "ADATBÁZIST MENT?", nyomjon
   kijelzőn megjelenik "TYPOPT" ≝ billentvűt
- kijelzőn megjelenik "EXPORTÁL…" és az SD kártyára menti a gép az adatbázisokat, melynek folyamata nyomtatásra kerül
- ST • kijelzőn megjelenik "FOLYTAT?", nyomjon billentvűt
- Elindul a frissítés folyamata, a kijelzőn "FW FRISSÍTÉS / EURO-150 BOOT VER.", sárga állapotjelző fény gyorsan villog, a pénztárgép újraindul, kijelzőn: "RENDSZER BEÁLL. MASTER RESET", a sárga állapotjelző fény gyorsan villog, majd a villogása befejeződik és újraindul az AEE.
- Meg kell várni, amíg a zöld állapotjelző fény minimum 30 másodpercig folyamatosan világít, és TL

### világítani kezd (pár perccel később) a <u>sárga</u> jelzőfény is, majd készpénz billentyű megnyomása

- a kijelzőn "MRS FOLYAMATBAN…", utána bizonylat nyomtatódik, majd a kijelzőn "MRS OK KIKAPCSOLÁS" • ki kell kapcsolni a pénztárgépet, majd be kell kapcsolni
- KEZELĆ

MENŰ billentyű megnyomása 2x, hogy a kijelző felső sorában "FŐ MENÜ" legyen

- TL KÉSZPÉNZ • jobbra/balra nyilakkal kiválasztjuk, hogy a kijelző alsó sorában "P-ÜZEMMÓD" legyen, majd billentyű megnyomása
- ΤL billentyű megnyomása 4x, hogy a kijelző alsó sorában "IMPORT ÖSSZES" legyen, majd Keszrénz billentyű megnyomása
- kijelzőn megjelenik "ÖSSZES, IMPORTÁL…" és az SD kártyáról a gép betölti az adatbázisokat, melynek folyamata nyomtatásra kerül KEZELŐ
- MENŰ billentyű többszöri megnyomása, hogy a kijelző felső sorában "FŐ MENÜ" legyen
- jobbra/balra nyilakkal kiválasztjuk, hogy a kijelző alsó sorában "R-ÜZEMMÓD" legyen, majd billentyű megnyomása
- ezt követően a gép használható, Napi nyitás után

#### 3.9 AEE karbantartás

Előfordulhat, hogy a pénztárgépben lévő AEE egységet szoftveresen vagy hardveresen újra kell indítani (mint egy számítógép szoftveres vagy reset gombos újraindítása) valamilyen hiba miatt - szerviz utasítására.

Menete:

Jobbra/Balra nyilakkal lépkedve válassza ki: AEE KARBANTARTÁS.

TL Majd nyomjon készpénz billentvűt. 21

TL

TL

Válasszon jobbra/balra nyilakkal a SW RESET vagy HW RESET közül, majd

Ezt követően folytatáshoz ST RÉSZÖSSZEG billentyűt kell nyomni, majd amikor a pénztárgép kéri, ki/be kapcsolást kell végezni.

Ez a funkció kizárólag a szerviz utasítására használható!

Minden elvégzett újraindítás naplózásra kerül, melyet a NAV ellenőriz!

#### 3.10 Segédprogramok

A pénztárgéphez használható segédprogramok legújabb típusait és legfrissebb verzióit megtalálja forgalmazói weboldalunkon – www.ecr-penztargep.hu – a Letöltések menüpontban.

#### 3.10.1 AEE adatkiolvasás

A pénztárgépen keletkező adatok, az AEE-ben lévő SD kártyán kódolt formában kerülnek tárolásra. Az NGM rendelet értelmében a felhasználó számára a naplófájlokat kódolatlan formában rendelkezésre kell bocsátani. Erre a célra szolgál a csatlakozósor, AEE adatkiolvasó USB portja. Az adatkiolvasás egy számítógép és a Journal Decoder nevű szoftver segítségével valósítható meg. A szoftver megtalálható a mellékelt CD-n. Az AEE SD kártyáján lévő naplófájlok láthatóvá válnak PC-hez csatlakozást követően, de ezek tartalma nem olvasható, kódoltan látszik (az SD kártya 0\_ , 1\_ , 2\_ , stb. mappáiban).

Használatához szükséges az Euro-150TE Flexy USB driver (mellékelt CD) és a .NET framework 2.0 telepítése (amennyiben még nincsenek telepítve a PC-re).

AEE adatkiolvasás menete:

- 1. Csatlakoztassa a pénztárgépet a számítógéphez.
- 2. Indítsa el a számítógépen a "Journal Decoder" programot.
- 3. Az "AP szám" részhez írja be a pénztárgép AP számát (nyugta alján lévő AP szám).
- 4. Az "AEE sorozatszám" részhez írja be az AEE sorozatszámát (ezt a sorozatszámot a vásárláskor adtuk át Önnek, a számot gondosan őrizze meg).
- 5. A "Fájl" elérési útnál lévő " … " ikonra kattintva tallózza és válassza ki a megnyitni kívánt naplófájlt. Ilyenkor a naplófájl tartalma az olvasó ablakban már kódolatlanul jelenik meg.
- 6. A "Mentés" gombra kattintva a kódolt naplófájl elmenthető a számítógépre.

#### 3.10.2 További segédprogramok

A naplófájlok dekódolásához, elemzéséhez használatos további segédprogramokat megtalálja forgalmazói weboldalunk – www.ecr-penztargep.hu – Letöltések menüpontjában:

Journal DecodeCMD - naplófájlok csoportos dekódolása

**Journal Summarizer** – dekódolt naplófájlokból kiolvashatóak, összesíthetőek, megjeleníthetőek a Napi zárások, pl. utólagos Havi záráshoz; összesíthetőek a napi és havi forgalmak

Jorunal Analyzer – dekódolt naplófájlokból kiolvashatóak, összesíthetőek, megjeleníthetőek a Nyugták, Napi nyitások, Bevétek, Kivétek, Napi zárások, Pénztárjelentések; Nyugták esetében látható a nyugta tartalom, hasonlóan mit egy kontrollszalagon.

Az egyes segédprogramok használati útmutatóját megtalálja a Letöltéseknél.

#### 3.10.3 Euro2A PLU fel/le töltő program

A mellékelt CD-n megtalálható az Euro2A program, amellyel elvégezheti a felhasználó általi beállításokat PLU-k beállítása, programozható billentyűzetrész beállítása, külső kijelzőn futó reklámszöveg beállítása), valamint letöltheti számítógépébe a jelentések és zárások tartalmát. Számítógépről pénztárgépre az új/módosított adtok csak Napi zárást követően küldhetőek, azaz zárt adóügyi nap esetén. A pénztárgépről számítógép felé nap közben is lekérdezhetőek adatok lezárt nyugta esetén. Az Euro2A program használatának útmutatóját megtalálja a CD-n.

# 4. Használati útmutató az eladás üzemmódhoz

A következő fejezetekben ismertetendő funkciók az eladás üzemmódban használatosak. Minden egyes pénzügyi tranzakció tárolásra kerül ebben az üzemmódban. A pénztárgépen gyakorló üzemmód nincs.

#### 4.1 Mielőtt munkához látna

#### 4.1.1 Napi nyitás, Nyitó készpénzállomány megadása

1. Ellenőrizze, hogy van-e elég papír a nyomtatóban. Ha szükséges, helyezzen be egy újabb tekercset.

 A napnyitáshoz a kasszafiókban levő nyitó készpénzállomány megadása szükséges, menete a következő:

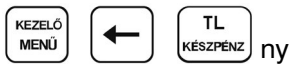

TL keszpenz) nyitó készpénzállomány összege

3. Ellenőrizze, hogy van-e elég aprópénz a pénztárgép fiókjában. A pénztárgép figyeli a kasszafiók tartalmat, ezért ha gép általi visszajáró számoltatásnál nincs elegendő pénz a kasszafiókban, úgy erről a kezelőt figyelmezteti a kijelzőn. Ebben az esetben lehetőség van kisebb címlet (pontos fizetendő összeg) átvételére a vásárlótól, vagy nyugta megszakításra, váltópénz befizetésre (PÉNZ BE), majd a vásárlás újbóli bevitelére.

A nyitó készpénzállomány összegeként min. 5 Ft az elfogadott. Amennyiben 1, 2, 3, 4, 6, 7, 8, 9 számra (azaz nem 0/5 Ft-ra) végződő összeget adunk meg, a gép hibás címletként elutasítja.

#### 4.2 Lényeges helyzetek illetve funkciók, mielőtt hozzákezdene az eladáshoz

#### 4.2.1 Hibaüzenet - Törlés billentyű

törles Egy bizonyos funkciót ellátó billentyű helytelen használatakor vagy a regisztráció korlátainak átlépésekor a pénztárgép hangjelzést ad, mely a hibát jelzi. A kijelzőn megjelenik a hibaüzenet. A hiba korrigálásához egyszerűen csak meg kell nyomnia a Törlés billentyűt. Ezáltal a hibaüzenet törlődik a kijelzőről. Most már begépelheti a helyes funkciót, illetve összeget. Ezzel a billentyűvel (vagy a TL KÉSZPÉNZ billentyűvel) törölhető a vevőkijelzőn megmaradó, utolsó nyugtavégösszeg is.

#### 4.2.2 A pénztáros kilépését engedélyező Kezelő billentyű

| 1 |        |
|---|--------|
|   | KEZELŐ |
| L | MENI   |

Ha a pénztárgépet meg akarjuk óvni az illetéktelen használattól, a pénztárosnak a munka befejezése után, akkor a FŐ MENÜ-ben nyomja le a SHIFT + KEZELŐ billentyűket (ezzel kijelentkezve). A kijelzőn megjelenik a KIJELENTKEZVE, majd KEZELŐ VÁLASZTÁS felirat, a pénztárgép kezelő bejelentkezéséig zárolva marad. Ha a pénztárgép zárva van, eladás nem történhet és a pénztárgép fiókja sem nyitható. Ez a funkció akkor használatos, ha több pénztáros váltja egymást, vagy ha a pénztár bezár, illetve szünetel a működése.

Kezelő kijelentkezése:

| )<br>kijelző felső sorában FŐ M |  | kezelő<br>Menű |  |
|---------------------------------|--|----------------|--|
|---------------------------------|--|----------------|--|

#### 4.2.3 A pénztáros belépését engedélyező Kezelő billentyű

MENŰ

Az Euro-150TE Flexy pénztárgéppel legfeljebb 10 pénztároshoz rendelhet egy-egy jelszót. A pénztárosok jelszavait, ugyanúgy, mint a neveiket, és hozzáférési jogosultságaikat a SZERVIZ menüben lehet beállítani, szerviz segítségével. Ha az egyik pénztáros azonosítóját kívánja használni, akkor a FŐ MENÜ-ben nyomja le a SHIFT + KEZELŐ billentyűket (ezzel kijelentkezve) majd válassza ki jobbra/ balra nyilak segítségével a kívánt kezelőt, nyomja meg a TL billentyűt, majd gépelje be a numerikus jelszót és hagyja jóvá a TL billentyűvel.

A jelszavas védelem megakadályozza a pénztárgép illetéktelen használatát. Ha a pénztáros neve is be van programozva, akkor miután a pénztáros belépett a rendszerbe, minden nyugta alján meg fog jelenni a neve.

Ha a kijelzőn a KEZELŐ VÁLASZTÁS látszik:

|  | <b>→</b> |  | ) kezelőt választunk |  |
|--|----------|--|----------------------|--|
|--|----------|--|----------------------|--|

jelszó bevitele TL

#### 4.2.4 A tranzakciók véglegesítése

Bármely fizetési módra vonatkozó billentyű megnyomása lezárja a tranzakciót. Válassza ki a fizetési módot, majd a TL KÉSZPÉNZ, HITEL illetve a CSEKK billentyű megnyomásával véglegesítse a tranzakciót.

TL KÉSZPÉNZ – a készpénzes fizetésre vonatkozik

HITEL – kizárólag a bankkártyával történő fizetésre vonatkozik

CSEKK – bankkártyán kívüli, készpénz helyettesítő eszközzel (pl. Erzsébet kártya, SZÉP kártya, stb.) történő fizetésre vonatkozik

Bakkártyás fizetés esetén (ha nincs a pénztárgéphez csatlakoztatva bankkártya olvasó) megadható a kártya száma is (opció), melynek nyomtatása során a számok helyén \*\*\*\*\* nyomtatódik, kivétel az utolsó 4 számjegy. Ennek bevitele SHIFT + HITEL fizetési mód kiválasztása után lehetséges, majd ismét SHIFT + HITEL billentyűket kell nyomni. Amennyiben nem kívánja megadni a bankkártya számát, ennek a fizetési módnak a használata után, a számok billentyűzése nélkül is, még egyszer SHIFT + HITEL billentyűt kell nyomni a továbblépéshez.

#### 4.2.5 Visszajáró számolása pénztárgépen

A pénztárgép alkalmas visszajáró összeg kiszámításra is. Ehhez szükséges, hogy a fizetés megkezdése előtt nyomja meg a RÉSZÖSSZEG billentyűt. Ekkor a gép kiírja a fizetendő összeget. Ezt követően billentyűzze be a kapott összeget, majd nyomja meg a KÉSZPÉNZ billentyűt. Ekkor a pénztárgép kiírja az eladó oldali kijelzőre a visszajáró összeget. A vevő oldali kijelzőn ez negatív előjellel jelenik meg. A pénztárgép figyeli a kasszafiók tartalmat, ezért ha gép általi visszajáró számoltatásnál nincs elegendő pénz a kasszafiókban, úgy erről a kezelőt figyelmezteti a kijelzőn. Ebben az esetben lehetőség van kisebb címlet (pontos fizetendő összeg) átvételére a vásárlótól, vagy nyugta megszakításra, váltópénz befizetésre (PÉNZ BE), majd a vásárlás újbóli bevitelére.

#### 4.2.6 Túlfizetés

Utalvánnyal történő fizetés esetén, jellemzően nem lehet visszaadni túlfizetéskor, ezért ilyen esetekben pl. 930 Ft fizetendő esetén, ha az ügyfél pl. 1.000 Ft-os utalvánnyal kíván fizetni, akkor a túlfizetésként keletkező összeget (pl. 70 Ft) fix összegű felárként be lehet vinni a pénztárgépbe (erről bővebben a "Fix összegű felár" részben olvashat).

#### 4.2.7 Vegyes fizetés

A pénztárgépen lehetőség van a vegyes fizetésre is, azaz a készpénz, bankkártya, csekk, utalvány és egyéb fizetési eszközökkel történő fizetés kombinálására. Ehhez szükséges, hogy a fizetés megkezdése előtt nyomja meg a RÉSZÖSSZEG billentyűt. Ekkor a gép kiírja a fizetendő összeget. Ezt követően billentyűzze be fizetendő összegből, az adott fizetési móddal fizetni kívánt összeget, majd nyomja meg a megfelelő fizetési módot (KÉSZPÉNZ, HITEL, CSEKK), majd ezt ismételje addig, amíg rendezésre nem kerül a fizetendő összeg.

Amennyiben a vegyes fizetésnél készpénz használatára is sor kerül, úgy az legyen az utolsó lépés, a visszajáró számoltatás érdekében. Hitel és Csekk fizetési mód esetén visszajáró számolásra nincs lehetőség! Valutával történő készpénzes fizetés esetén, csak egy ilyen fizetésre van lehetőség, nyugtán belül – azaz a valutás fizetés nem többszörözhető, míg egyéb fizetési módok igen, a teljes nyugta végösszeg kiegyenlítéséig.

TL KÉSZPÉNZ – a készpénzes fizetésre vonatkozik

HITEL – kizárólag a bankkártyával történő fizetésre vonatkozik

CSEKK – bankkártyán kívüli, készpénz helyettesítő eszközzel (pl. Erzsébet kártya, SZÉP kártya, stb.) történő fizetésre vonatkozik

#### 4.2.8 Adatok bevitele (betűk, számok)

A pénztárgép numerikus billentyűzete segítségével bevihetők különböző adatok olyan funkcióknál, ahol ez szükséges. Pl. pénz kivét esetén a Név vagy Ok bevitele.

Az ilyen bevitelek hasonlóképpen történnek, mint a mobiltelefon billentyűzetén, tehát többszöri megnyomással váltunk a betűk és a szám között. Lehetőség van arra is, hogy ilyen bevitel esetében SHIFT + VONALKÓD kombinációval váltsunk szám módra (123...), ill. visszaváltsunk karakter módba (ABC...).

#### 4.2.9 Valutával történő fizetés

Valutával történő fizetés esetén, ST RÉSZÖSSZEG lenyomását követően a kijelző megjelenik a fizetendő összeg Forintban. ÁR billentyű lenyomására a kijelzőn megjelenik valutában (alapértelmezett az €). Ezt követően be kell billentyűzni a valutában fizetett címlet (összesítve, tizedes pont használatával), majd TL KÉSZPÉNZ lenyomására véglegesítjük a fizetést. Amennyiben nagyobb címletet adtunk be, mint a fizetendő összeg, úgy a pénztárgép Forintra átszámolva kiírja és kinyomtatja a visszajáró összegét. A valuta árfolyamát a felhasználó tudja programozni P- üzemmódban. Vegyes fizetés esetén csak egyszeri valutában történő fizetés lehetséges, azaz nem bontható a valutával történő fizetés nyugtán belül több részre.

### 4.3 Példák a leggyakoribb eladási műveletekre

- 1. Állítsa a pénztárgépet ,R' állásba (regisztrációs üzemmód).
- 2. Gépelje be az árat, vagy a PLU sorszámát.
- 3. Nyomja meg a megfelelő gyűjtőt vagy a PLU billentyűt.
- 4. Minden újabb tételhez ismételje meg a 3. és 4. lépést.
- 5. Opció: az ST (részösszeg) billentyű lenyomására a pénztárgép kijelzi a végösszeget.
- 6. A vevő kikészíti a fizetőeszközt.
- 7. Nyomja meg a fizetési módnak megfelelő billentyűt (TL KÉSZPÉNZ, HITEL illetve a CSEKK billentyűt), majd vegye el a vevőtől az összeget.
- 8. Tépje le a kinyomtatott nyugtát, majd adja át a vásárlónak a visszajáró összeggel együtt.

#### 4.4 A gyűjtők használata

A gyűjtőkkel különíti el a különböző termékcsoportok forgalmát. A különböző ÁFA tartalmú termékeket kötelező külön gyűjtőhöz rendelni. (5%, 18%, 27%, AJT, TAM stb.), de 2018-tól kötelező lesz a TEÁOR szám első két jegye szerint is elkülöníteni a termékcsoportok forgalmát, ezért van már most 500 gyűjtő a pénztárgépben. Kilenc gyűjtőt egy gombnyomással, további 9 gyűjtőt Shift billentyű segítségével érhet el, a többi 482 gyűjtőt pedig a sorszám beütésével majd a GYŰJTŐ gomb lenyomásával tudja használni. A gyűjtők csak felprogramozás után működnek megfelelően. Alaphelyzetben a gyűjtők szabadárasak és sorszám szerinti névvel jelennek meg a nyugtán. Lehetőség van azonban tetszőleges megnevezést is adni nekik, vagy akár fix árat is lehet hozzájuk rendelni. HALO érték beállítással (0-7) korlátozható a manuálisan bevihető helyi érték, egy tételre vonatkozóan (szorzatra ez a korlátozás nem vonatkozik). A Gyűjtők programozását csak szerviz végezheti.

# 2018. január 1-től kötelező lesz a VTSZ szám első két számjegye szerint külön gyűjtőhöz sorolni a termékeket.

| Sorszám | Név          | Áfa-kulcs | VTSZ | HALO        |
|---------|--------------|-----------|------|-------------|
| 1.      | GYÜJTŐ 1     | ÁFA 27%   | 00   | 6 (999.999) |
| 2.      | GYÜJTŐ 2     | ÁFA 18%   | 00   | 6 (999.999) |
| 3.      | GYÜJTŐ 3     | ÁFA 5%    | 00   | 6 (999.999) |
| 4.      | GYÜJTŐ 4     | AJT       | 00   | 6 (999.999) |
| 5.      | GYÜJTŐ 5     | TAM       | 00   | 6 (999.999) |
| 6.      | GYÜJTŐ 6 KUL | TAM       | 00   | 6 (999.999) |
| 7.      | GYÜJTŐ 7 AAM | TAM       | 00   | 6 (999.999) |
| 8.      | GYÜJTŐ 8 EVA | TAM       | 00   | 6 (999.999) |
| 9.      | GYÜJTŐ 9 AKK | TAM       | 00   | 6 (999,999) |

Gyűjtők alapértelmezett beállítása:

#### 4.4.1 Egy tétel rögzítése

A./ Egységár alapján történő bejegyzések. Például: 120 Ft (vagy 12.50 €) a Gyüjtő1-be.

Mit kell megnyomnia:

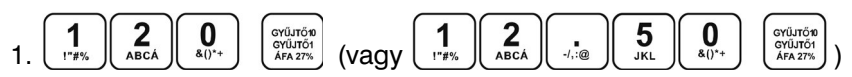

B./ Már előre beprogramozott egységár alapján történő bejegyzések. Például: Az előre beprogramozott Gyűjtő1 egységára 750, a Gyűjtő2 egységára pedig 430.

Mit kell megnyomnia:

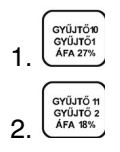

#### 4.4.2 Tétel megismétlése

<u>Használata:</u> Ha egy termékből többet is elad, nem szükséges ismételten begépelnie az árucikk árát. Miután már beírta az egységárat, egyszerűen csak nyomja meg a hozzátartozó termékcsoport billentyűjét annyiszor, ahány árucikket eladott. Pl.: 3 darab 120 Ft-os (vagy 12,50 €-ós) termék eladása. Mit kell megnyomnia

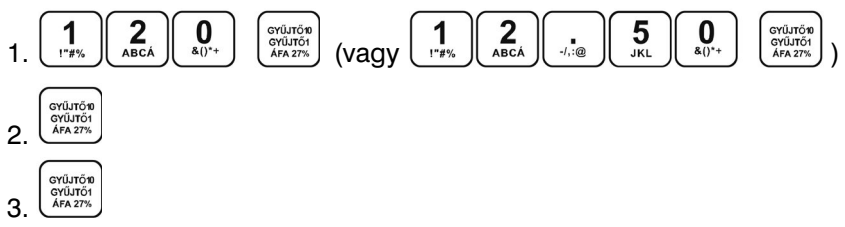

#### 4.4.3 Szorzás

Példa: A vásárló 12 darab ugyanolyan terméket vásárol, 160 Ft-ért (vagy 12,60 €-ért) a Gyűjtő1-be.

Mit kell megnyomnia

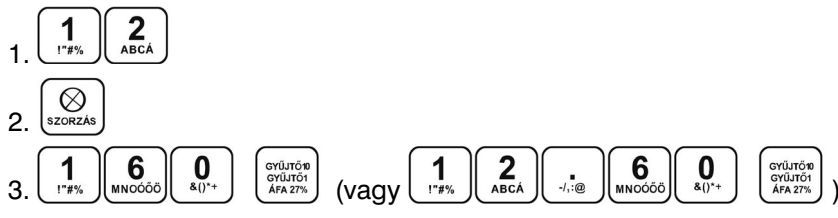

Megjegyzés: Ez a funkció különösen akkor hasznos, ha bizonyos árucikkből sokat kell begépelni, valamint ha a mennyiség tizedeseket tartalmaz (1.5; 0.125; stb.). Tizedest tartalmazó számok szorzása kimért árucikkeknél használatos (hús, zöldség, saláta stb.), ahol az egységár ismert (pl. 1 kg vagy 100 kg egységára). A maximális mennyiségi érték 100.000,00 lehet, illetve a szorzat nem lépheti át a 9.999.999 Ft (99.999,99 €) értéket.

#### 4.4.4 Az előre beprogramozott ár felülírása

Ha a gyűjtőhöz rendelt termék ára időközben megváltozott, vagy tévesen lett beállítva, továbbra is használhatjuk a gyűjtőt kézi ármegadással. Például a Gyűjtő2-be 390 Ft (vagy 39,70€) van beprogramozva és az aktuális ár 290 Ft (vagy 29,50€).

Mit kell megnyomnia

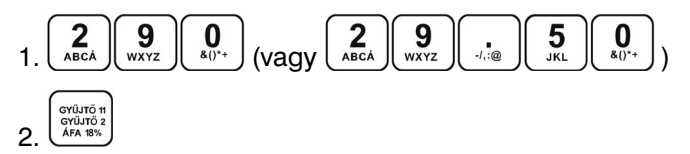

#### 4.5 PLU értékesítése

A pénztárgépben sorszámmal, vonalkóddal, árral, megnevezéssel előre beprogramozott termékek a PLU-k. Amennyiben a PLU-hoz tartozik vonalkód és a pénztárgéphez csatlakoztatott vonalkód leolvasója le tudja olvasni a kódot (olvashatóan szerepel a terméken), a kódolvasó segítségével automatikusan regisztrálja a pénztárgép a terméket. Ha a kódolvasó nem tudja leolvasni a vonalkódot, akkor SHIFT + VONALKÓD lenyomását követően, a jellemzően 13 karakterből álló számsort kézzel kell beütni a pénztárgépbe és SHIFT + VONALKÓD lenyomással rögzíteni.

Amennyiben nincs a terméknek vonalkódja csak sorszáma (pl. zsemle 1. PLU, kifli 2. PLU, házi tej 5. PLU, reklámszatyor 25. PLU, stb.), akkor a termék sorszámát kell bebillentyűzni, majd a PLU gombot kell lenyomni értékesítéshez. Ez a módszer több szempontból előnyös, egyrészt gyorsítja az eladást, másrészt a vevő ellenőrizni tudja a blokkon tételenként a vásárlást, harmadrészt a tulajdonos pontos készletnyilvántartást tud vezetni a termékekről. A PLU-k beállításához használja az Euro2A programot, melyet megtalál a mellékelt CD-n.

#### 4.5.1 PLU értékesítés menete

<u>Példa:</u> házi tej (180 Ft vagy 0,80 €) eladása – 5. PLU.

Mit kell megnyomnia

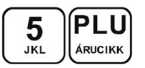

#### 4.5.2 PLU szorzása

<u>Példa:</u> Egy vásárló 12 ugyanolyan PLU számmal rendelkező terméket (Rama - 5 PLU) vásárol, egyenként 180 Ft-ért (vagy 0,80 €-ért).

Mit kell megnyomnia

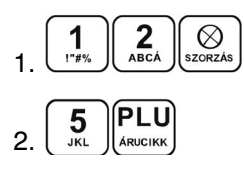

Megjegyzés: Ez a funkció különösen akkor hasznos, ha egy bizonyos termékből nagy mennyiséget vagy pedig tizedest tartalmazó mennyiségeket kell begépelnie (1.5; 0.125; stb.).

Tizedest tartalmazó számok szorzása kimért árucikkeknél használatos (hús, zöldség, saláta stb.), ahol az egységár ismert (pl. 1 kg vagy 100 kg egységára). A maximális mennyiségi érték 100.000,00 lehet, illetve a szorzat nem lépheti át a 9.999.999Ft (99.999,99 €) értéket.

#### 4.5.3 PLU árának felülírása

A beprogramozott ár, és billentyűzetről begépelt ár is használható a PLU értékesítéséhez. Ha egy termék árát a billentyűzetről gépelte be, akkor ez felülírja a beprogramozott árat (amennyiben ezt az adott PLU-nál engedélyezte).

<u>Példa:</u> A vásárló egy terméket a beprogramozott ártól eltérő áron vásárol. A következő példában a 4. PLU-nak 190 Ft (vagy 1,00 €) az előre beprogramozott ára. A vásárlónak kínált ár 160 Ft (vagy 0,70 €).

Mit kell megnyomnia

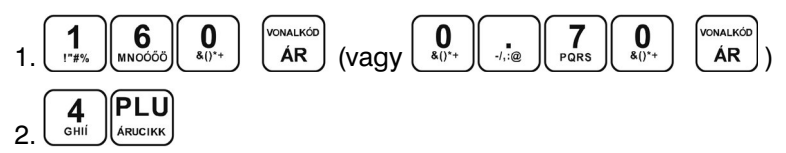

#### 4.6 Vegyes fizetés

A pénztárgépen lehetőség van a vegyes fizetésre is, azaz a készpénz, bankkártya, csekk, utalvány és egyéb fizetési eszközökkel történő fizetés kombinálására.

Mit kell megnyomnia

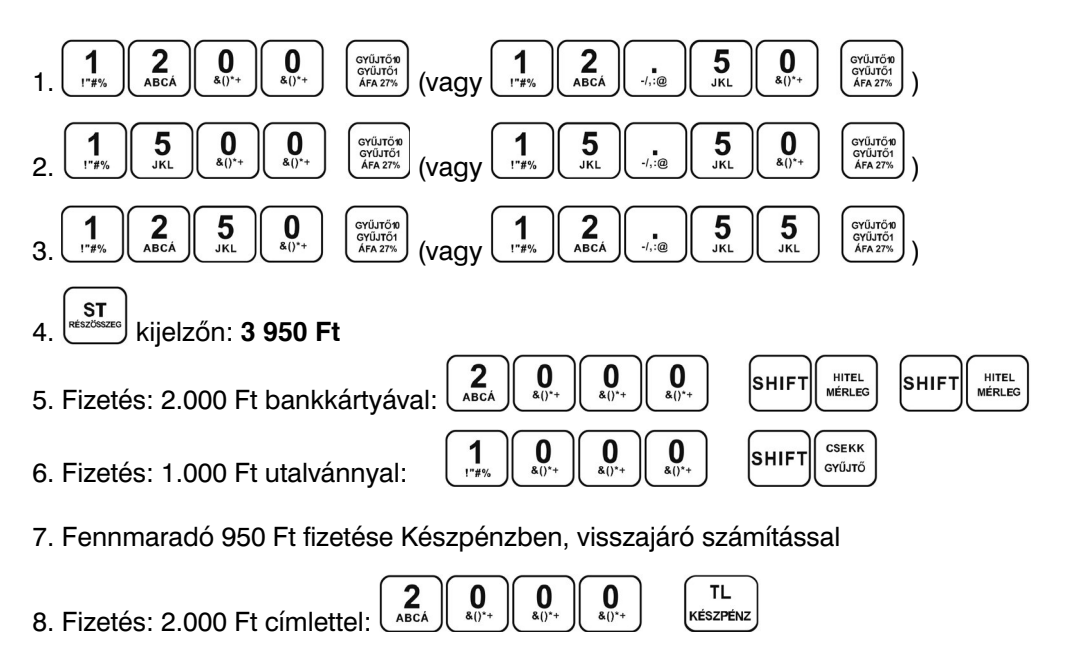

9. Kijelzőn: VISSZAJÁRÓ 1 050 Ft

#### 4.7 Bankkártyával történő fizetés, bankkártya leolvasó csatlakozás esetén

Amennyiben a pénztárgépre bankkártya terminál van csatlakoztatva (lásd. 7.5.) szerviz által, úgy bankkártyával történő fizetés esetén az alábbiak szerint kell eljárni:

Mit kell megnyomnia

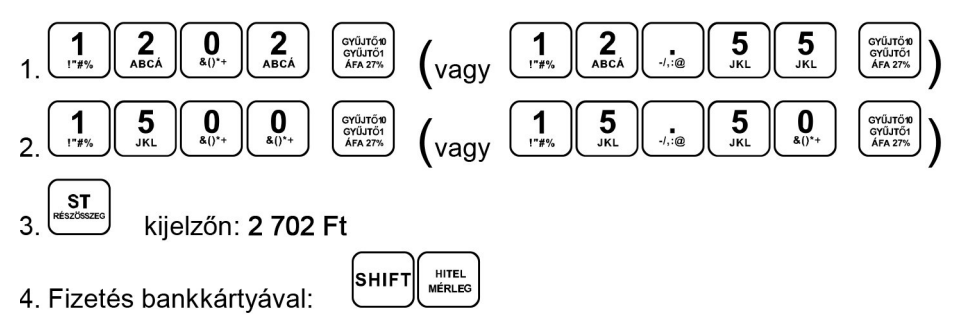

- 5. Ekkor a pénztárgép továbbítja a bankkártya terminál felé a fizetendő összeget (2.702Ft, azaz kerekítés nélkül), a kijelzőn megjelenik a BANNKÁRTYA TERM. FOLYAMATBAN... (CAT IN PROGRESS...) felirat.
- 6. A tranzakció sikeres megtörténtét követően a bankkártya terminál visszajelez és a pénztárgép bankkártyás fizetéssel lezárja a nyugtát (valamint a nyugtára kinyomtatja a bankkártya szám utolsó négy számjegyét és a tranzakció engedélyszámát).

Amennyiben a bankkártya terminál hibával zárja a tranzakciót (pl. sikertelen kapcsolat, nincs elegendő pénz a számlán, stb.), úgy a pénztárgép kijelzőjén ennek megfelelő hibaüzenet jelentkezik. TÖRLÉS billentyű lenyomása után szükséges másik fizetési módot választani, vagy megismételni a bankkártyás fizetést.

Előforduló üzenetek a kijelzőn: Elutasítva (Declined), Időtúllépés (Timeout), Kártya behelyezése (Insert card), PIN kód megadása (Enter PIN), Ismeretlen hiba (Unknown error), ezen felül a kijelzőn megjelenhet a bankkártya terminál által küldött hibamagyarázat is.

#### 4.8 Javítási műveletek

#### 4.8.1 Törlés

Ezt a billentyűt akkor használjuk javításra, ha elírtuk a termék árát, de a gyűjtőt még nem nyomtuk le. A következő példában a helyes ár 1290 Ft (vagy 12,90 €), de 1230 Ft (vagy 12,30 €) lett véletlenül begépelve.

Mit kell megnyomni

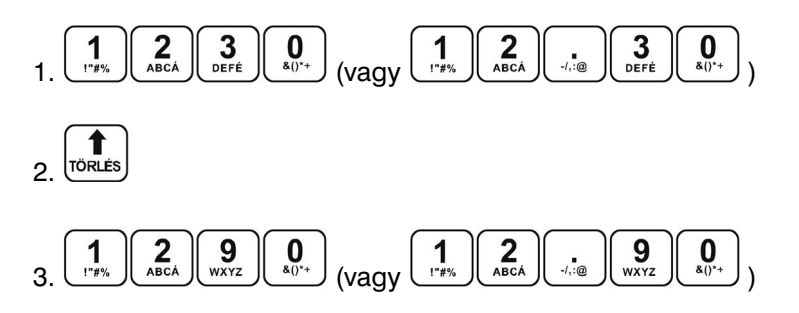

#### 4.8.2 Tétel sztornó (SZTORNÓ)

Ezt a funkciót csak a nyugta lezárása előtt lehet használni, azaz addig, amíg nem kezdtük meg a nyugta lezárását bármelyik fizetőeszközzel. Két módon lehet használni:

#### A: Az utolsó tétel törlése

<u>Példa:</u> Az utolsónak rögzített tételhez rossz árat adtunk meg, vagy vevő mégsem kéri. Például a helyes ár 1250 Ft (vagy 12,50 €) helyett 1350 Ft (vagy 13,50 €) lett begépelve:

Mit kell megnyomni

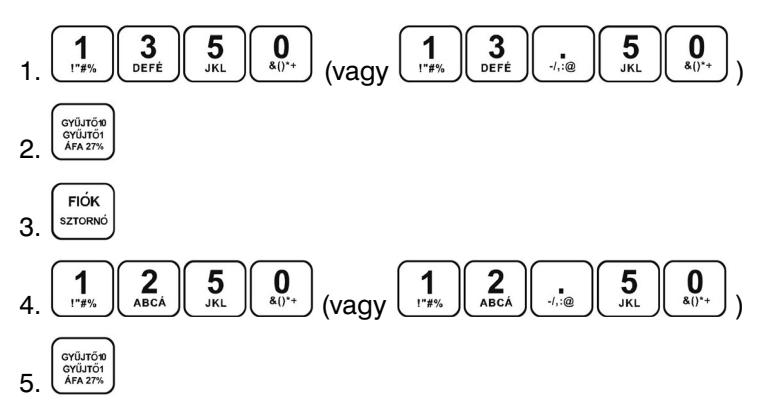

A sztornó gomb törölte az utolsó tételt, majd rögzítettük a helyes összeget.

#### B: Egy korábbi tétel törlése

Példa: A nyugtán az első bejegyzés helytelen, a helyes ár 4650 Ft (vagy 46,50 €) lenne.

Mit kell megnyomni:

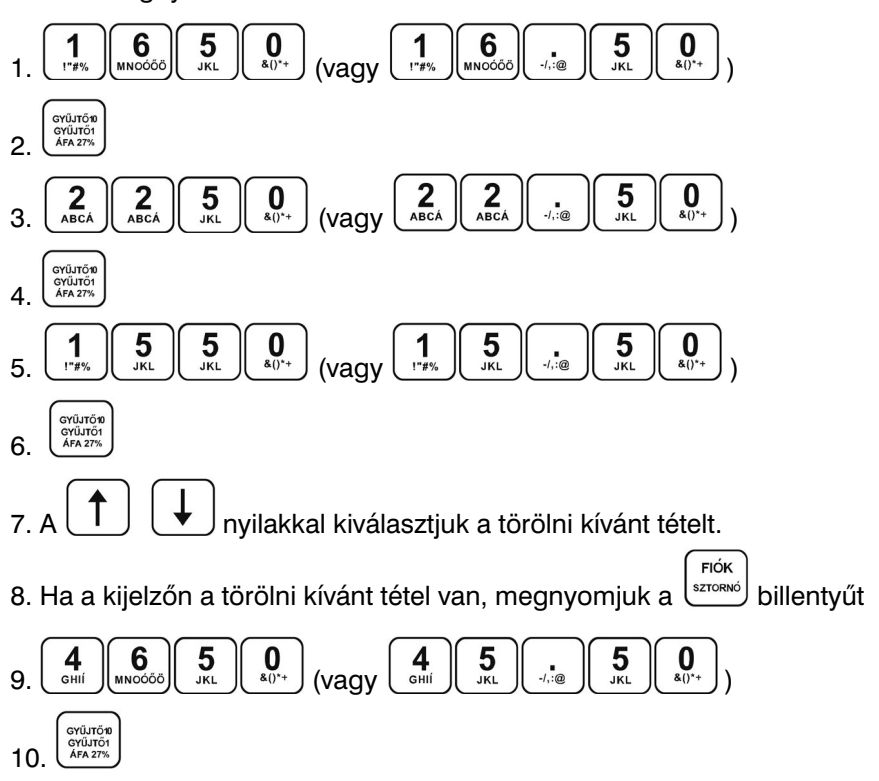

#### 4.8.3 Nyugta megszakítása

Amennyiben még a nyugta lezárása előtt meghiúsul a vásárlás (pl. nincs az ügyfélnél elegendő pénz, vagy nincs nála a pénztárcája, stb.), úgy lehetőség van a teljes nyugta megszakítására. Ebben az esetben nem kell tételenként törölni a már bevitt tételeket. A nyugta megszakítást csak az első fizetési mód megadását megelőzően lehet használni, azt követően már nem. A nyugta megszakításhoz (a bevitt tételek után) nyomjuk meg a stronget, majd a stronget billentyűt. Ezt követően "NYUGTA-MEGSZAKÍTÁS" és "ÖSSZESEN: OFt" nyomtatással a nyugta megszakításra kerül.

#### 4.9 Felár és engedmény

Az Euro-150TE Flexy pénztárgép lehetőséget biztosít arra, hogy százalékos vagy fix összegű felárat, engedményt adjon az utolsó tételhez, vagy a vásárlás teljes összegéhez (ST RÉSZÖSSZEG után). Amennyiben ST RÉSZÖSSZEG után engedményt/felárat adtunk, úgy már nincs lehetőség az értékesített tételek javítására/sztornózására, csak a nyugta-megszakításra (teljes nyugta törlése), majd újbóli értékesítésre, a helyes tételekkel, helyes kedvezménnyel.

#### 4.9.1 Százalékos felár

<u>1. Példa</u>: Egy különleges szolgáltatás miatt az árhoz 5%-ot hozzá kell adni. A következő példában a +% billentyű 5%-ra volt előre beprogramozva.

PI.: 4. PLU termékhez (100 Ft) 5% felár adandó.

Megjegyzés: Ha a tranzakción belül az összes árucikkre ugyanaz a százalékos felár vonatkozik, akkor az ST RÉSZÖSSZEG lenyomása után kell a %+ billentyűt lenyomni.

Mit kell megnyomni:

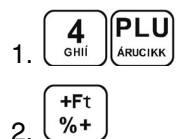

2. Példa: Más, az előre beprogramozott értéktől eltérő (10%) százalékérték esetén.

Mit kell megnyomni:

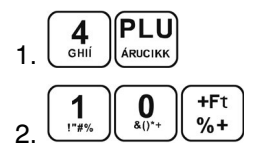

Megjegyzés: Ha a billentyűzetről bevitt százalékérték túllépi a beprogramozott határértéket, hibaüzenet keletkezik.

#### 4.9.2 Százalékos árengedmény

1. Példa:

A nyugdíjasok 10% kedvezményben részesülnek.

Pl.: 4. PLU-ból 10% engedmény (és a -% billentyűhöz 10% előre be van programozva).

Megjegyzés: Ha a tranzakción belül az összes PLU-ra ugyanaz a százalékos levonás vonatkozik, akkor elég a kedvezmény százalékértékét a végösszegből levonni. Ehhez nyomja meg az ST RÉSZÖSSZEG, majd a -% billentyűt. Az árengedmény és a felár használati módja lényegében megegyezik.

Mit kell megnyomni:

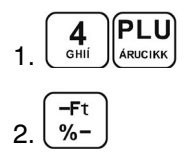

<u>2. Példa:</u>

Más, az előre beprogramozott értéktől eltérő, pl. 20% érték.

Mit kell megnyomni:

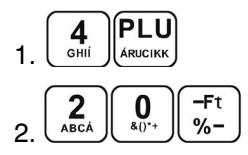

Megjegyzés: A billentyűzetről megadott százalékérték nem lépheti túl az előre beprogramozott határértéket.

#### 4.9.3 Fix összegű felár

Egy különleges szolgáltatás miatt az árhoz 50 Ft-ot (vagy 0,20 €-t) hozzá kell adni. Ezzel a megoldással kezelhető le az is, hogy ne keletkezzen túlfizetés, csekkes fizetés esetén (ha pl. a vásárlás összege 930Ft és a vevő 1.000Ft-os csekkel kíván fizetni).

<u>Példa:</u> 4. PLU termékhez (melynek ára 1.000 Ft) 50 Ft (vagy 0,20 €) felár adandó. Megjegyzés: Ha a tranzakción belül az összes árucikkre ugyanaz a felár vonatkozik, akkor elég a felár összegét egyszerre az egész tranzakció összegéhez hozzáadni, az ST RÉSZÖSSZEG után. Mit kell megnyomni:

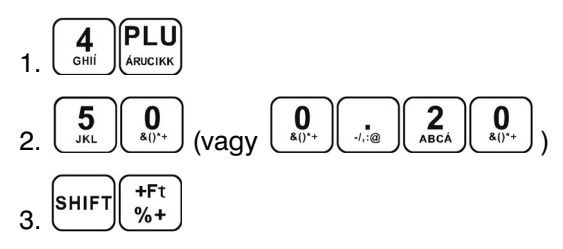

#### 4.9.4 Fix összegű árengedmény

Példa: a nyugdíjasok 100 Ft (0,40 €) kedvezményben részesülnek (4. PLU).

Mit kell megnyomni:

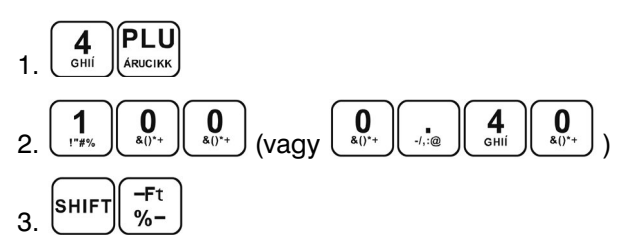

Megjegyzés: Ha a tranzakción belül az összes PLU-ra ugyanaz a levonás vonatkozik, akkor elég a kedvezmény összegét egyszerre, az egész tranzakció összegéből levonni az ST RÉSZÖSSZEG billentyű lenyomása után.

#### 4.10 Ügyfélkód illetve vásárló azonosítószám megadása

Bizonyos tranzakcióknál, mint pl. Online2 üzemmódnál, szükséges lehet megadni a vásárló azonosítóját (ügyfélkártya számát). Ehhez az alábbi lépéseket kell használni.

Mit kell megnyomni:

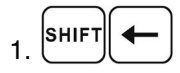

2. azonosítószám megadása a numerikus billentyűzetről (max. 18 karakter), vagy beolvasása vonalkód leolvasóval

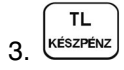

- Az így beadott azonosító a nyugta végén nyomtatódik
- Az "ÜGYFÉLKÓD" felirat, szükség esetén a programozási üzemmódban megváltoztatható, szerviz segítségével.

#### 4.11 Pénz bevételezése

A Pénz be funkció a nem adóügyi bevételek rögzítésére szolgál. A pénztárgép egy értesítést nyomtat erről a tranzakcióról.

<u>Példa:</u> 5.000 Ft (vagy 20,00 €) befizetése a kasszába.

Mit kell megnyomnia

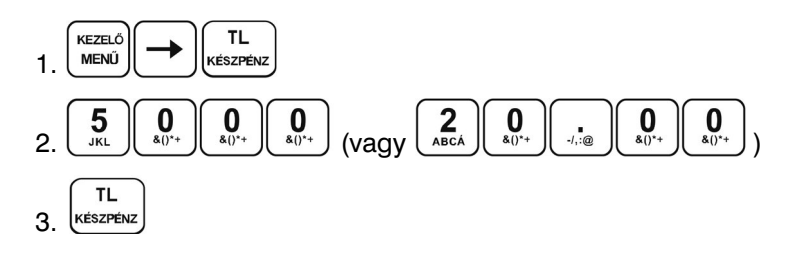

4. Név megadása max. 28 karakter (nem kötelező) (TL készpénz)
 5. Befizetés oka max. 28 karakter (nem kötelező) (Készpénz)

#### 4.12 Készpénz, Valuta vagy Csekk kivét

A kivét funkcióval regisztrálhatja, ha pénzfölözés történt a kasszafiókból, vagy onnan kellett kifizetni egy számlát.

<u>Példa:</u> 2.000 Ft (vagy 9,00 €) lett kivéve készpénzben.

#### Mit kell megnyomnia

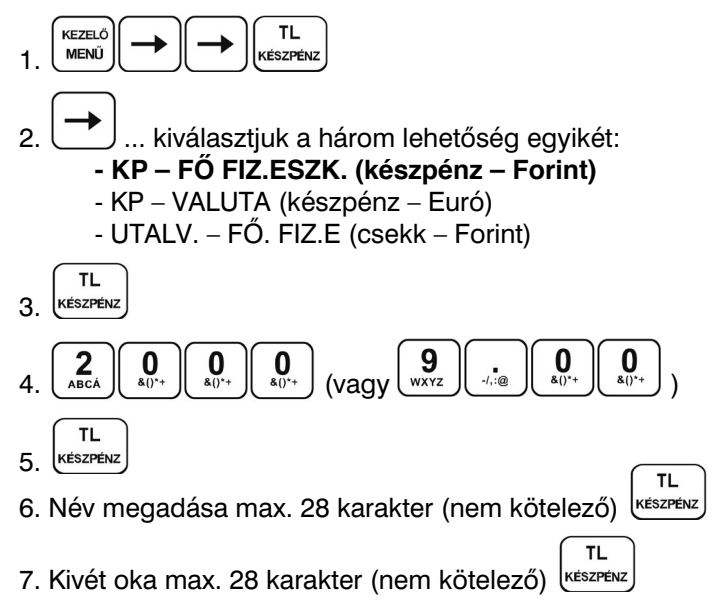

#### 4.13 Fizetőeszköz csere

Abban az esetben, ha a nyugta lezárásánál tévesen, nem a megfelelő fizetési módot használtuk – ebből adódóan a pénztárgép által vezetett fizetőeszköz nyilvántartás és a kasszafiók valódi tartalma eltér – szükségessé válik rögtön az ilyen hibásan lezárt nyugtát követően a Fizetőeszköz csere funkció használata. A Fizetőeszköz csere bizonylat használata Kivétnek és Bevétnek minősül, a megfelelő fizetési módok számlálójánál.

Használata:

| $\frown$ | $\frown$   | $\square$ |          |
|----------|------------|-----------|----------|
| KEZELŐ   |            | ▲         |          |
| MENŰ     |            |           | KÉSZPÉNZ |
|          | <b>v v</b> |           |          |

Kiválasztjuk JOBBRA/BALRA nyilakkal a hibásan használt fizetőeszközt, amit le szeretnénk cserélni – KI mozgás:

| (készpénz – Forint)   |
|-----------------------|
| (készpénz – Euró)     |
| (csekk – Forint)      |
| (bankkártya – Forint) |
|                       |

Kijelző felső sorában megjelenik a fentiekből választott tétel.

Az alsó sorban megjelenő tételek közül kiválasztjuk JOBBRA/BALRA nyilakkal azt a fizetőeszközt, amire szeretnénk cserélni – BE mozgás:

| - KP – FŐ FIZ.E. BE | (készpénz – Forint)   |
|---------------------|-----------------------|
| - KP – VALUTA BE    | (készpénz – Euró)     |
| - UTALVÁNY BE       | (csekk – Forint)      |
| - HITEL BE          | (bankkártya – Forint) |
|                     |                       |

A BE mozgás esetén már csak a fennmaradó 3 fizetőeszköz jelenik meg, azaz ha KP – FŐ FIZ.E. KI mozgást választottunk az első lépésben, akkor a második lépésben a KP – FŐ FIZ.E. BE már nem választható.

Ezt követően meg kell adni azt az összeget, amelynek a cseréjét végezzük, majd

# 5. Euró bevezetése, hivatalos pénznemmé tétele

Az Euró hivatalos pénznemmé tételének folyamata a 48/2013. (XI. 15.) NGM rendelet 3. melléklet, H) pontjában található.

### 5.1 Az Euróra történő átállás folyamata a pénztárgépen

A pénztárgép a Rendeletnek megfelelően a fordulónapon (2019.01.01-én), azaz az Euróra történő átállást megelőző egy évvel automatikusan átvált a felkészülési időszakra, illetve 2020.01.01-én az Euró hivatalos fizetőeszköz használatára. Ha a dátumot a Kormány megváltoztatja és az Ön pénztárgépén a 2020.01.01 Euró átállási dátum nincs módosítva, akkor feltétlenül keresse meg a fordulónap előtt, időben a szervizt, mert a fordulónap után a **javítás már csak az AEE cseréjével lehetséges (magas költség!!!).** 

### 5.2 "Forint üzemmód"

A jelen szabályozás szerint 2018. december 31-ig tartó időszak.

A pénztárgép minden összeget kizárólag forintban tart nyilván (kivétel valuta).

#### 5.3 Az Euró bevezetését megelőző felkészülési időszak

#### A jelen szabályozás szerint 2019. január 1. és 2019. december 31. közötti időszak.

Ez az időszak, amikor a fizetendő végösszeg Euróban is feltüntetésre kerül a nyugtán.

Ezen a szinten az elsődleges valuta a Forint, a gép Forint "üzemmódban" működik, az Euró csak másodlagos szerepet tölt be.

A vásárló mind hazai Forint valutában, mind Euróban fizethet. A készülék a dátum elérésekor (2019.01.01) szöveges figyelmeztetést jelenít meg a kijelzőn, amely után automatikusan átáll felkészülési időszakra, (amennyiben az Euró árfolyama a pénztárgépben rögzítésre került). Ennek rögzítése, csak hivatalos közzététel után lehetséges. Az árfolyam beállítását a tulajdonos is elvégezheti, amikor a gép erre őt figyelmezteti felkészülési időszakra történő átálláskor, de hibás adat megadása esetén a **javítás csak az AEE cseréjével lehetséges (magas költség!!!).** 

Az árfolyam megadása három egész (xxx) és három tizedes (yyy) formátumban történik, amikor a készülék erre a kijelzőjén figyelmeztet ("EURÓ ÁRFOLYAMHIBA"). Ekkor megadjuk "xxx.yyy" formátumban (tizedes pont használata szükséges) az árfolyamot majd a TL KÉSZPÉNZ, ezután a RÉSZÖSSZEG billentyűk lenyomásával jóváhagyjuk.

#### Használata:

Az RÉSZÖSSZEG billentyű megnyomása után az eladás végösszege hazai valutában megjelenik a kijelzőn. Az ÁR billentyű megnyomására az eladás összege euróban jelenik meg. Az ÁR billentyű ismételt megnyomásával a hazai valuta és az euró között váltogathat.

Miután kiválasztotta a megfelelő valutát, nyomja meg a TL billentyűt. A fizetés akár hazai valutában, akár euróban történhet. A visszajáró összeg számítása esetén is lehetőség van kiválasztani, hogy mely valutában történjék.

Az AEE továbbra is forintban tartalmazza a forgalmi adatokat. Csak a készpénzre, a fiókban lévő készpénzre, a Kifizetett összegre vonatkozó adatok tárolódnak mindkét fajta valutában. A hazai valutát használó Befizetett összeg illetve a hazai és Eurót használó Kifizetett összeg műveletek az előző fejezetekben leírtak szerint végzendőek.

### 5.4 Az Euró hivatalos pénznemmé tételének időpontja

#### A jelen szabályozás szerint 2020. január 1.

A készülék a dátum elérésekor kijelzőre egy jóváhagyást kérő üzenetet ír ("EURÓ ÁTÁLLÁS SZÜKSÉGES"). Ha jóváhagyjuk az ST RÉSZÖSSZEG billentyűvel, a készülék a lentiek szerint visszavonhatatlanul átáll Euró üzemmódra. Ha nem akarjuk jóváhagyni az átállást (hibás dátum a gépben, egyéb meghibásodás, elfelejtette a szervizzel átprogramoztatni az átállás dátumát), akkor nyomjuk meg a TÖRLÉS billentyűt. Amennyiben elutasította az átállást, a készülék kiírja a kijelzőre "HIBÁS ÁTÁLLÁS". Ekkor kapcsoljuk ki a berendezést és értesítsük a szervizt. Ha nem így járunk el, a **javítás csak az AEE cseréjével lehetséges** (magas költség!!!). Ha jóváhagyjuk az átállást, a pénztárgép visszafordíthatatlanul átáll Forint üzemmódról Euró üzemmódra. Ilyenkor az AEE bejegyzést készít az átállás pontos idejéről, az addig készült Napi zárások számáról és a göngyölített forgalomról (GT), majd erről bizonylatot nyomtat, ezt követően pedig lenullázza a GT számlálóját.

#### 5.5 Az Euró hivatalos pénznemmé tételét követő időszak

# A jelen szabályozás szerint a 2020. január 1-i, Euró üzemmód beállítást követő, adóügyi nap megnyitástól kezdődően.

Ettől az időponttól kezdődően a pénztárgép Euró üzemmódban működik, azaz a pénztárgép által készített valamennyi bizonylat tételsor és összesen sor érték adatainak megjelenítése, ezen adatok AEE-ben történő gyűjtése és tárolása, a tárolt adatok megjelenítése Euróban és Eurócentben, két tizedes jeggyel történik.

Forinttal, vagy más pénznemmel történő fizetés esetén a nyugta összesen sora után kinyomtatódik az átvett fizetőeszköz típusa, összege, a pénznem jele, Euróra átszámított értéke, valamint az adott pénznem Euróra váltásának árfolyama.

#### Használata:

Az ST billentyű megnyomására az eladás végösszege euróban jelenik meg. Az ÁR billentyű lenyomására a végösszeg Forintban jelenik meg és az ÁR billentyű lenyomására váltakozik a kijelzés. A vásárló által fizetni kívánt valutában történt kiírás után a TL billentyű hatására megtörténik a fizetés, de visszajáró összeg számítása mindig Euróban történik.

Minden pénzügyi adat euróban tárolódik a pénztárgép memóriájában. Csak a készpénzre, a fiókban lévő készpénzre, a kifizetett összegre vonatkozó adatok tárolódnak mindkét fajta valutában (ha történt valutában ilyen mozgás). Az Eurót használó befizetett összeg illetve az Euróban és valutában kifizetett összeg műveletek az előző fejezetekben leírtak szerint végzendőek.

# 6. Zárások és jelentések

| X-ÜZEMMÓD         KEZELŐ JELENTÉS           KEZELŐ JELENTÉS         NAPI/HAVI           X-ÜZEMMÓD         GYŰJTŐ JELENTÉS           GYŰJTŐ JELENTÉS         NAPI/HAVI           X-ÜZEMMÓD         PLU JELENTÉS           PLU JELENTÉS         NAPI/HAVI           X-ÜZEMMÓD         PLU JELENTÉS           NAU         KÉSZLETJELENTÉS           X-ÜZEMMÓD         KÉSZLETJELENTÉS           X-ÜZEMMÓD         NAPI ÖSSZ:           VILLÁMJELENTÉS         0,00           X-ÜZEMMÓD         NAPI ÖSSZ:           VILLÁMJELENTÉS         0,00           X-ÜZEMMÓD         NAPI ÖSSZ:           VILLÁMJELENTÉS         0,00           X-ÜZEMMÓD         NAPI FORG. ZÁRÁS           X-ÜZEMMÓD         NAPI FORG. ZÁRÁS           Z-ÜZEMMÓD         KEZELŐ ZÁRÁS           Z-ÜZEMMÓD         KEZELŐ ZÁRÁS           Z-ÜZEMMÓD         KEZELŐ ZÁRÁS           SCIÚJ Ó ZÁRÁS         NAPI/HAVI           Z-ÜZEMMÓD         KEZELŐ ZÁRÁS           GYŰJTŐ ZÁRÁS         NAPI/HAVI           Z-ÜZEMMÓD         GYŰJTŐ ZÁRÁS           GYŰJTŐ ZÁRÁS         NAPI/HAVI           Z-ÜZEMMÓD         PLU ZÁRÁS           GYŰJTŐ ZÁRÁS         NAPI/HAVI | X -ÜZEMMÓD | X-UZEMMOD<br>TELJES JELENTÉS  | TELJES JELENTES<br>NAPI/HAVI  |
|----------------------------------------------------------------------------------------------------|------------|-------------------------------|-------------------------------|
| X-ÜZEMMÓDGYŰJTŐ JELENTÉSGYŰJTŐ JELENTÉSNAPI/HAVIX-ÜZEMMÓDPLU JELENTÉSPLU JELENTÉSTÓL/IG:X-ÜZEMMÓDKÉSZLETJELENTÉSX-ÜZEMMÓDKÉSZLETJELENTÉSX-ÜZEMMÓDNAPI ÖSSZ:VILLÁMJELENTÉS0,00YULLÁMJELENTÉS0,00X-ÜZEMMÓDKÉSZLETJELENTÉSX-ÜZEMMÓD0,00FORGALMI GYÚJTŐ0,00X-ÜZEMMÓD0,00PÉNZTÁRJELENTÉS0,00X-ÜZEMMÓDNAPI FORG, ZÁRÁSX-ÜZEMMÓDNAPI FORG, ZÁRÁSZ-ÜZEMMÓDKEZELŐ ZÁRÁSX-ÜZEMMÓDKEZELŐ ZÁRÁSZ-ÜZEMMÓDGYŰJTŐ ZÁRÁSQÚJTŐ ZÁRÁSNAPI/HAVIZ-ÜZEMMÓDGYŰJTŐ ZÁRÁSQÚJTŐ ZÁRÁSNAPI/HAVIZ-ÜZEMMÓDGYŰJTŐ ZÁRÁSQUJTŐ ZÁRÁSNAPI/HAVIZ-ÜZEMMÓDPLU ZÁRÁSQUJTŐ ZÁRÁSTÓL/IG:Z-ÜZEMMÓDTÓL/IG:Z-ÜZEMMÓDTÓL/IG:Z-ÜZEMMÓDKOMBINÁLT ZÁRÁSNAPI/HAVITÓL/IG:Z-ÜZEMMÓDKOMBINÁLT ZÁRÁSNAPI/HAVITÓL/IG:Z-ÜZEMMÓDKOMBINÁLT ZÁRÁSKOMBINÁLT ZÁRÁSNAPI/HAVI                                                                                                    |            | X-ÜZEMMÓD<br>KEZELŐ JELENTÉS  | KEZELŐ JELENTÉS<br>NAPI/HAVI  |
| X-ÜZEMMÓDPLU JELENTÉSPLU JELENTÉSTÓL:/IG:X-ÜZEMMÓDKÉSZLETJELENTÉSX-ÜZEMMÓDNAPI ÖSSZ.:VILLÁMJELENTÉS0,00X-ÜZEMMÓD0,00X-ÜZEMMÓD0,00X-ÜZEMMÓD0,00X-ÜZEMMÓD0,00X-ÜZEMMÓD0,00X-ÜZEMMÓD0,00X-ÜZEMMÓD0,00Y-ÜZEMMÓDNAPI FORG. ZÁRÁSZ-ÜZEMMÓDNAPI FORG. ZÁRÁSX-ÜZEMMÓDKEZELŐ ZÁRÁSX-ÜZEMMÓDKEZELŐ ZÁRÁSX-ÜZEMMÓDGYŰJTŐ ZÁRÁSKEZELŐ ZÁRÁSNAPI/HAVIZ-ÜZEMMÓDGYŰJTŐ ZÁRÁSQUJTŐ ZÁRÁSNAPI/HAVIZ-ÜZEMMÓDGYŰJTŐ ZÁRÁSNAPI/HAVIZ-ÜZEMMÓDKEZELŐ ZÁRÁSNAPI/HAVIZ-ÜZEMMÓDGYŰJTŐ ZÁRÁSPLU ZÁRÁSTÓL/IG:Z-ÜZEMMÓDTÓL/IG:Z-ÜZEMMÓDTÓL/IG:Z-ÜZEMMÓDKOMBINÁLT ZÁRÁSKOMBINÁLT ZÁRÁSNAPI/HAVI                                                                                                    |            | X-ÜZEMMÓD<br>GYŰJTŐ JELENTÉS  | GYŰJTŐ JELENTÉS<br>NAPI/HAVI  |
| X-ÜZEMMÓDKÉSZLETJELENTÉSX-ÜZEMMÓDNAPI ÖSSZ.:<br>0,00YILLÁMJELENTÉS0,00X-ÜZEMMÓD0,00FORGALMI GYÜJTŐX-ÜZEMMÓDPÉNZTÁRJELENTÉS0Z-ÜZEMMÓDPÉNZTÁRJELENTÉSZ-ÜZEMMÓDNAPI FORG. ZÁRÁSX-ÜZEMMÓDNAPI FORG. ZÁRÁSZ-ÜZEMMÓDKEZELŐ ZÁRÁSZ-ÜZEMMÓDKEZELŐ ZÁRÁSQUEZEMMÓDGYŰJTŐ ZÁRÁSZ-ÜZEMMÓDGYŰJTŐ ZÁRÁSZ-ÜZEMMÓDGYŰJTŐ ZÁRÁSZ-ÜZEMMÓDGYŰJTŐ ZÁRÁSQYŰJTŐ ZÁRÁSNAPI/HAVIZ-ÜZEMMÓDPLU ZÁRÁSQYŰJTŐ ZÁRÁSTÓL:/IG:<br>TÓL:/IG:Z-ÜZEMMÓDKOMBINÁLT ZÁRÁSKOMBINÁLT ZÁRÁSNAPI/HAVI                                                                                                    |            | X-ÜZEMMÓD<br>PLU JELENTÉS     | PLU JELENTÉS<br>TÓL:/IG:      |
| X-ÜZEMMÓD<br>VILLÁMJELENTÉSNAPI ÖSSZ.:<br>0,00X-ÜZEMMÓD<br>FORGALMI GYÜJTŐ0,00X-ÜZEMMÓD<br>PÉNZTÁRJELENTÉS0,00X-ÜZEMMÓD<br>PÉNZTÁRJELENTÉSNAPI FORG. ZÁRÁSZ-ÜZEMMÓD<br>NAPI FORG. ZÁRÁSNAPI FORG. ZÁRÁSZ-ÜZEMMÓD<br>KEZELŐ ZÁRÁSNAPI/HAVIZ-ÜZEMMÓD<br>KEZELŐ ZÁRÁSNAPI/HAVIZ-ÜZEMMÓD<br>KEZELŐ ZÁRÁSNAPI/HAVIZ-ÜZEMMÓD<br>KEZELŐ ZÁRÁSNAPI/HAVIZ-ÜZEMMÓD<br>KEZELŐ ZÁRÁSNAPI/HAVIZ-ÜZEMMÓD<br>GYŰJTŐ ZÁRÁSGYŰJTŐ ZÁRÁSLU ZÁRÁS<br>PLU ZÁRÁSTÓL/IG:Z-ÜZEMMÓD<br>KOMBINÁLT ZÁRÁSTÓL/IG:Z-ÜZEMMÓD<br>KOMBINÁLT ZÁRÁSNAPI/HAVI                                                                                                    |            | X-ÜZEMMÓD<br>KÉSZLETJELENTÉS  | KÉSZLETJELENTÉS<br>TÓL:/IG:   |
| xú2EMMÓD         FORGALMI GYÚJTÓ         xú2EMMÓD         PÉNZTÁRJELENTÉS         ZűZEMMÓD         NAPI FORG. ZÁRÁS         NAPI FORG. ZÁRÁS         VAPI/HAVI         Z-űZEMMÓD         KEZELŐ ZÁRÁS         VAPI/HAVI         Z-űZEMMÓD         KEZELŐ ZÁRÁS         QYŰJTŐ ZÁRÁS         QYŰJTŐ ZÁRÁS         VAPI/HAVI         Z-űZEMMÓD         GYŰJTŐ ZÁRÁS         NAPI/HAVI         Z-ŰZEMMÓD         GYŰJTŐ ZÁRÁS         NAPI/HAVI         Z-ŰZEMMÓD         PLU ZÁRÁS         YÚTŐ ZÁRÁS         YÚTŐ ZÁRÁS         NAPI/HAVI                                                                                                    |            | X-ÜZEMMÓD<br>VILLÁMJELENTÉS   | NAPI ÖSSZ.:<br>0,00           |
| X-ÜZEMMÓD<br>PÉNZTÁRJELENTÉS       Z -ÜZEMMÓD     NAPI FORG. ZÁRÁS       NAPI FORG. ZÁRÁS     NAPI/HAVI       Z -ÜZEMMÓD     KEZELŐ ZÁRÁS       KEZELŐ ZÁRÁS     NAPI/HAVI       Z-ÜZEMMÓD     GYŰJTŐ ZÁRÁS       KEZELŐ ZÁRÁS     NAPI/HAVI       Z-ÜZEMMÓD     GYŰJTŐ ZÁRÁS       VAPI/HAVI     Z-ÜZEMMÓD       Z-ÜZEMMÓD     PLU ZÁRÁS       PLU ZÁRÁS     TÓL/IG:       Z-ÜZEMMÓD     KOMBINÁLT ZÁRÁS                                                                                                    |            | X-ÜZEMMÓD<br>FORGALMI GYŰJTŐ  |                               |
| Z -ÜZEMMÓD         NAPI FORG, ZÁRÁS           NAPI FORG, ZÁRÁS         NAPI/HAVI           Z-ÚZEMMÓD         KEZELŐ ZÁRÁS           KEZELŐ ZÁRÁS         NAPI/HAVI           Z-ÚZEMMÓD         GYŰJTŐ ZÁRÁS           GYŰJTŐ ZÁRÁS         NAPI/HAVI           Z-ÚZEMMÓD         GYŰJTŐ ZÁRÁS           QYŰJTŐ ZÁRÁS         NAPI/HAVI           Z-ÚZEMMÓD         PLU ZÁRÁS           PLU ZÁRÁS         TÓL:/IG:           Z-ÚZEMMÓD         KOMBINÁLT ZÁRÁS           NAPI/HAVI         TÓL:/IG:                                                                                                    |            | X-ÜZEMMÓD<br>PÉNZTÁRJELENTÉS  |                               |
| Z-ÚZEMMÓD     KEZELŐ ZÁRÁS       KEZELŐ ZÁRÁS     NAPI/HAVI       Z-ÚZEMMÓD     GYŰJTŐ ZÁRÁS       GYŰJTŐ ZÁRÁS     NAPI/HAVI       Z-ÚZEMMÓD     PLU ZÁRÁS       PLU ZÁRÁS     TÓL:/IG:       Z-ÚZEMMÓD     KOMBINÁLT ZÁRÁS       NAPI/HAVI     KOMBINÁLT ZÁRÁS                                                                                                    | Z -ÜZEMMÓD | Z-ÜZEMMÓD<br>NAPI FORG. ZÁRÁS | NAPI FORG. ZÁRÁS<br>NAPI/HAVI |
| Z-ÜZEMMÓD     GYŰJTŐ ZÁRÁS       GYŰJTŐ ZÁRÁS     NAPI/HAVI       Z-ÜZEMMÓD     PLU ZÁRÁS       PLU ZÁRÁS     TÓL/IG:       Z-ÜZEMMÓD     KOMBINÁLT ZÁRÁS       KOMBINÁLT ZÁRÁS     NAPI/HAVI                                                                                                    |            | Z-ÜZEMMÓD<br>KEZELŐ ZÁRÁS     | KEZELŐ ZÁRÁS<br>NAPI/HAVI     |
| Z-ÜZEMMÓD     PLU ZÁRÁS       PLU ZÁRÁS     TÓL:/IG:       Z-ÜZEMMÓD     KOMBINÁLT ZÁRÁS       KOMBINÁLT ZÁRÁS     NAPI/HAVI                                                                                                    |            | Z-ÜZEMMÓD<br>GYŰJTŐ ZÁRÁS     | GYŰJTŐ ZÁRÁS<br>NAPI/HAVI     |
| Z-ÜZEMMÓD KOMBINÁLT ZÁRÁS<br>KOMBINÁLT ZÁRÁS NAPI/HAVI                                                                                                    |            | Z-ÜZEMMÓD<br>PLU ZÁRÁS        | PLU ZÁRÁS<br>TÓL:/IG:         |
|                                                                                                    |            | Z-ÜZEMMÓD<br>KOMBINÁLT ZÁRÁS  | KOMBINÁLT ZÁRÁS<br>NAPI/HAVI  |

X és Z üzemmód menütérképe

Az X és Z üzemmódban lévő jelentések és zárások között a jobbra és a balra nyíl segítségével választhatja ki az Önnek megfelelő zárást vagy jelentést. Minden esetben, miután kiválasztotta a kívánt beszámolót a TOTAL gomb lenyomása után választhatja ki szintén a jobbra és a balra nyilakkal, hogy napi vagy havi zárást/jelentést kíván készíteni. Amennyiben kiválasztotta, érvényesítheti annak kinyomtatását a TOTAL gomb lenyomásával.

#### 6.1 Napi zárás – Napi forgalmi jelentés

Ezt a jelentést napjában egyszer kötelező elvégezni abban az esetben, ha volt napi nyitás a pénztárgépen. A készüléken a megnyitott napot legkésőbb a napi nyitástól számított 24 +1,5 óra múlva le kell zárni. Ha nem történik meg a napi zárás, a készülék a kijelzőn Napi nyitás megkísérlésekor "NAPI Z. KÖTELEZŐ" felirattal figyelmeztet, ill. nyitott nap esetén újabb eladást nem enged. A napi zárást általában az üzlet záráskor célszerű elkészíteni.

A Napi forgalmi jelentésnek NAPI és HAVI formája is van. A HAVI formája a korábban használatos, könyvelés által igényelt Havi zárásnak felel meg.

A Havi zárást a hó utolsó Napi zárását követően kell kinyomtatni!

#### Menete:

 KEZELÓ
 Image: State of the state of the state of the

#### 6.2 X- üzemmód jelentései

Ebben az üzemmódban nyomtatott bizonylatok "Nem adóügyi bizonylatok", tehát a bizonylat végén nem szerepel az AP jel és AP szám. A jelentések kinyomtatását követően a számlálók nem nullázódnak le.

Az egyes jelentések tartalmáról tájékozódjon a bizonylatminták résznél.

#### 6.2.1 Teljes jelentés (napi/havi)

Tartalma megegyezik a Napi zárás tartalmával.

#### 6.2.2 Kezelő jelentés (napi/havi)

Amennyiben a pénztárgépen használja a kezelőnkénti forgalmi elkülönítést, azaz kezelők ki és belépését, ennek a jelentésnek a segítségével kinyomtathatja a kezelőnkénti forgalmi adatokat.

#### 6.2.3 Gyűjtő jelentés (napi/havi)

A gyűjtőnkénti jelentés tartalmazza az értékesített gyűjtők nevét, mennyiségét és összesített eladási értékét.

#### 6.2.4 PLU jelentés (sorszámtól – sorszámig)

A PLU jelentés tartalmazza az értékesített termékcikkek nevét, mennyiségét és összesített eladási értékét, valamint nyomtatás előtt kiválaszthatja, hogy nyomtatódjon a PLU sorszáma is, vagy sem. A jelentés tartalmazza a külső adatbázisból (Online2) értékesített termékek összesítőjét is.

#### 6.2.5 Készletjelentés (sorszámtól – sorszámig)

A PLU készletjelentés tartalmazza az értékesített termékcikkek nevét, készletét, valamint nyomtatás előtt kiválaszthatja, hogy nyomtatódjon a PLU sorszáma is, vagy sem.

#### 6.2.6 Villámjelentés

A villámjelentés kiválasztásakor a kijelzőn megjelenik a pillanatnyi napi összforgalom, nyomtatás nem történik.

#### 6.2.7 Forgalmi gyűjtő jelentés

A forgalmi gyűjtőnkénti jelentés tartalmazza az egyes ÁFA kulcsokhoz tartozó, különböző VTSZ számhoz rendelt, forgalmi gyűjtőnkénti lekérdezést. Ezt a jelentést Napi zárás előtt kell kinyomtatni, mert az nullázza ezeket a számlálókat is!

#### 6.2.8 Pénztárjelentés

A pénztárjelentésen kinyomtatásra kerülnek a forgalmi adatok, kivétek, bevétek, nyitó pénzkészlet, kerekítési adatok és a fizetőeszközönkénti bontás. Ezt a jelentést Napi zárás előtt kell kinyomtatni, mert az nullázza ezeket a számlálókat is!

#### 6.3 Z-üzemmód zárásai

Ebben az üzemmódban nyomtatott bizonylatok "Nem adóügyi bizonylatok", tehát a bizonylat végén nem szerepel az AP jel és AP szám. **Ez alól kivétel a Napi zárás, amely adóügyi bizonylatként nyomtatódik** 

(lásd. Napi zárás – Napi forgalmi jelentés pontnál). A zárások kinyomtatását követően a számlálók lenullázódnak. A napi és havi zárások esetében, ha kinyomtatásra kerül a zárás "napi" típusa, akkor a napi számlálója lenullázódik, és az adatok átkerülnek a "havi" számlálóba. A "havi" típus kinyomtatását követően a "havi" típus számlálói is lenullázódnak. Amennyiben használja a havi és napi típust is, úgy az adott hónap utolsó napján előbb a napi, majd azt követően a havi típust kell nyomtatni.

#### 6.3.1 Napi forgalmi zárás (napi/havi)

Lásd. a Napi zárás – Teljes jelentés pontot

#### 6.3.2 Kezelő zárás (napi/havi)

Amennyiben a pénztárgépen használja a kezelőnkénti forgalmi elkülönítést, azaz kezelők ki és belépését, ennek a jelentésnek a segítségével kinyomtathatja a kezelőnkénti forgalmi adatokat.

#### 6.3.3 Gyűjtő zárás (napi/havi)

A gyűjtőnkénti zárás tartalmazza az értékesített gyűjtők nevét, mennyiségét és összesített eladási értékét.

#### 6.3.4 PLU zárás (sorszámtól – sorszámig)

A PLU zárás tartalmazza az értékesített termékcikkek nevét, mennyiségét és összesített eladási értékét, valamint nyomtatás előtt kiválaszthatja, hogy nyomtatódjon a PLU sorszáma is, vagy sem. A zárás tartalmazza a külső adatbázisból (Online2) értékesített termékek összesítőjét is.

#### 6.3.5 Kombinált zárás

Ennél a zárás típusnál összefűzhet többféle zárást, napi és havi szinten is. A kombinált zárásba való belépéskor először választani kell NAPI vagy HAVI zárás közül. Utána választhatunk a nyomtatás (INDÍTÁS) vagy BEÁLLÍTÁS közül. Beállításkor jobbra/balra nyilakkal választhatunk a különböző zárás közül, le/fel nyilakkal beállítható az adott zárás nyomtatása (IGEN/NEM, majd TL KÉSZPÉNZ) a kombinált jelentésben. Amennyiben a NAPI kombinált zárás tartalmazza a Napi forgalmi zárást is, úgy annak kinyomtatása után már csak a Napi forgalmi zárás havi formátumát lehet kinyomtatni, más zárást nem! További jelentések, zárások csak Napi nyitást követően nyomtathatóak.

# 7. Kiegészítők, tartozékok

#### 7.1 Pénztárgép kasszafiók

Az Euro-150TE Flexy pénztárgéphez majdnem minden pénztárgép fiók csatlakoztatható, amennyiben a fiók 12V, 12-16Ω tekerccsel működik. A pénztárgép rendelkezik beépített automatikus fióknyitó funkcióval, azaz a készpénzzel történő nyugta zárást követően automatikusan kinyitja a csatlakoztatott fiókot. A pénztárgép fiókkal kapcsolatos információért keresse fel hivatalos márkakereskedőjét.

#### 7.2 Vonalkód leolvasó

A pénztárgéphez RS-232 csatlakozóval ellátott vonalkód leolvasó csatlakoztatható. A vonalkód leolvasó jellemzően az alap gyári beállításokkal csatlakoztatható a pénztárgéphez. Amennyiben a vonalkód leolvasót nem a pénztárgépe értékesítőjénél vásárolja meg, úgy vásárlás előtt kérje ki tanácsát a választott olvasóval kapcsolatban.

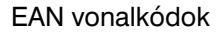

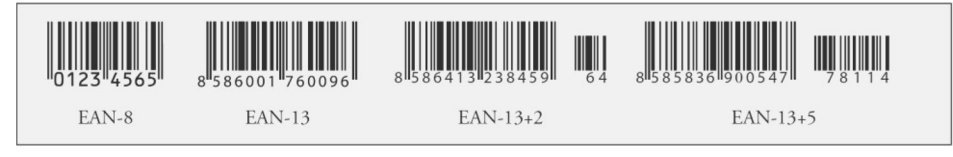

#### 7.2.1 Súly- és ár vonalkódok

A pénztárgép felismeri a kinyomtatott vonalkódba programozott, értékesített termékekhez tartozó súlyt és árat. A vonalkódba történő programozáshoz ilyenkor használatos prefix (előképző szám) súly esetén 27, 28, 29, valamint ár esetén 24, 25, 26.

A súly vonalkód összetétele PPXXXXVMMMMMK ahol:

- PP a prefix értéke (27, 28, 29)
- XXXX a PLU sorszáma (0001-3000) vagy egy vonalkód része (0001-9999), mely adatbázisban való keresési módját a szervizzel kell beállíttatni
- V a mérleg által generált ellenőrző szám
- MMMMM a mért súly, három tizedes pontossággal
- K a vonalkód ellenőrző száma

Az ár vonalkód összetétele PPXXXXVMMMMMK ahol:

- PP a prefix értéke (24, 25, 26)
- XXXX a PLU sorszáma (0001-3000) vagy egy vonalkód része (0001-9999), mely
- adatbázisban való keresési módját a szervizzel kell beállíttatni
- V ellenőrző szám
- MMMMM a termék ára
- K a vonalkód ellenőrző száma

#### 7.2.2 Bővített vonalkódok használata

A pénztárgép képes felismerni a bővített vonalkódokat is, mint az EAN-13 (+2) és EAN-13 (+5), amelyek 977 és 978 prefix-el kezdődnek. Az ilyen kódok a sorozatként kiadott publikációknál használatosak (havi magazinok, heti újságok, stb.).

Amennyiben bővített vonalkóddal rendelkező terméket értékesítünk, úgy először a teljes beolvasott kód alapján keres a pénztárgép az adatbázisában, viszont ha nem talál ilyen vonalkódot, akkor megismétli a keresést, de akkor már csak a vonalkód első 13 számjegye (EAN-13) alapján.

#### 7.3 Digitális mérleg

A pénztárgéphez az alábbi kommunikációs protokollal működő, digitális mérlegek csatlakoztathatóak: Morcan, Martes T (DC1/DC2) / Euro, Martes M (EW1) / Macca K (DE1) / Dibal (DC1/DC2) / Motex R (DC1/ DC2) / Mettler Toledo (PF1) / Acom (DC1/DC2) / CAS Morcan TP2 (WW1) / Ch. Dialogue 06

A pénztárgéphez csatlakozatott digitális mérlegről, a MÉRLEG billentyű lenyomásakor beolvasódik a pénztárgépbe a súly adat. Ezt követően ezt hozzá kell rendelni egy termékhez vagy gyűjtőhöz, azaz vagy PLU sorszám és PLU gomb megnyomásával, vagy a megfelelő Gyűjtő megnyomásával (ill. gyűjtő sorszám és GYŰJTŐ billentyű). Ezek a lépések kombinálhatóak a beprogramozott ár felülírásával is (erről tájékozódjon a megfelelő fejezetben).

#### 7.4 Külső kijelző

A pénztárgéphez csatlakoztatható ED-2500R típusú külső kijelző. Ilyenkor a vevő oldali kijelzőn megjelenő adatok a külső kijelzőn is megjelennek. Amikor nem történik értékesítés a pénztárgépen, akkor a külső kijelzőn futtatható reklámszöveg. Ennek beállításáról tájékozódjon a megfelelő fejezetben.

#### 7.5 Bankkártya leolvasó

A Magyarországon használatban lévő bankkártya terminálok közül jelenleg a FIRSTDATA HU protokollal működő típus csatlakoztatható. Amennyiben használni kívánja a bankkártya leolvasó csatlakozást, lépjen kapcsolatba bankjával (jelenleg pl. Unicredit Bank, Budapest Bank, Takarékbank, FHB Bank), hogy meglévő terminálját beállítsák, vagy kihelyezzenek Önhöz egy megfelelő terminált. A pénztárgépen is szükséges elvégezni a beállítást a COM1 vagy COM2 portra, attól függően, melyiket nem használja más eszközhöz. Beállítással kapcsolatban keresse szervizét.

## 8. Számítógép – pénztárgép kapcsolat, Online2 üzemmód

Az Euro-150TE Flexy pénztárgép V0004 FW verziójától kezdődően lehetőség van pénztárgép és számítógép (PC) közötti kommunikációra, értékesítés során oly módon, hogy az értékesíteni kívánt termék adatait – sorszám vagy vonalkód alapján – a csatlakozatott PC-ről kéri le a pénztárgép. Ilyenkor a PC-n lévő adatbázis kezelő, készletnyilvántartó program adja meg az értékesíteni kívánt termék adatait, a pénztárgép erre vonatkozó kérésére.

A kérdés-válasz kommunikációt a pénztárgép és PC között, kizárólag a pénztárgép kezdeményezi, a PC a pénztárgép kérdésére válaszol. A PC nem kezdeményez a pénztárgép felé adatküldést az Online2 üzemmódban, csak válaszol a pénztárgép adatkérésére (a kommunikációs protokollnak megfelelően). A pénztárgép és PC közötti kommunikáció a gyári illesztőprogramon keresztül valósul meg.

Az Online2 üzemmódban megvalósított értékesítés menete nem tér el kezelői oldalon a hagyományos üzemmódtól. Az értékesítés, tétel sztornózás, kedvezmény/felár alkalmazás, fizetési módok megadása, ügyfélkód megadása ugyan úgy a pénztárgép billentyűzetéről történnek, vagy a pénztárgéphez csatlakozatott vonalkód leolvasó segítségével. A különbség csupán az, hogy a PLU termék értékesítése külső (és belső) adatbázisból valósul meg. A pénztárgép belső adatbázisából PLU és Gyűjtő is értékesíthető, amennyiben azok be vannak állítva.

A PC-n lévő ügyfélnyilvántartás és vásárlási előzmények alapján, a vásárlásra érvényesíthető pl. ügyfélkedvezmény, vagy ügyfelenként eltérő felár/kedvezmény is.

Amennyiben a pénztárgépet Online2 üzemmódban kívánjuk használni, úgy a PC-t a pénztárgépre szabványos USB (A-B) kábellel, a pénztárgép "PC" feliratú USB csatlakoztatóján keresztül csatlakoztassuk. Annak érdekében, hogy PC-n a virtuális COM port száma ne módosuljon az eszközök ki/be kapcsolását

követően, a pénztárgépet a billentyű lenyomva tartása mellett kapcsoljuk be, azaz

Az Online2 üzemmódba való átkapcsolás R eladási üzemmódban történik, stift billentyűkombinációval. Az Online2 üzemmódba való átlépéskor a kijelzőn az "R" felirat helyén "Ro2" felirat jelenik meg.

A hagyományos és Online2 üzemmód közötti váltáskor bizonylat kerül kinyomtatásra, az Online2 üzemmód BE/KI kapcsolásáról.

Az Online2 üzemmód használata során, amennyiben a kiszolgáló PC-vel bármi oknál fogva megszakad

a kapcsolat és az nem helyreállítható, át lehet térni hagyományos üzemmódba, a billentyűkombinációval. A hagyományos üzemmódban értékesített termékekről, a PC utólag nem kap információt!

Az Online2 üzemmódban a pénztárgép, a gyári illesztőprogramon keresztül azokkal az adatbázis kezelő programokkal tud kommunikálni, amelyek esetében, az adatbázis kezelő program oldalán a kommunikációs protokollnak megfelelő fejlesztések elvégzésre kerültek.

A V0004 FW verzió tartalmazza az Online2 üzemmódot, de annak aktiválását Szerviz üzemmódban a szerviznek kell elvégeznie, aktiváló kód segítségével.

További részletekkel kapcsolatban keresse saját szervizét, adatbázis kezelő programjának szállítóját, vagy látogasson el forgalmazói weboldalunkra (www.ecr-penztargep.hu).

# 9. Hibaelhárítás

#### 9.1 Tájékoztatás és hibaüzenetek

Fontos, hogy a pénztárgép kezelője tájékoztatva legyen a pénztárgép aktuális állapotáról. Amennyiben hibás művelet történt, a következő üzenetet illetve hibaüzeneteket látja a felhasználó az eladó oldali kijelzőn.

| HIBAJELZÉS A KIJELZŐN                         | HIBA OKA/ELHÁRÍTÁSA                                                                                      |
|-----------------------------------------------|----------------------------------------------------------------------------------------------------|
| A MŰVELET NEM<br>VÉGREHAJTHATÓ!               | A művelet az adott üzemmódban nem végrehajtható.                                                         |
| AEE BETELIK                                   | Az AEE adattárolója hamarosan betelik!                                                                   |
| AEE BETELT                                    | Az AEE adattárolója betelt, csak X vagy Z üzemmód használható, AEE csere szükséges!                      |
| AEE BLOKKOLVA<br>(AEE HIBA/NAV SZERVER)       | Hívja a szervizt!                                                                                        |
| AEE IDŐTÚLLÉPÉS<br>PÉNZTÁRGÉP KI/BE KAPCSOLÁS | Megszakadt a kommunikáció az AEE-vel, pénztárgép újra indítás szükséges, kapcsolja KI/BE a pénztárgépet. |
| AEE CSERE!                                    | A pénztárgép nem használható, az AEE betelt, AEE csere szükséges.                                        |
| AEE LETERHELT                                 | A kért művelet jelenleg nem végrehajtható az AEE leterheltsége miatt.<br>Ismételje meg később!           |
| AEE SD KÁRTYA HIBA                            | Az AEE-ben lévő SD kártya hibát jelez, hívja a szervizt!                                                 |
| ÁFA ÁTÁLLÍTÁS SZÜKSÉGES                       | Új ÁFA-kulcsok érkeztek, végezze el a zárásokat!                                                         |
| BEJELENTKEZÉS ELUTASÍTVA                      | Nincs ilyen kezelő.                                                                                      |
| BURKOLAT NYITVA                               | Hívja a szervizt!                                                                                        |
| ÉRVÉNYTELEN CÍMLET                            | Nem 0 vagy 5 Ft-ra végződő összeget adott meg.                                                           |
| EURO ÁRFOLYAM HIBA                            | Hívja a szervizt, állítsa be az árfolyamot!                                                              |
| EURÓ ÁTÁLLÁS DÁTUMA HIBÁS                     | Hívja a szervizt!                                                                                        |
| EURO ÁTÁLLÁS SZÜKSÉGES                        | Új áfa kulcsok érkeztek, végezze el a zárásokat!                                                         |
| EURO BEÁLLÍTÁS ELLENŐRZÉSE                    | Hívja a szervizt!                                                                                        |
| EURÓ DÁTUM HIBA                               | Hívja a szervizt!                                                                                        |
| FÁJL ÍRÁS HIBA                                | SD kártya hiba – fájl nem írható!                                                                        |
| FÁJL KERESÉSI HIBA                            | SD kártya hiba – fájl nem található!                                                                     |
| FÁJL LÉTREHOZÁSI HIBA                         | SD kártya hiba – fájl nem létrehozható!                                                                  |
| FÁJL NYITÁSI HIBA                             | SD kártya hiba – fájl nem megnyitható!                                                                   |
| FÁJL OLVASÁS HIBA                             | SD kártya hiba – fájl nem olvasható!                                                                     |
| FÁJL TÖRLÉS HIBA                              | SD kártya hiba – fájl nem törölhető!                                                                     |
| FÁJL ZÁRÁS HIBA                               | SD kártya hiba – fájl nem zárható!                                                                       |
| FEDŐ NYITVA                                   | Zárja vissza a papírleszorítót!                                                                          |
| FIX ÁR, NEM MÓDOSÍTHATÓ!                      | Ár nem módosítható!                                                                                      |
| FIZ. FOLYAMATBAN                              | Új tétel nem eladható!                                                                                   |

| HIBAJELZÉS A KIJELZŐN            | HIBA OKA/ELHÁRÍTÁSA                                                                                                    |
|----------------------------------|----------------------------------------------------------------------------------------------------|
| FW FRISSÍTÉS SZÜKSÉGES           | Végezzen szoftverfrissítést! (3.8 fejezet)                                                                                      |
| GYŰJTŐ LETILTVA                  | Nem használható gyűjtő!                                                                                                    |
| HALO HATÁR TÚLLÉPÉS              | Túl magas egységár!                                                                                                    |
| HATÁRÉRTÉK HIBA                  | Határérték túllépése!                                                                                                    |
| HAVI ZÁRÁS KÉSZ                  | Az adott zárás már nyomtatva volt.                                                                                              |
| HELYTELEN EGYSÉGÁR               | Túl magas egységár, vagy túl magas szorzat!                                                                                     |
| HIÁNYZÓ ÁR                       | Ár megadása szükséges!                                                                                                    |
| HIÁNYZÓ PLU ÁR                   | Rendeljen a PLU-hoz árat!                                                                                                    |
| HIBA, ADATFOGADÁSKOR             | A NAV szerveréről történő adatfogadáskor hiba lépett fel, ismételje meg a műveletet később!                                     |
| HIBÁS ÁR                         | Ellenőrizze az árat!                                                                                                    |
| HIBÁS ÁTÁLLÁS                    | Euro átállás sikertelen.                                                                                                    |
| HIBÁS DÁTUM V. IDŐ               | A megadott idő hibás.                                                                                                    |
| HIBÁS FIZETÉSI MÓD               | Ellenőrizze a fizetési módot!                                                                                                   |
| HIBÁS LETÖLTÉS!                  | A NAV szerverről történő letöltéskor hiba történt, hívja a szervizt!                                                            |
| HIBÁS MŰVELET                    | Törlés.                                                                                                    |
| HIBÁS ÖSSZEG                     | Ellenőrizze az összeget! 0 vagy túl magas összeg.                                                                               |
| HIBÁS VALUTA MŰVELET             | Nem engedélyezett művelet!                                                                                                    |
| HIBÁS VONALKÓD, ELLENŐRIZZE      | Ellenőrizze a vonalkódot!                                                                                                    |
| HŐFEJ TÚLMELEG                   | Várjon, amíg a nyomtatófej lehűl!                                                                                               |
| INTERNET CSATL. HIBA             | Nem sikerült kapcsolódni az internetre.                                                                                         |
| INTERNET KAPCSOLÓDÁS HIBA        | Hiba történt az internet kapcsolatban.                                                                                          |
| INTERNET KÜLDÉSI HIBA            | Hiba történt az internet kapcsolaton keresztül küldött adatoknál.                                                               |
| INTERNET OLVASÁSI HIBA           | Hiba történt az internet kapcsolaton keresztül fogadott adatoknál.                                                              |
| ISMERET.AEE HIBA                 | Az AEE-ben nem várt hiba keletkezett. A pénztárgéppel nem lehet tovább dolgozni. Újraindításhoz kapcsolja KI/BE a pénztárgépet. |
| ISMERETLEN HIBA                  | Ismeretlen hiba, hívja a szervizt!                                                                                              |
| ISMERETLEN SZERVER-ÜZENET        | Súlyos hiba történt a NAV szerverrel történő kommunikációban, ismeretlen<br>üzenet érkezett. Hívja a szervizt!                  |
| ISMÉTLÉS BÁRMELY<br>BILLENTYŰVEL | Az AEE nem tudta elvégezni az adott műveletet időben, bármelyik<br>billentyű lenyomására a művelet megismétlődik.               |
| KEDV/FELÁR % HATÁR               | Kedvezmény/felár % túllépése.                                                                                                   |
| KEDV/FELÁR ÖSSZEGHATÁR           | Kedvezmény/felár összeghatár túllépése.                                                                                         |
| LÉTEZŐ VONALKÓD                  | A vonalkód már létezik az adatbázisban.                                                                                         |
| LETÖLTÖTT FW CRC HIBÁS!          | A NAV szerverről történő letöltéskor CRC hiba jelentkezett, hívja a szervizt!                                                   |

| HIBAJELZÉS A KIJELZŐN              | HIBA OKA/ELHÁRÍTÁSA                                                                  |
|------------------------------------|--------------------------------------------------------------------------------------|
| LETÖLTÖTT FW HASH HIBÁS!           | A NAV szerverről letöltött FW sérült, hívja a szervizt!                              |
| LEZÁRVA NAPI NYITÁS KÖTELEZŐ       | Végezzen Napi nyitást!                                                               |
| MÉRÉSI HIBA                        | Ismételje meg a mérést!                                                              |
| MÉRLEG HIBA                        | Hívja a szervizt!                                                                    |
| MOBIL HÁLÓZAT CSATL. HIBA          | Nem sikerült regisztrálni a mobilhálózatra.                                          |
| MŰVELET MEGSZAKÍTVA                | Felhasználó általi művelet megszakítás.                                              |
| MŰVELET NEM VÉGRAHAJTHATÓ          | A kiválasztott művelet nem végrehajtható!                                            |
| NAPI ZÁRÁS KÉSZ                    | Az adott zárás már nyomtatva volt!                                                   |
| NAPLÓFÁJL ADATSÉRÜLÉS              | A naplófájl adatok sérültek, hívja a szervizt!                                       |
| NAPLÓFÁJL LEZÁRVA                  | Az adott művelet nem végrehajtható, ha nincs nyitott naplófájl.                      |
| NAPLÓFÁJL NEM INDÍTHATÓ            | Az AEE indításakor nem sikerült elindítani a naplófájl komponenst, hívja a szervizt! |
| NAPLÓFÁJL NYITVA                   | Az adott művelet nem végrehajtható, ha nincs lezárva a naplófájl.                    |
| NEM ÉLESÍTETT AEE                  | Megszemélyesítésig a gép nem üzemel!                                                 |
| NEM JÓVÁHAGYOTT EURO<br>ÁTÁLLÁS    | Hívja a szervizt!                                                                    |
| NEM LÉTEZŐ TÉTEL                   | Nincs ilyen tétel.                                                                   |
| NEM MÓDOSÍTHATÓ TÉTEL              | Tétel nem módosítható!                                                               |
| NEM TÁMOGATOTT FÁJL<br>FORMÁTUM    | SD kártya hiba – hibás fájl formátum!                                                |
| NINCS ELÉG PÉNZ A<br>KASSZAFIÓKBAN | Visszajáróhoz nincs elég pénz a kasszában.                                           |
| NINCS TÉTEL                        | Nincs tétel – nyugta nem lezárható!                                                  |
| ΝΥΟΜΤΑΤΌ ΤΑΡ ΗΙΒΑ                  | Hívja a szervizt!                                                                    |
| NYOMT.CSATL.HIBA                   | Hívja a szervizt!                                                                    |
| NYUGTA ÉRTÉK TÚLCSORDULÁS          | Zárja le a nyugtát!                                                                  |
| ÖSSZEG HATÁR TULLÉPÉS              | Egy összegben beütött tétel túl magas!                                               |
| ONLINE2 KAPCS. ÚJRAINDÍTÁSA        | Szükséges a PC kapcsolat újraindítása, Online2 üzemmódban.                           |
| ONLINE2 LICENCE ÉRVÉNYTELEN        | A megadott Online2 licence érvénytelen.                                              |
| PAPÍR KIFOGYOTT                    | Tegyen papírszalagot a nyomtatóba!                                                   |
| PLU LETILTVA                       | Nincs ilyen PLU, hiányzó ár vagy név!                                                |
| RÉSZÖ NEM MÓD                      | Részösszeg kedvezmény/felár után már nem lehet a tételeket törölni!                  |
| SD KÁRTYA HIBA                     | Hibás SD kártya.                                                                     |
| SZERVER ÁLTAL ELUTASÍTVA           | A NAV szervere ACK hibával válaszolt, hívja a szervizt!                              |
| SZERVER KAPCSOLÓDÁS HIBA           | Nem sikerült kapcsolódni a NAV szerveréhez.                                          |

| HIBAJELZÉS A KIJELZŐN              | HIBA OKA/ELHÁRÍTÁSA                                                                                                    |  |
|------------------------------------|----------------------------------------------------------------------------------------------------|--|
| SZERVER NEM VÁLASZOL               | A NAV szervere nem válaszol, ismételje meg a műveletet később!                                                                                                    |  |
| SZERVER VÁLASZA: HIBA!             | A NAV szervere hibát jelzett vissza, leterhelt vagy súlyos hiba történt.<br>Többszöri hiba esetén hívj a szervizt!                                                           |  |
| TERMINÁL ELUTASÍTVA                | A bankkártyás fizetést a bank elutasította.                                                                                                    |  |
| TERMINÁL ISMERETLEN HIBA           | A bankkártya terminál ismeretlen hibát jelez vissza.                                                                                                    |  |
| TERMINÁL KÁRTYA BEHELYEZ.          | Helyezze be a bankkártyát a terminálba.                                                                                                    |  |
| TERMINÁL PIN MEGADÁSA              | Adja meg a bankkártyához tartozó PIN kódot a terminálon.                                                                                                    |  |
| TERMINÁL FOLYAMATBAN               | A bankkártya terminálon művelet van folyamatban.                                                                                                    |  |
| TERMINÁL IDŐTÚLLÉPÉS               | A bankkártya terminál nem válaszol.                                                                                                    |  |
| TÚL MAGAS ÖSSZEG                   | Ellenőrizze az összeget!                                                                                                    |  |
| TÚL MAGAS VISSZAJÁRÓ               | Ellenőrizze, majd javítsa az átvett összeget!                                                                                                    |  |
| TÚLCSORDULÁS NYUGTA VÉGE           | Zárja le a nyugtát!                                                                                                    |  |
| ÚJ FW ELÉRHETŐ (dátum)             | A megadott dátumon, napi nyitáskor szoftverfrissítés szükséges (3.8<br>fejezet)! Nyomtassa ki az Ön által használt jelentéseket, zárásokat – napi<br>és havi formátumban is! |  |
| ÚJ FW ELÉRHETŐ FRISSÍTÉS<br>SZÜKS. | Végezzen szoftverfrissítést! (3.8 fejezet)                                                                                                    |  |
| UTOLSÓ FIZETÉSI MÓD BEADÁSA!       | Adja meg az utolsó fizetési módot!                                                                                                    |  |
| ÜZEMMÓD ELUTASÍTVA                 | A kezelő nem jogosult ezen üzemmód használatára!                                                                                                    |  |
| VALUTA HIBA                        | Hiányzó név vagy árfolyam.                                                                                                    |  |
| VEVŐ KIJELZŐ HIBA                  | Hívja a szervizt!                                                                                                    |  |
| VONALKÓD LÉTEZIK                   | A megadott vonalkód már létezik!                                                                                                    |  |
| Z HAVI ZÁRÁS KÖTELEZŐ              | A kért módosításhoz szükséges a zárás elvégzése!                                                                                                    |  |
| Z JELENTÉS KÉSZ                    | Az adott zárás már nyomtatva volt!                                                                                                    |  |
| Z NAPI ZÁRÁS KÖTELEZŐ              | A kért módosításokhoz szükséges a zárás elvégzése!                                                                                                    |  |
| Z ZÁRÁSOK KÖTELEZŐK                | A kért módosításokhoz szükséges a zárás elvégzése!                                                                                                    |  |

Fenti hibaüzeneteken felül, Online2 üzemmódban további hibaüzenetek, utasítások jelenhetnek meg a kezelő oldali kijelzőn. Ezeket a hibaüzeneteket a PC-n lévő adatbázis kezelő program állítja össze és küldi a pénztárgép felé, a pénztárgép erre vonatkozó kérésére.

#### <u>További hibák esetén hívja a szervizt!</u> <u>HA A DÁTUM HIBÁS, AZONNAL ÉRTESÍTSE A SZERVIZT!</u>

A kijelző leíró részében megjelenő üzenetek:

A kijelző bal oldalán a felső sorban megjelenő %-érték az akkumulátor (opcionális) töltöttségi állapotára utal és egyben azt is jelenti, hogy a gép nem csatlakozik a hálózati adapterhez, vagy áramszünet van, esetleg meghibásodott az adapter. Ez utóbbi esetben fel kell venni a kapcsolatot a szervizzel, mert az akkumulátor túlzott lemerítése az akkumulátor károsodását okozhatja, melynek költsége a felhasználót terheli.

AKKU LEMERÜLT: csatlakoztassa a gépet az adapterhez, és min. 15 percig pihentesse, mielőtt újra használatba venné.

#### 9.2 Mit tegyen áramszünet esetén

#### 9.2.1 Áramszünet

Ez a fejezet csak azon pénztárgépekre vonatkozik, amelyek beépített akkumulátor nélkül működnek. Ha éppen használta a pénztárgépet és áramszünet lépett fel, akkor szükséges:

- Az áramszünet végeztével visszakapcsolnia a pénztárgépet.
- Ezt követően az előzőleg végzett bizonylat megszakítással lezáródik.
- Amennyiben a megszakítás Napi zárás közben történt, úgy a Napi zárás nyomtatása automatikusan folytatódik, amíg rendben ki nem nyomtatódik.

#### 9.2.2 Hálózati zavarok

Az elektronikus berendezések meghibásodásai gyakran a hálózat hibájából vagy az elektromágneses interferencia miatt lépnek fel. Zavarszűrő beiktatása hatékony segítség lehet, amennyiben a munkahelyén nagyon nagymértékű interferencia vagy nagy feszültségingadozás van. Kérje hivatalos márkakereskedő, illetve szakember segítségét.

#### 9.3 Mit tegyen az "AKKU LEMERÜLT" ("AKKU GYENGE") jelzésnél

Az "AKKU LEMERÜLT" vagy "AKKUGYENGE" kijelzés figyelmezteti a pénztárgép kezelőjét, hogy az AEE működtető akkumulátora vagy a belső akkumulátor (opció) lemerült.

A belső akkumulátor feltöltöttségét a kijelző bal oldalán lévő százalék jelzi. Ha az akkumulátor töltöttsége már nagyon alacsony, az "AKKU LEMERÜLT" felirat állandóan világít és szakaszosan sípoló hang is figyelmezteti a kezelőt.

Ekkor szükséges befejezni a nyugtát, majd

- a pénztárgépet a külső adapterhez csatlakoztatnia,
- vagy kikapcsolnia a pénztárgépet, amíg nem áll módjában a pénztárgépet külső adapterhez illetve külső tápegységhez csatlakoztatnia.

#### Figyelmeztetés:

A pénztárgép hosszú ideig történő használata "AKKU LEMERÜLT" jelzés alatt megrövidíti az akkumulátor élettartamát vagy kárt, tehet a pénztárgépben. Ha a belső akkumulátor töltöttsége nagyon alacsony, és külső adapterről kívánja tölteni, mindenekelőtt kapcsolja ki a pénztárgépet.

Ezután csatlakoztassa a külső adaptert legalább 15 percig a pénztárgép kikapcsolt állapotában. A belső akkumulátor ebben az állapotban is töltődik.

#### A belső akkumulátor töltöttségi szintjének jelzései:

AKKU LEMERÜLT – töltse fel az akkumulátort, a gép nem tud megfelelően működni AKKU ELLENŐRZÉS – a belső akkumulátor töltöttségi szintjének ellenőrzése folyik.

# 10. Bizonylatminták

A bizonylatmintákat a kiegészítő CD-n, ill. <u>www.ecr-penztargep.hu</u> forgalmazói weboldalunkon találja.

Forgalmazó: ECR-Trade Kft. 1133 Budapest, Dráva utca 5/a.

1133 Budapest, Dráva utca 5/a. Tel./fax: 06 (1)/350-4006

WWW-OOF-POINZERCOP-hU

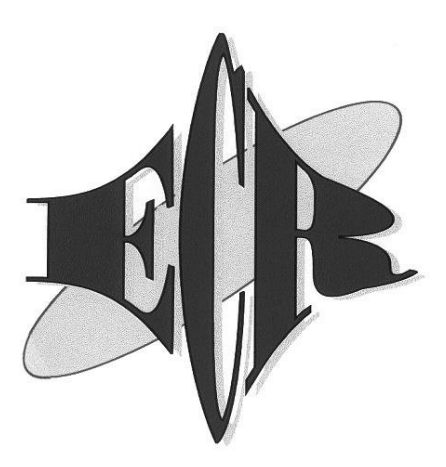

# Euro-150TE Flexy ONLINE PÉNZTÁRGÉP BIZONYLATMINTÁK

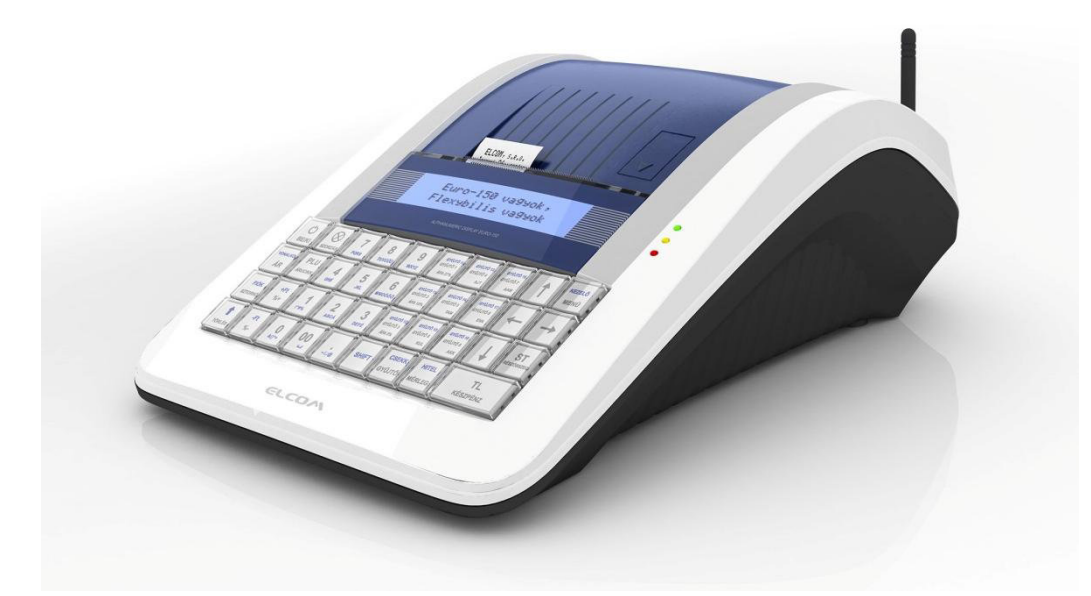

<u>Forgalmazó:</u> **ECR-Trade Kft.** 1133 Budapest, Dráva 5/a. Tel./fax: 06 (1) 350-4006, <u>www.ecr-penztargep.hu</u>

V 4.0

### Forint üzemmódban

- 1. Napi nyitás
- 2. Pénz bevét
- 3. Pénz kivét
- 4. Valuta kivét
- 5. Utalvány kivét
- 6. Nyugta
- 7. Nyugta százalék felárral
- 8. Nyugta összeg felárral
- 9. Nyugta százalék engedménnyel
- 10. Nyugta összeg engedménnyel
- 11. Nyugta szorzással, DB és KG
- 12. Nyugta kerekítéssel
- 13. Nyugta, fizetés utalvánnyal
- 14. Nyugta, fizetés bankkártyával, bankkártya számának nyomtatásával
- 15. Nyugta, ügyfélkód nyomtatással
- 16. Nyugta, vegyes fizetéssel
- 17. Nyugta, visszajáró számolással
- 18. Nyugta, utolsó tétel sztornózása
- 19. Nyugta, nem utolsó tétel sztornózása
- 20. Teljes nyugta-sztornó, részösszeg után
- 21. Teljes jelentés napi
- 22. Napi zárás Napi forgalmi jelentés
- 23. Teljes jelentés havi
- 24. Teljes zárás havi
- 25. Kezelő jelentés napi
- 26. Kezelő zárás napi
- 27. Kezelő jelentés havi
- 28. Kezelő zárás havi
- 29. Gyűjtő jelentés napi
- 30. Gyűjtő zárás napi
- 31. Gyűjtő jelentés havi
- 32. Gyűjtő zárás havi
- 33. PLU jelentés
- 34. PLU zárás
- 35. PLU készletjelentés
- 36. Pénztárjelentés
- 37. Kombinált zárás a beállított zárásokat nyomtatja ki sorban
- 38. Fizetőeszköz csere
- 39. Nyugta részösszegre százalék felárral (AJT terméken kívül)
- 40. Nyugta részösszegre összeg felárral
- 41. Nyugta részösszegre százalék engedménnyel
- 42. Nyugta részösszegre összeg engedménnyel
- 43. Forgalmi gyűjtő jelentés (VTSZ)
- 44. Online2 üzemmód bekapcsolása
- 45. Online2 üzemmód kikapcsolása

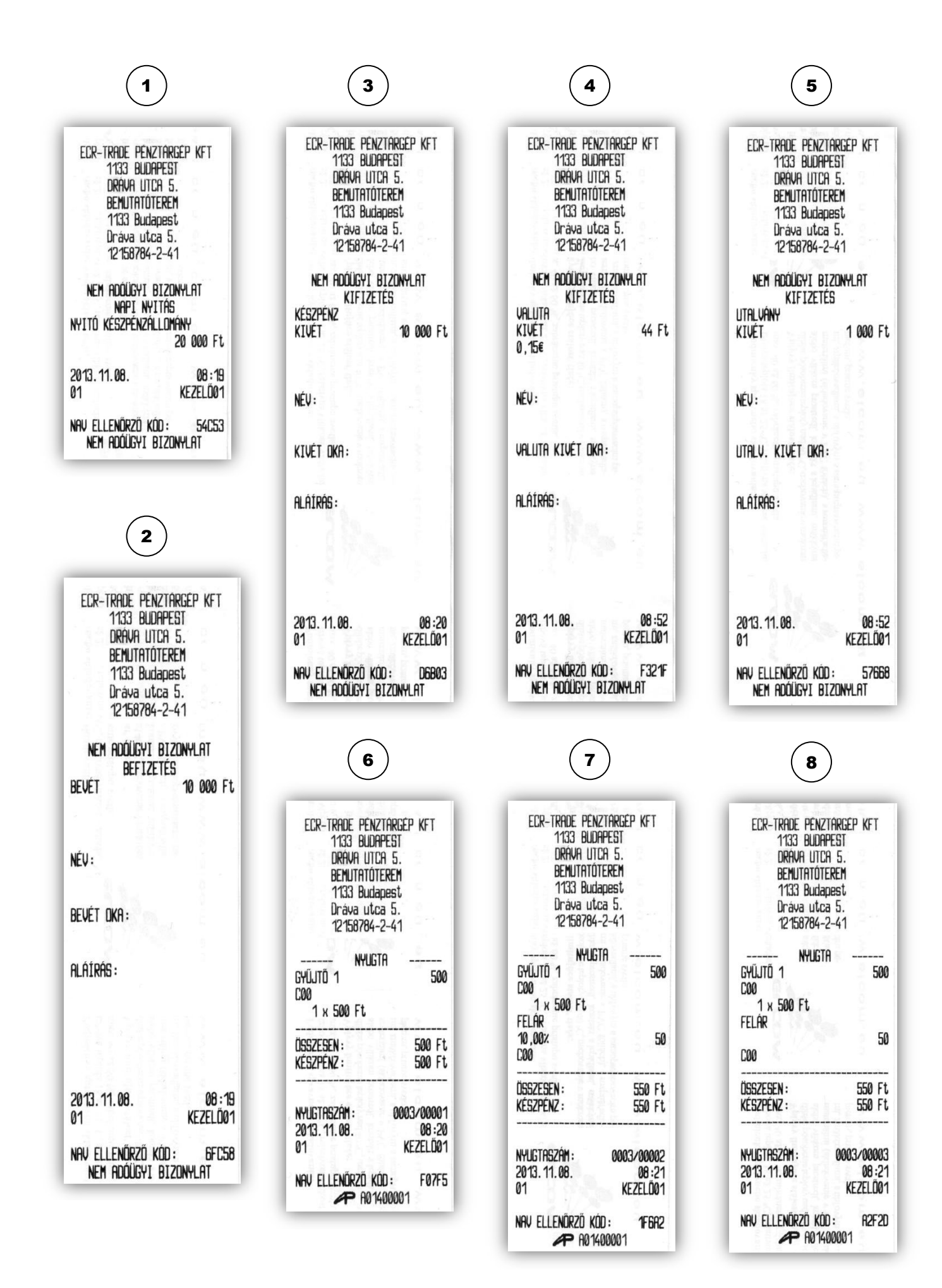

| 1 |   |   |
|---|---|---|
| ( | 9 | ) |

| ECR-TRADE PENZTA                         | RGEP KFT       |
|------------------------------------------|----------------|
| 1133 BUDAPE                              | 55             |
| DRÁVA UTCA                               | 5.             |
| BEMUTATÓTER                              | 42M            |
| 1133 Budape                              | 95t            |
| Dráva utca                               | 5.             |
| 12150784-2-                              | 441            |
| Nyugta<br>Gyűjtő 1<br>Caa                | 500            |
| 1 x 500 Ft<br>ENGEDMÉNY<br>10,002<br>C00 | -50            |
| összesen :                               | 450 Ft         |
| Készpénz :                               | 450 Ft         |
| NYUGTA52ÁM :                             | 0003/00004     |
| 2013. 11. 08.                            | 08 :22         |
| 01                                       | Kezelő01       |
| NAV ELLENŐRZŐ KÓD                        | : <b>08D06</b> |
| P A01400                                 | 0001           |

| (11                                                                                          | )                                                          |
|----------------------------------------------------------------------------------------------|------------------------------------------------------------|
| ECR-TRADE PENZ<br>1133 BUDA<br>DRAVA UTO<br>BEMUTATOT<br>1133 Buda<br>Drava uto<br>12158784- | TARGÉP KFT<br>PEST<br>A 5.<br>EREM<br>pest<br>a 5.<br>2-41 |
| NYUGT<br>1. Termék<br>800                                                                    | A<br>100                                                   |
| 1 DB x 100 Ft<br>2.Termék<br>C00                                                             | ∕DB<br>200                                                 |
| 1 KG x 200 Ft                                                                                | ∕KG                                                        |
| összesen :<br>Készpénz :                                                                     | 300 Ft<br>300 Ft                                           |
| NYUGTA5ZÁM :<br>2013. 11.08.<br>01                                                           | 0003/00006<br>08:22<br>Kezelő01                            |
| NAV ELLENŐRZŐ KÓ                                                                             | D: <b>389A8</b><br>00001                                   |

| (13                                                                                   |                                                                   |
|---------------------------------------------------------------------------------------|-------------------------------------------------------------------|
| ECR-TRADE PEN<br>1133 BUD<br>DRAVA UT<br>BEMUTATO<br>1133 Bud<br>Drava ut<br>12158784 | ZTARGEP KFT<br>APEST<br>CA 5.<br>TEREM<br>apest<br>ca 5.<br>-2-41 |
| NYUG                                                                                  | TA                                                                |
| GYUJTO 1<br>Caa                                                                       | 500                                                               |
| 1 x 500 Ft                                                                            |                                                                   |
| összesen :<br>Utalvány :                                                              | 500 Ft<br>500 Ft                                                  |
| NYUGTASZÁM :                                                                          | 0003/00008                                                        |
| 2013. 11.00.<br>01                                                                    | KEZELŐØ1                                                          |
| NAV ELLENŐRZŐ K<br>P A01                                                              | ÓD: B2A73<br>1400001                                              |

### 15 ECR-TRADE PENZTÄRGEP KFT 1133 BUDAPEST DRÄVA UTCA 5. BEMUTATÖTEREM 1133 Budapest Dräva utca 5. 12158784-2-41 ----- NYUGTA -GYŰJTŐ 3 1 000 A00 1 x 1 000 Ft 1 000 Ft 1 000 Ft ÖSSZESEN : KÉSZPÉNZ : INFORMÁCIÓK ÜGYFÉLKÓD 123456789012345678 NYUGTASZAM : 0004/00004 16 :58 Kezelő01 2015.01.26. 01 NRV ELLENÖRZŐ KÓD: A01400001 2F233

(10)

| ECR-TRAL<br>113<br>DRF<br>BEN<br>113<br>Drá<br>121 | DE PENZTA<br>3 BUDAPE<br>IVA UTCA<br>IUTATÓTER<br>13 Budape<br>IVA utca<br>158784-2- | ARGÉP KFT<br>EST<br>5.<br>REM<br>ast<br>5.<br>-41 |
|----------------------------------------------------|--------------------------------------------------------------------------------------|---------------------------------------------------|
| Gyűjtő 1<br>Gag                                    | Nyugta                                                                               | 500                                               |
| 1 x 500<br>Engedmény<br>C00                        | ) Ft                                                                                 | -50                                               |
| Összesen :<br>Készpénz :                           |                                                                                      | 450 Ft<br>450 Ft                                  |
| NYUGTASZÁ<br>2013. 11. 08<br>01                    | 1:<br>3.                                                                             | 0003/00005<br>08 :22<br>Kezelő01                  |
| NAV ELLENÓ                                         | Írző kód<br>P a01400                                                                 | : F33D7<br>0001                                   |

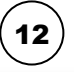

| ECR-TRADE PENZTARU<br>1133 BUDAPESI<br>DRAVA UTCA 5.<br>BENUTATÓTEREM<br>1133 Budapest<br>Dráva utca 5.<br>12158784-2-4 | iép kft<br>I |
|----------------------------------------------------------------------------------------------------|--------------|
| NYIGTA                                                                                                    |              |
| gyűjtő 1                                                                                                    | 498          |
| C00                                                                                                    |              |
| 1 x 498 Ft                                                                                                    |              |
| ÖSSZESEN :                                                                                                    | 498 Ft       |
| Készpénz :                                                                                                    | 500 Ft       |
| KEREKÍTÉS:                                                                                                    | 2 Ft         |
| NYUGTASZÁM : 00                                                                                                    | 03/00007     |
| 2013.11.08.                                                                                                    | 08:23        |
| 01                                                                                                    | KEZELO01     |
| NAV ELLENŐRZŐ KÓD:                                                                                                    | 21005        |
| AP A0140000                                                                                                    | )1           |
|                                                                                                    | _            |

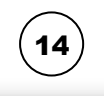

| ECR-TRADE PENZTAR<br>1133 BUDAPES<br>DRAVA UTCA 5<br>BEMUTATÓTERE<br>1133 Budapes<br>Dráva utca 5<br>12158784-2-4 | GÉP KFT<br>T<br>I.<br>M<br>t<br>1 |
|----------------------------------------------------------------------------------------------------|-----------------------------------|
| NYUGTA<br>GYŰJTŐ 1<br>C00<br>1 x 500 Ft                                                                           | 500                               |
| Összesen :<br>Bankkártya :<br>****************5678                                                                | 500 Ft<br>500 Ft                  |
| NYUGTASZÁM : 0<br>2013. 11. 08.<br>01                                                                             | 003/00009<br>08:24<br>Kezelő01    |
| NAV ELLENÖRZŐ KÓD:<br>AD 14000                                                                                    | C3R30                             |

# (16)

| ECR-TRADE PENZTAK<br>1133 BUDAPEE<br>DRÁVA UTCA S<br>BEMUTATÓTERE<br>1133 Budapee<br>Dráva utca S<br>12158784-2-4 | RGEP KFT<br>ST<br>St<br>St<br>St<br>St |
|----------------------------------------------------------------------------------------------------|----------------------------------------|
| Nyugta<br>Gyűjtő 1<br>Coo                                                                                         | 500                                    |
| 1 x 500 Ft<br>Részüsszeg                                                                                          | 500                                    |
| üsszesen :<br>Utalvány :<br>Bankkártya :<br>***************5678                                                   | 500 Ft<br>200 Ft<br>120 Ft             |
| KÉSZPÉNZ :                                                                                                    | 180 Ft                                 |
| NYUGTASZÁM : 0<br>2013. 11.08.<br>01                                                                              | 0003/00010<br>08 :25<br>Kezelő01       |
| NAV ELLENŐRZŐ KÓD:<br>A01400                                                                                      | 9C625<br>001                           |

| ECR-TRADE PENZ'                          | TARGÉP KFT |
|------------------------------------------|------------|
| 1133 BUDA                                | PEST       |
| DRÁVA UTCI                               | 1 5.       |
| BEMUTATÓTE                               | EREM       |
| 1133 Budaj                               | Dest       |
| Dráva utca                               | 3 5.       |
| 12158784-2                               | 2-41       |
| NYUGTA<br>GYŨJTŐ 1<br>C00<br>1 x 500 Ft. | 1<br>500   |
| RÉSZÖSSZEG                               | 500        |
| Összesen :                               | 500 Ft     |
| Készpénz :                               | 1 000 Ft   |
| Visszrjáró :                             | 500 Ft     |
| NYUGTA5ZÁM :                             | 0003/00011 |
| 2013. 11. 08.                            | 08:25      |
| 01                                       | Kezelő01   |
| NAV ELLENŐRZŐ KÓ                         | D: 5E4A0   |

18

| ECR-TRADE PÉNZTA<br>1133 BUDAPE<br>DRAVA UTCA<br>BEMUTATÓTER<br>1133 Budape<br>Dráva utca<br>12158784-2- | ARGÉP KFT<br>ST<br>5.<br>EM<br>St<br>5.<br>41 |
|----------------------------------------------------------------------------------------------------|-----------------------------------------------|
| Nyugta                                                                                                   |                                               |
| Gyűjtő 1                                                                                                 | 500                                           |
| 1 x 500 Ft                                                                                               |                                               |
| GYŰJTŐ 1<br>Caa                                                                                          | 400                                           |
| 1 x 400 Ft                                                                                               |                                               |
| SZTORNÓ                                                                                                  |                                               |
| Gyujto 1<br>Caa                                                                                          | -400                                          |
| 1 x 400 Ft                                                                                               |                                               |
| ÖSSZESEN :                                                                                               | 500 Ft                                        |
| Készpénz :                                                                                               | 500 Ft                                        |
|                                                                                                    |                                               |
| NYUGTASZÁM :                                                                                             | 0003/00012                                    |
| 2013.11.08.                                                                                              | 08:26                                         |
| 01                                                                                                    | KEZELDØ1                                      |
| NAV ELLENŐRZŐ KÓD<br>P A01400                                                                            | : Dadze                                       |

# 19

| ECR-TRADE PENZ                                         | TARGÉP KFT      |
|--------------------------------------------------------|-----------------|
| 1133 BUDAI                                             | PEST            |
| DRAVA UTCI                                             | A 5.            |
| BEMUTATÓTE                                             | EREM            |
| 1133 Budaj                                             | Dest            |
| Dráva utc:                                             | a 5.            |
| 12158784-2                                             | 2-41            |
| Nyugti<br>Gyűjtő 1<br>Coo                              | A<br>500        |
| 1 x 500 Ft<br>GYŰJTŐ 1<br>C00                          | 400             |
| 1 x 400 Ft<br>SZTORNÓ<br>GYŰJTŐ 1<br>C00<br>1 x 500 Ft | -500            |
| összesen :                                             | 400 Ft          |
| Készpénz :                                             | 400 Ft          |
| NYUGTA52AM :                                           | 0003/00013      |
| 2013. 11.08.                                           | 08:26           |
| 01                                                     | Kezelő01        |
| NAV ELLENŐRZŐ KÓ                                       | D: <b>00e08</b> |
| AP A014                                                | 00001           |

| ECR-TRADE PÉNZTÁRGE<br>1133 BUDAPEST<br>DRÁVA UTCA 5.<br>BEMUTATÓTEREM<br>1133 Budapest<br>Dráva utca 5.<br>12158784-2-41 | P KFT |
|----------------------------------------------------------------------------------------------------|-------|
| Nyugta<br>Gyűjtő 1<br>Paa                                                                                                 | 50    |
| 1 x 500 Ft                                                                                                    |       |

500

20

| RÉSZÖSSZEG         | 500        |
|--------------------|------------|
| NYUGTA-MEGSZA      | kítás      |
| ÖSSZESEN :         | 0 Ft       |
| NYUGTASZÁM :       | 0003/00014 |
| 2013.11.08.        | 08:26      |
| NAV ELLENŐRZŐ KÓD: | 0E080      |
| AP A01400          | 001        |

#### ECR-TRADE PENZTARGEP KFT 1133 BUDAPEST DRÁVA UTCA 5. BEMUTATÓTEREM 1133 Budapest Dráva utca 5. 12158784-2-41 NEM ADÓÜGYI BIZONYLAT --- X ---TELJES JELENTÉS NAPI zárások száma 3 0 A-5,00% B-18,00% C-27,00% 0 6 398 D-AJT 0 0 E-TAM NAPI FORGALOM (Ft): 6 398 Felár Össz. 100 sztornó össz. Engedmény össz. 900 100 VISSZÁRU ÖSSZ. 0 NYUGTÁK SZÁMA 14 EGYSZERÜSÍTETT SZÁMLÁK száma Nyugták és egyszerűsített számlák száma össz. 0 14 Megszakítások száma 1 sztornó bizonylatok száma () sztornó bizonylatok össz. () VISSZÁRU BIZONYLATOK SZÁMA Ø VISSZÁRU BIZONYLATOK ÖSSZ. Ø GÖNGY. FORGALOM (GT) (Ft): 1 138 627 ram törlések száma 0 08:27 2013.11.08.

01

NAV ELLENŐRZŐ KÓD:

NEM ADÓÜGYI BIZONYLAT

KEZELŐØ1

2BAEF

| 22                                                                                                    |
|----------------------------------------------------------------------------------------------------|
| ECR-TRADE PÉNZTARGÉP KFT<br>1133 BUDAPEST<br>DRÁVA LITCA 5.<br>BEINUTATÓTEREM<br>1133 Budapest<br>Dráva utca 5.<br>12158784-2-41         |
| NAPI FORGALMI JELENTÉS                                                                                                    |
| zárás sorszáma 3                                                                                                    |
| R-5,00% 0<br>B-18,00% 0<br>C-27,00% 6 398<br>D-RJT 0<br>E-TRM 0                                                                          |
| NAPI FORGALOM (Ft): 6 398                                                                                                    |
| Felár összesen 100<br>Sztornó összesen 900<br>Engedmény összesen 100<br>Visszáru összesen 0                                              |
| NYUGTÁK SZÁMA 14<br>Egyszerűsített számlák<br>Száma 0<br>Nyugták és egyszerűsített<br>Számlák száma összesen 14<br>Megszakítások száma 1 |
| SZTORNÓ BIZONYLATOK SZÁMA 0<br>Sztornó bizonylatok<br>Ósszesen 0<br>Visszáru bizonylatok száma 0<br>Visszáru bizonylatok<br>Ósszesen 0   |
| Göngy. Forgalom (GT) (Ft):<br>1 138 627                                                                                                  |
| ram törlések száma 0                                                                                                    |
| 2013. 11. 08. 08 :40<br>01 KEZELÖÖ1                                                                                                    |
| NAV ELLENÖRZŐ KÓD: 361C1<br>AP A01400001                                                                                                 |

| 23                                                                                                    |  |
|----------------------------------------------------------------------------------------------------|--|
| ECR-TRADE PÉNZTÁRGÉP KFT<br>1133 BUDAPEST<br>DRÁVA LITCA 5.<br>BEINLTATÓTEREM<br>1133 Budapest<br>Dráva utca 5.<br>12158784-2-41      |  |
| Nem adoùgyi bizonylat                                                                                                    |  |
| teljes jelentės<br>Havi                                                                                                    |  |
| zárások szána 2<br>zárások szána 3                                                                                                    |  |
| A-5,00% 6 050<br>B-18,00% 0<br>C-27,00% 1 122 219<br>D-AJT 0<br>E-TAM 0                                                               |  |
| NAPI FORGALOM (Ft):<br>1 128 269                                                                                                    |  |
| Felár össz. 0<br>Sztornó össz. 0<br>Engedmény össz. 50<br>Visszáru össz. 0                                                            |  |
| Nyugták szána 3<br>Egyszerüsített szánlák 9<br>Szána 0<br>Nyugták és egyszerüsített<br>Szánlák szána össz. 3<br>Megszakítások szána 0 |  |
| sztornó bizonylatok száma ()<br>sztornó bizonylatok össz. ()<br>visszáru bizonylatok száma ()<br>visszáru bizonylatok össz. ()        |  |
| GÖNGY. FORGALOM (GT) (Ft):<br>1 138 627                                                                                               |  |
| ram törlések szána 0                                                                                                    |  |
| 2013. 11. 08. 08 :27<br>01 KEZELŐ01                                                                                                   |  |
| NAV ELLENŐRZŐ KÓD: 58008<br>Nem adóügyi bizonylat                                                                                     |  |

| 24                                                                                                    |  |
|----------------------------------------------------------------------------------------------------|--|
| ECR-TRADE PÉNZTARGÉP KFT<br>1133 BUDAPEST<br>DRÁVA UTCA 5.<br>BEMUTATÓTEREM<br>1133 Budapest<br>Dráva utca 5.<br>12158784-2-41              |  |
| NEM ADÓÜGYI BIZONYLAT                                                                                                    |  |
| teljes jelentés<br>Havi                                                                                                    |  |
| ZÁRÁS SZÁMA 2<br>ZÁRÁS SDRSZÁMA 3                                                                                                    |  |
| R-5,00%         6 050           B-18,00%         0           C-27,00%         1 128 617           D-RJT         0           E-TRM         0 |  |
| NAPI FORGALOM (Ft):<br>1 134 667                                                                                                    |  |
| FELÁR ÖSSZ. 100<br>Sztornó össz. 900<br>Engedmény össz. 150<br>Visszáru össz. 0                                                             |  |
| NYUGTÁK SZÁMA 17<br>Egyszerűsített számlák 5<br>Száma 0<br>Nyugták és egyszerűsített 5<br>Számlák száma össz. 17<br>Megszakítások száma 1   |  |
| sztornó bizonylatok száma ()<br>sztornó bizonylatok össz. ()<br>visszáru bizonylatok száma ()<br>visszáru bizonylatok össz. ()              |  |
| Göngy. Forgalom (GT) (Ft):<br>1 138 627                                                                                                    |  |
| ram törlések száma 0                                                                                                    |  |
| 2013.11.08. 08:40<br>01 KEZELŐ01                                                                                                    |  |
| nav ellenörző kód: 0a2ad<br>Nem adóügyi bizonylat                                                                                           |  |

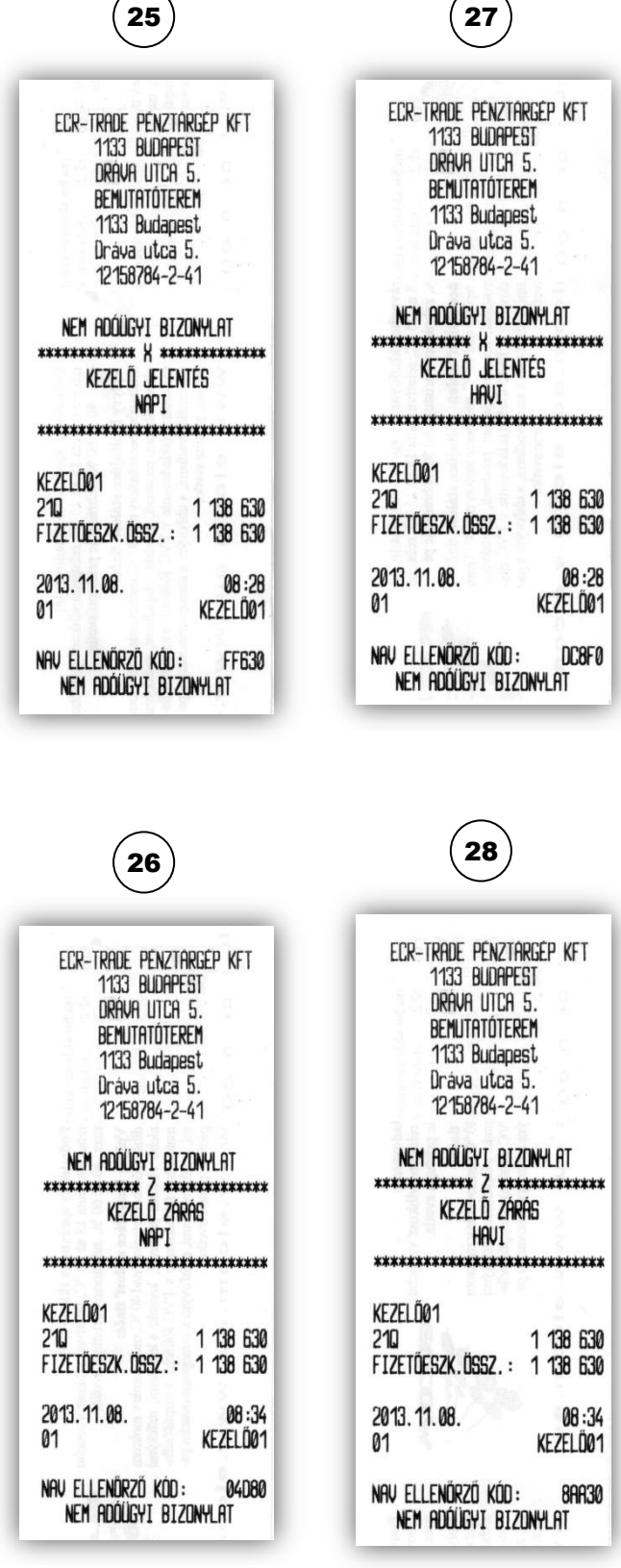

| $\sim$ |            |
|--------|------------|
| 19     | <b>n</b> ) |
|        | 3)         |
| · ·    |            |

| ECR-TRADE PEN                                        | ZTARGÉP KFT                     |
|------------------------------------------------------|---------------------------------|
| 1133 BUD                                             | APEST                           |
| DRÁVA UT                                             | CA 5.                           |
| BEMUTATÓ                                             | TEREM                           |
| 1133 Bud                                             | apest                           |
| Dráva ut                                             | ca 5.                           |
| 12158784                                             | -2-41                           |
| Nem adóügyi                                          | BIZONYLAT                       |
| *************** X                                    | ****************                |
| gyűjtő je                                            | Lentés                          |
| Nap                                                  | I                               |
| ***************                                      | *************                   |
| gyűjtő 1<br>56,0000<br>gyűjtő 3<br>7,0000<br>gyűjtő: | 1 132 577<br>6 050<br>1 138 627 |
| 2013. 11. 08.                                        | 08 :29                          |
| 01                                                   | Kezelő01                        |
| nav ellenörző k                                      | ód: 1C4DA                       |
| Nem adóügyi                                          | Bizonylat                       |

| ECR-TRADE PEN                                                                                              | vztargép kft                              |
|----------------------------------------------------------------------------------------------------|-------------------------------------------|
| 1133 Bul<br>Dráva Ut                                                                                       | ICA 5.                                    |
| BEMUTATÓ<br>1133 Rug                                                                                       | TEREM                                     |
| Dráva ut                                                                                                   | ica 5.                                    |
| 12158784                                                                                                   | 1-2-41                                    |
| NEM ADDÜGYT                                                                                                | rtzonyi at                                |
|                                                                                                    |                                           |
| K*************************************                                                                     | **************************************    |
| GYŰJTŐ JE<br>Hav                                                                                           | **************************************    |
| **************************************                                                                     | **************************************    |
| аннана (ријлто)<br>Буџјлто)<br>Нач<br>Нач<br>Буџјлто)<br>Зуџјлто)<br>16,0000                               | **************************************    |
| GYÜJTŐ 1<br>GYÜJTŐ 1<br>GYÜJTŐ 1<br>GYÜJTŐ 3<br>GYÜJTŐ 3                                                   | LENTÉS<br>JI<br>1 132 577                 |
| СКИХИККИ КАККИКИ<br>СУЙЛТО́ Ц<br>НАК<br>КАКИТО́ 1<br>56,0000<br>СУЙЛТО́ 3<br>7,0000<br>СУЙЛТО́ 3<br>7,0000 | 1 132 577<br>6 050<br>1 138 627           |
| Gyűjtő j<br>Gyűjtő j<br>Hrv<br>Gyűjtő 1<br>56,0000<br>Gyűjtő 3<br>Gyűjtő 3<br>Gyűjtő :<br>Gyűjtő :         | 1 132 577<br>6 050<br>1 138 627<br>08 :29 |

| 33                                                                                                    |                        |
|----------------------------------------------------------------------------------------------------|------------------------|
| ECR-TRADE PÉNZTAR<br>1133 BUDAPES<br>DRÁVA UTCA 5<br>BEMUTATÓTERE<br>1133 Budapesi<br>Dráva utca 5<br>12158784-2-4 | GEP KFT<br>T<br>t<br>1 |
| nem adóügyi bizon<br>X<br>Plu jelentés                                                                             | NYLAT<br>G             |
| 1. Termék<br>9,000Q<br>2. Termék<br>9,000                                                                          | 6 480<br>B 000         |
| kůlső tételek<br>7,0000<br>PLU :                                                                                   | 7 000<br>22 480        |
| 2015. <mark>01. 26</mark> .<br>01                                                                                  | 17 :08<br>Kezeló01     |
| NAV ELLENÖRZŐ KÓD:<br>Nem adóügyi bizon                                                                            | 19A3D<br>Nylat         |

| 35                                                      |                                           |
|---------------------------------------------------------|-------------------------------------------|
| ECR-TRADE PENZTA                                        | RGEP KFT                                  |
| 1133 BUDAPE                                             | ST                                        |
| DRAVA UTCA                                              | S.                                        |
| BEMUTATÓTERI                                            | EM                                        |
| 1133 Budape                                             | st                                        |
| Dráva utca                                              | S.                                        |
| 12158784-2-4                                            | 41                                        |
| nem addügyi biz<br>************************************ | DNYLAT<br>**********<br>JEL.<br>********* |
| 1. Termék                                               | -1,0000                                   |
| 2. Termék                                               | 7,0000                                    |
| 2013. 11. 08.                                           | 13 : 43                                   |
| 01                                                      | Kezelő01                                  |
| NAV ELLENŐRZŐ KÓD:                                      | 00e3a                                     |
| Nem adóügyi bizi                                        | Dnylat                                    |

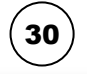

| ECR-TRADE PENZTARGEP KFT |
|--------------------------|
| 1133 BUDAPEST            |
| drava utca 5.            |
| BEMUTATÓTEREM            |
| 1133 Budapest            |
| Dráva utca 5.            |
| 12158784-2-41            |
| NEM ADÓÜGYI BIZONYLAT    |

| *****    | ********** |
|----------|------------|
| Gyujti   | d zaras    |
| N        | API        |
| *****    | *****      |
| gyűjtő 1 |            |
| 56 0000  | 1 132 577  |

| gyűjtő 3            |           |
|---------------------|-----------|
| 7,0000              | 6 050     |
| GANTIN:             | 1 138 627 |
| 2013.11.08.         | 08:33     |
| 01                  | KEZELŐØ1  |
| NAV ELLENÖRZŐ KÓD : | 49E54     |

NEM ADÓÜGYI BIZONYLAT

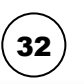

| ECR-TRADE PENZTARGEP                                                                                                    | KFT |
|----------------------------------------------------------------------------------------------------|-----|
| 1133 BUDAPEST                                                                                                    |     |
| drava utca 5.                                                                                                    |     |
| BEMUTATÓTEREM                                                                                                    |     |
| 1133 Budapest                                                                                                    |     |
| Dráva utca 5.                                                                                                    |     |
| 12158784-2-41                                                                                                    |     |
| nem adóügyi bizonyli                                                                                                    | AT  |
| 1133 BUDAPEST<br>DRÁVA UTCA 5.<br>BEINUTATÓTEREM<br>1133 Budapest<br>Dráva utca 5.<br>12158784-2-41<br>NEM ADÓÜGYI BIZONYLI | AT  |

| gyűjtő zár<br>Havi                | ÁS                  |
|-----------------------------------|---------------------|
| *****                             | *****               |
| Gyűjitő 1<br>56,0000<br>Gyűjitő 3 | 1 132 577           |
| 7,0000<br>Gyűjtő :                | 6 050<br>1 138 627  |
| 2013. 11. 08.<br>01               | 08 : 33<br>Kezelő01 |
| NAV ELLENŐRZŐ KÓD:                | A0824               |

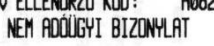

| 34                                                       |     |
|----------------------------------------------------------|-----|
| ECR-TRADE PENZTARGEP I<br>1133 BUDAPEST<br>DRAVA UTCA 5. | KFT |

BEMUTATÓTEREM 1133 Budapest Dráva utca 5. 12158784-2-41

Nem adóügyi bizonylat ------ Z -------

| P | LUZ | aras |  |
|---|-----|------|--|
|   |     |      |  |

| 1. Termék                              |                |
|----------------------------------------|----------------|
| 9,0000                                 | 6 480          |
| 2. Termék<br>9 ,0000                   | 9 000          |
| Kúlső tételek<br>7.0000                | 7 000          |
| PLU:                                   | 22 480         |
| 2015.01.26.                            | 17:09          |
| 01                                     | KEZELÖØ1       |
| NAV ELLENÖRZŐ KÓD:<br>NEM ADÓÜGYI BIZO | 6FBAF<br>Nylat |

| 36                                                                                                    |  |  |
|----------------------------------------------------------------------------------------------------|--|--|
| ECR-TRADE PENZTARGEP KFT<br>1133 BUDAPEST<br>DRAVA UTCA 5.<br>BEMUTATÖTEREM<br>1133 Budapest<br>Dráva utca 5.<br>12158784-2-41 |  |  |
| nem adóügyi bizonylat                                                                                                    |  |  |
| X<br>Pénztárjelentés                                                                                                    |  |  |
|                                                                                                    |  |  |
| Ft<br>NAPI FORGALOM: 56 007<br>Egyéb bevétel: 0<br>Nyitó készpénz: 100                                                         |  |  |
| BEVÉTELEK ÖSSZ. : 56 107                                                                                                    |  |  |
| SZTORNÓ: 0<br>VISSZÁRU: 0<br>Egyéb Kirdás: 0                                                                                   |  |  |
| kiadások össz.: 0                                                                                                    |  |  |
| Kerekítés nélküli fióktart:<br>56 107<br>Kerekítések összege: 3                                                                |  |  |
| kerekített fióktartalom:<br>56 110                                                                                             |  |  |
| Készpénz: 44 110<br>Bankkartya: 0<br>Készpénz: 0,00 € 0<br>Utalvány: 12 000                                                    |  |  |
| Fizetőeszközök össz. : 56 110                                                                                                  |  |  |
| 2014.05.21. 09:16<br>01 KEZELŐ01                                                                                               |  |  |
| NAV ELLENŐRZŐ KÓD: 2535E<br>Nem Adóügyi Bizonylat                                                                              |  |  |

| ECR-TRADE PENZ<br>1133 BUDAI<br>DRAVA UTCI<br>BEMUTATÓTI<br>1133 Budaj<br>Dráva utca<br>12158784-4 | TARGEP KFT<br>PEST<br>A 5.<br>EREM<br>Dest<br>a 5.<br>2-41 |
|----------------------------------------------------------------------------------------------------|------------------------------------------------------------|
| nem addügyi b<br>Fizetõeszkö<br>Kégzpénz                                                           | izonylat<br>Z Csere                                        |
| KIVÉT                                                                                              | 12 000 Ft                                                  |
| BEVÉT                                                                                              | 12 000 Ft                                                  |
| 2014.05.21.<br>01                                                                                  | 08 :57<br>Kezelő01                                         |
| NAV ELLENÖRZŐ KÓD: DD335<br>Nem adóügyi bizonylat                                                  |                                                            |

| ECR-TRADE PENZT<br>1133 BUDAP<br>DRÁVA UTCA<br>BEMUTATÓTEI<br>1133 Budap<br>Dráva utca<br>12158784-2 | ARGEP KFT<br>EST<br>5.<br>REM<br>est<br>5.<br>-41 |
|----------------------------------------------------------------------------------------------------|---------------------------------------------------|
| NYLIGTA                                                                                              |                                                   |
| GYŰJTŐ 3<br>A00                                                                                      | 630                                               |
| 1 x 630 Ft<br>GYŰJTŐ 1<br>coo                                                                        | 4 560                                             |
| 1 x 4 560 Ft<br>GYŰJTŐ 4<br>DØØ                                                                      | 1 000                                             |
| 1 x 1 000 Ft<br>GYŰJTŐ 1<br>C00                                                                      | 635                                               |
| 1 x 635 Ft<br>RÉSZÖSSZEG<br>RÉSZÖ. ALAP<br>PÉSZÖSSZEG FELÁP                                          | 6 825<br>5 825                                    |
| 15,00%<br>A00<br>C00                                                                                 | 874<br>95<br>779                                  |
| ÖSSZESEN :<br>Készpénz :<br>Kerekítés :                                                              | 7 699 Ft<br>7 700 Ft<br>1 Ft                      |
| NYUGTASZÁM :<br>2014.05.21.<br>01                                                                    | 0003/00005<br>09:00<br>Kezelő01                   |
| NAV ELLENŐRZŐ KÓD<br>AP A0140                                                                        | : 2C45E<br>0001                                   |

| ECR-TRADE PÉNZTÁRGÉP KFT<br>1133 BUDAPEST<br>DRÁVA UTCA 5.<br>BEMUTATÓTEREM<br>1133 Budapest<br>Dráva utca 5.<br>12158784-2-41 |                                 |  |
|----------------------------------------------------------------------------------------------------|---------------------------------|--|
| Nyugta<br>Gyűjtő 1<br>C00                                                                                                    | 633                             |  |
| 1 x 633 Ft<br>GYŰJTŐ 2<br>B00                                                                                                  | 560                             |  |
| 1 x 560 Ft<br>GYŰJTŐ 3<br>A00                                                                                                  | 520                             |  |
| 1 x 520 Ft<br>Részüsszeg<br>Részüsszeg felár                                                                                   | 1 713                           |  |
| A00<br>B00<br>C00                                                                                                    | 500<br>152<br>163<br>185        |  |
| ÖSSZESEN :<br>Készpénz :<br>Kerekítés :                                                                                        | 2 213 Ft<br>2 215 Ft<br>2 Ft    |  |
| NYUGTASZÁM :<br>2014.05.21.<br>01                                                                                              | 0003/00007<br>09:04<br>Kezelő01 |  |
| NAV ELLENŐRZŐ KÓD<br>P A0140                                                                                                   | : FCFC1<br>0001                 |  |

| ecr-trade pénzt                               | ârgêp kft    |
|-----------------------------------------------|--------------|
| 1133 Budap                                    | Est          |
| Dráva utca                                    | 5.           |
| Bemutatóte                                    | Rem          |
| 1133 Budap                                    | est          |
| Dráva utca                                    | 5.           |
| 12158784-2                                    | -41          |
| Nyugta<br>Gyűjtő 3<br>A00                     | 1 200        |
| 1 x 1 200 Ft<br>GYÜJTŐ 2<br>B00               | 2 500        |
| 1 x 2 500 Ft<br>GYŰJTŐ 1<br>C00               | 639          |
| 1 x 639 Ft<br>Részösszeg<br>Részösszeg engedm | 4 339<br>Ény |
| 10,00%                                        | 434          |
| R00                                           | -120         |
| B00                                           | -250         |
| C00                                           | -64          |
| ÖSSZESEN :                                    | 3 905 Ft     |
| Készpénz :                                    | 3 905 Ft     |
| NYUGTASZÁM :                                  | 0003/00003   |
| 2014.05.21.                                   | 08:58        |
| 01                                            | Kezelő01     |

| 1   |    | `   |
|-----|----|-----|
| 1   | 12 | )   |
| 1   | 42 | . ) |
| · \ |    | /   |

| ECR-TRADE PENZTARE<br>1133 BUDAPEST<br>DRAVA UTCA 5.<br>BENUTATÓTEREN<br>1133 Budapest<br>Dráva utca 5.<br>1016206 9.24 | ép kft                          |
|----------------------------------------------------------------------------------------------------|---------------------------------|
| 12 138784-2-41<br>Nyugta<br>Syllitő 1                                                                                   | 2 500                           |
| 200<br>1 x 2 500 Ft<br>340JTŐ 3                                                                                         | 630                             |
| 1 x 630 Ft<br>GYŰJTŐ 2<br>800                                                                                           | 5 690                           |
| 1 x 5 690 Ft<br>RÉSZÖSSZEG<br>RÉSZÖSSZEG ENGEDMÉNY                                                                      | 8 820                           |
| 100<br>100<br>100                                                                                                    | 1 200<br>-86<br>-774<br>-340    |
| isszegen :<br>jészpénz :                                                                                                | 7 620 Ft<br>7 620 Ft            |
| YUGTASZAM: 00<br>014.05.21.<br>1                                                                                        | 03/00004<br>08 :58<br>Kezel ño1 |
| i<br>Ny ellenörző kód:<br>Ap ro140000                                                                                   | Kezelőø <sup>.</sup><br>C28B8   |

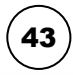

| ECR-TRADE PE    | NZTARGÉP KFT |
|-----------------|--------------|
| 1133 BU         | DAPEST       |
| DRÁVA U         | ICA 5.       |
| BEMUTATI        | DTEREM       |
| 1133 Bu         | Japest       |
| Dráva u         | Loa 5.       |
| 1215878/        | 4-2-41       |
| nem adóügyi     | BIZONYLAT    |
| Forgalmi        | GYŰJTŐ       |
| A-5,00%         | 2 243        |
| A05             | 1 005        |
| A38             | 1 238        |
| B-18,00%        | 4 419        |
| B41             | 2 141        |
| B78             | 2 278        |
| C-27,00%        | 6 394        |
| C07             | 3 107        |
| C87             | 3 287        |
| D-AJT           | 8 401        |
| D03             | 4 103        |
| D98             | 4 298        |
| E-TAM           | 10 423       |
| E24             | 5 124        |
| E99             | 5 299        |
| 2014.05.21.     | 08 :56       |
| 01              | Kezelő01     |
| nav ellenörző k | ód: D2383    |
| Nem adóügyi     | Bizonylat    |

| 44                       | 45                        |
|--------------------------|---------------------------|
| ECR-TRADE PÉNZTÁRGÉP KFT | ECR-TRADE PENZTARGEP KFT  |
| 1133 BUDAPEST            | 1133 BUDAPEST             |
| DRAVA UTCA 5.            | DRAVA UTCA 5.             |
| BENUTATÓTEREM            | BENUTATÖTEREM             |
| 1133 Budapest            | 1133 Budapest             |
| Dráva utca 5.            | Dräva utca 5.             |
| 12158784-2-41            | 12158784-2-41             |
| nem addügyi bizonylat    | NEM ADÓÜGYI BIZONYLAT     |
| onlinez üzemmód : be     | ONLINE2 ÜZEMMÓD: KI       |
| 2015.01.26. 16:57        | 2015. 01. 26. 16:58       |
| 01 KEZELÖÖ1              | 01 KEZELŐ01               |
| NAV ELLENÖRZÖ KÓD: 0884E | nav ellenörző kód : 030CA |
| Nem addügyi bizonylat    | Nem róðúgyi bizonylat     |

### Felkészülési időszakban

- 1. Napi nyitás
- 2. Pénz bevét
- 3. Pénz kivét
- 4. Valuta kivét
- 5. Utalvány kivét
- 6. Nyugta
- 7. Nyugta százalék felárral
- 8. Nyugta összeg felárral
- 9. Nyugta százalék engedménnyel
- 10. Nyugta összeg engedménnyel
- 11. Nyugta szorzással, DB és KG,
- 12. Nyugta kerekítéssel
- 13. Nyugta, fizetés utalvánnyal
- 14. Nyugta, fizetés bankkártyával, bankkártya számának nyomtatásával
- 15. Nyugta, ügyfélkód nyomtatással
- 16. Nyugta, vegyes fizetéssel
- 17. Nyugta, fizetés Forinttal, visszajáró Forintban
- 18. Nyugta, fizetés Euróban, visszajáró Forintban
- 19. Nyugta, utolsó tétel sztornózása
- 20. Nyugta, nem utolsó tétel sztornózása
- 21. Teljes nyugta-sztornó, részösszeg után
- 22. Teljes jelentés napi
- 23. Napi zárás Napi forgalmi jelentés
- 24. Teljes jelentés havi
- 25. Teljes zárás havi
- 26. Kezelő jelentés napi
- 27. Kezelő zárás napi
- 28. Kezelő jelentés havi
- 29. Kezelő zárás havi
- 30. Gyűjtő jelentés napi
- 31. Gyűjtő zárás napi
- 32. Gyűjtő jelentés havi
- 33. Gyűjtő zárás havi
- 34. PLU jelentés
- 35. PLU zárás
- 36. PLU készletjelentés
- 37. Pénztárjelentés
- 38. Kombinált zárás a beállított zárásokat nyomtatja ki sorban
- 39. Fizetőeszköz csere
- 40. Nyugta részösszegre százalék felárral (AJT terméken kívül)
- 41. Nyugta részösszegre összeg felárral
- 42. Nyugta részösszegre százalék engedménnyel
- 43. Nyugta részösszegre összeg engedménnyel
- 44. Forgalmi gyűjtő jelentés (VTSZ)
- 45. Online2 üzemmód bekapcsolása
- 46. Online2 üzemmód kikapcsolása

| 1                                                                                                    | 3                                                                                                    | 4                                                                                                    | 5                                                                                                    |
|----------------------------------------------------------------------------------------------------|----------------------------------------------------------------------------------------------------|----------------------------------------------------------------------------------------------------|----------------------------------------------------------------------------------------------------|
| ECR-TRADE PENZTÁRGÉP KFT<br>1133 BUDAPEST<br>DRÁVA UTCA 5.<br>BEMUTATÓTEREM<br>1133 Budapest<br>Dráva utca 5.<br>12158784-2-41 | ECR-TRADE PÉNZTÁRGÉP KFT<br>1133 BUDAPEST<br>DRÁVA UTCA 5.<br>BEMUTATÓTEREM<br>1133 Budapest<br>Dráva utca 5.<br>12158784-2-41 | ECR-TRADE PENZTÁRGÉP KFT<br>1133 BUDAPEST<br>DRÁVA UTCA 5.<br>BENUTATÓTEREM<br>1133 Budapest<br>Dráva utca 5.<br>12158784-2-41  | ECR-TRADE PENZTARGEP KFT<br>1133 BUDAPEST<br>DRAVA UTCA 5.<br>BEMUTATÓTEREM<br>1133 Budapest<br>Dráva utca 5.<br>12158784-2-41 |
| nem adóügyi bizonylat<br>Napi nyitás<br>Nyitó készpénzállomány<br>20 000 ft                                                    | nem adóügyi bizonylat<br>Kifizetés<br>Készpénz<br>Kivét 10 000 ft                                                              | nem adóügyi bizonylat<br>Kifizetés<br>Valuta<br>Kivét 44 ft<br>9.456                                                            | NEM ADÓÚGYI BIZDNYLAT<br>Kifizetés<br>Utalvány<br>Kivét 1 000 ft                                                               |
| 2013.11.08. 08:19<br>01 KEZELD01                                                                                               | NÉV:                                                                                                    | V, ide                                                                                                    | NEU :                                                                                                    |
| NEM ROÓÙGYI BIZONYLAT                                                                                                    | KIVÉT OKA:                                                                                                    | valuta kivét oka:<br>Alátrás:                                                                                                   | utalv. Kivét oka:<br>Aláirás:                                                                                                  |
| 2                                                                                                    |                                                                                                    |                                                                                                    |                                                                                                    |
| ecr-trade pënztargëp KFT<br>1133 budapest<br>drava utca 5.<br>bemutatoterem                                                    | 2013.11.08. 08:20<br>01 KEZELÖO1<br>NAV ELLENÖRZÖ KÓD: D6803                                                                   | 2013. 11. 08. 08 :52<br>01 KEZELÖ01<br>NRV ELLENŐRZŐ KÓD : F321F                                                                | 2013. 11. 08. 08:52<br>01 Kezelő01<br>NAV Ellenőrző Kód: 57668                                                                 |
| 17133 Budapest<br>Dráva utca 5.<br>12158784-2-41                                                                               |                                                                                                    |                                                                                                    | 8                                                                                                    |
| BEFIZETÉS<br>BEVÉT 10 000 Ft<br>NÉV:                                                                                           | ECR-TRADE PÉNZTÁRGÉP KFT<br>1133 BUDAPEST<br>DRÁVA UTCA 5.<br>BENUTATÓTEREM<br>1133 Budapest<br>Dráva utca 5.<br>12158784-2-41 | ECR-TRADE PENZTÁRGÉP KFT<br>1133 BUDAPEST<br>DRÁVA LITCA 5.<br>BENUTATÓTEREM<br>1133 Budapest<br>Dráva utca 5.<br>12158784-2-41 | ECR-TRADE PENZTARGEP KFT<br>1133 BUDAPEST<br>DRAVA UTCA 5.<br>BEMUTATÓTEREM<br>1133 Budapest<br>Dráva utca 5.<br>12158784-2-41 |
| Bevét oka:<br>Aláírás:                                                                                                    | NYUGTA<br>GYÜJTÖ 1 100<br>C00<br>1 x 100 Ft                                                                                    | NYUGTA<br>GYÜJTÖ 1 100<br>C00 1 x 100 Ft<br>FELÂR<br>10 002 10                                                                  | NYUGTA<br>GYÜJTÖ 1 1000<br>COO<br>1 x 1000 Ft<br>FELÁR 10                                                                      |
| 1042 44 00 00-40                                                                                                    | ÚSSZESEN: 100 Ft<br>ELIRÓBAN: 0,34 €<br>ÁRFDLYAN: 290,000000 Ft/€<br>KÉSZPÉNZ: 100 Ft                                          | C00<br>ÚSSZESEN: 110 Ft<br>EURÓBAN: 0,38 €<br>ÁRFOLYAN: 290,00000 Ft/€<br>v 6270612. 440 Ft                                     | C00<br>USSZESEN: 1 010 Ft<br>EURÚBAN: 3,48 €<br>ÁRFOLIYAM: 290,000000 Ft/€<br>KÉSZPÉNZ: 1 0.10 Ft.                             |
| 01 KEZELÖÖ1<br>NAV ELLENÖRZŐ KÓD: 6FC58<br>NEM ADÓÜGYI BIZONYLAT                                                               | NYUGTRSZÁM: 0008/00001<br>2013.11.08. 13:39<br>01 KEZELŐØ1<br>NRV ELLENŐRZŐ KÓD: FBFC8                                         | NYUGTASZÁM : 0009/00008<br>2013. 11. 09. 13 :52<br>01 KEZELŐO1                                                                  | NYUGTRSZÁM : 0008/00004<br>2013. 11. 08. 13:44<br>01 KEZELŐ01                                                                  |
|                                                                                                    | HU140001                                                                                                    | NAV ELLENÖRZŐ KÓD: 18004                                                                                                    | NAV ELLENÖRZŐ KÓD: F3269                                                                                                    |

| ECR-TRADE                               | PENZTARGEP KFT              |
|-----------------------------------------|-----------------------------|
| 1133                                    | BUDAPEST                    |
| DRÁVF                                   | I UTCA 5.                   |
| BEMUT                                   | ATÓTEREM                    |
| 1133                                    | Budapest                    |
| Dráva                                   | I utca 5.                   |
| 12156                                   | 1784-2-41                   |
| N<br>Gyűjtő 1<br>Caa                    | Yugta<br>2 000              |
| 1 x 2 000<br>Engedmény<br>10,00%<br>C00 | ) Ft<br>-200                |
| összesen :                              | 1 800 Ft                    |
| Euróban :                               | 6,21 €                      |
| Árfol yam :                             | 290,000000 Ft/€             |
| Készpénz :                              | 1 800 Ft                    |
| NYUGTASZÁM :                            | 0009/00004                  |
| 2013. 11. 08.                           | 14:04                       |
| 01                                      | KEZELŪ01                    |
| NAV ELLENÖRZ                            | 10 Kód : 5004e<br>A01400001 |

10

| ECR-TRADE PÉNZTARGÉP KFT<br>1133 BUDAPEST<br>DRAVA UTCA 5.<br>BEMUTATÓTEREM<br>1133 Budapest<br>Dráva utca 5.<br>12158784-2-41 |
|----------------------------------------------------------------------------------------------------|
| Nyugta                                                                                                    |
| GYŰJTŐ 1 100                                                                                                    |
| 1 x 100 Ft                                                                                                    |
| ENGEDMÉNY                                                                                                    |
| -10<br>C00                                                                                                    |
| ЙСС7СССИ. DQ С†                                                                                                    |
| U332C32N: S0 FU<br>FURÓRAN: 0.31€                                                                                              |
| ARFOLYAM: 290.000000 Ft/€                                                                                                    |
| KÉSZPÉNZ: 90 Ft                                                                                                    |
|                                                                                                    |
| NYUGTASZAM: 0009/00009                                                                                                    |
| 2013.11.09. 13:53                                                                                                    |
| 01 KEZELU01                                                                                                    |
| NAV ELLENŐRZŐ KÓD: 98844                                                                                                    |

11

| ECR-TRADE                                  | PÉNZTARGÉP KFT                                     |
|--------------------------------------------|----------------------------------------------------|
| 1133                                       | BUDAPEST                                           |
| DRAVA                                      | UTCA 5.                                            |
| BEMUT                                      | ATÚTEREM                                           |
| 1133                                       | Budapest                                           |
| Dráva                                      | utca 5.                                            |
| 12158                                      | 784-2-41                                           |
| 2. Termék                                  | Yugta                                              |
| C00                                        | 400                                                |
| 2 KG x 20<br>1. Termék<br>A00<br>2 DB x 10 | 0 Ft/KG<br>200<br>0 Ft/DB                          |
| összesen :                                 | 600 Ft                                             |
| Euróban :                                  | 2,07 €                                             |
| Árfol yam :                                | 290,000000 Ft/€                                    |
| Készpénz :                                 | 600 Ft                                             |
| NYUGTASZÁM :                               | 0008/00006                                         |
| 2013. 11. 08.                              | 13 :45                                             |
| 01                                         | Kezelő01                                           |
| NAV ELLENŐRZ                               | ő <b>Kód:                                     </b> |

12

ECR-TRADE PENZTARGÉP KFT

1133 BUDAPEST

DRÁVA UTCA 5.

BEMUTATÓTEREM

1133 Budapest

Dráva utca 5. 12158784-2-41

NYUGTA

100

98

198

198 Ft

0,68 €

200 Ft

0009/00010

2 Ft

13:54

785E0

KEZELŐØ1

290,000000 Ft/€

gyűjtő 1

GYŰJTŐ 2

RÉSZÖSSZEG

ÖSSZESEN :

EURÓBAN :

**ARFOLYAM** :

KÉSZPÉNZ :

KEREKÍTÉS:

NYUGTASZÁM :

2013.11.09.

NAV ELLENÖRZŐ KÓD:

AP A01400001

01

1 x 100 Ft

1 x 98 Ft

C00

B00

13 ECR-TRADE PENZTARGÉP KFT 1133 BUDAPEST DRAVA LITCA 5. BEMUTATÓTEREM 1133 Budapest Dráva utca 5. 12158784-2-41 NYUGTA gyüjtő 1 100 1 x 100 Ft ÖSSZESEN : 100 Ft EURÓBAN : 0.34 € 290,000000 Ft/€ ARFOLYAM : UTALVÁNY : 100 Ft

C00

NYUGTASZÁM : 0009/00011 13:54 2013.11.09. 01 KEZELŐØ1 NAV ELLENŐRZŐ KÓD: CA634 AP A01400001

# 16

| ELR-IRHUE PENZTHRUE<br>1133 BUDAPEST<br>DRAVA UTCA 5.<br>BEMUTATÓTEREM<br>1133 Budapest<br>Dráva utca 5.<br>12158784-2-41 | P KFI                                                      |
|----------------------------------------------------------------------------------------------------|------------------------------------------------------------|
| Nyugta -<br>Gyūjitõ 1<br>Coo                                                                                              | 1 000                                                      |
| 1 x 1 000 Ft<br>GYŰJTŐ 2<br>ROO                                                                                           | 2 000                                                      |
| 1 x 2 000 Ft<br>GYÜJTŐ 3<br>A00                                                                                           | 3 000                                                      |
| 1 x 3 000 Ft<br>RÉSZÖSSZEG                                                                                                | 6 000                                                      |
| Összesen: 6<br>Euróban: 290,00000<br>Utalvány: 1<br>Bankkártya: 2<br>*******************************<br>Készpénz: 2       | 000 Ft<br>20,69 €<br>00 Ft/€<br>200 Ft<br>400 Ft<br>400 Ft |
| NYUGTASZÁM : 0008<br>2013.11.08.<br>01 ke                                                                                 | 3/00011<br>13:49<br>ZELŐ01                                 |
| NAV ELLENŐRZŐ KÓD:<br>P Ro1400001                                                                                         | 6DAC7                                                      |

ECR-TRADE PENZTARGEP KFT 1133 BUDAPEST DRÁVA LITCA 5. BEMUTATÓTEREM 1133 Budapest Dráva utca 5. 12158784-2-41 Nyugta ----gyűjtő 1 1 000 C00 1 x 1 000 Ft 1 000 Ft ÖSSZESEN : EURÓBAN : 3,45 € **ARFOLYAM** : 290,000000 Ft/€ BANKKÁRTYA : 1 000 Ft \*\*\*\*\*\*\*\*\*\*\*\*6789 NYUGTASZÁM : 0009/00012 14:03 2013.11.09. 01 KEZELŐØ1 NAV ELLENŐRZŐ KÓD: 6070F AP A01400001

14

15 ECR-TRADE PÉNZTÁRGÉP KFT 1133 BUDAPEST DRÁVA UTCA 5. BEMUTATÓTEREM 1133 Budapest Dráva utca 5. 12158784-2-41 NYUGTA gyűjtő 1 1 000 C00 1 x 1 000 Ft ÖSSZESEN : 1 000 Ft EURÓBAN : 3,45 € **ARFOLYAM** : 290,000000 Ft/€ KÉSZPÉNZ : 1 000 Ft INFORMÁCIÓK ÜGYFÉLKÓD 123456789012345678 NYUGTASZÁM : 0008/00010 2013.11.08. 13:49 KEZELŐØ1 01 NAV ELLENŐRZŐ KÓD: 70780 A A01400001

(17)

| ECR-TRADE PENZTARGÉP KFT<br>1133 BUDAPEST<br>DRÁVA UTCA 5.<br>BEMUTATÓTEREM<br>1133 Budapest<br>Dráva utca 5.<br>12158784-2-41 |
|----------------------------------------------------------------------------------------------------|
| NYUGTA<br>GYÜJTÖ 1 1 000<br>C00 1 x 1 000 Ft<br>Részösszeg 1 000                                                               |
| ÖSSZESEN: 1 000 Ft<br>EURÓBAN: 3,45 €<br>ÁRFOLYAM: 290,000000 Ft/€<br>KÉSZPÉNZ: 5 000 Ft<br>UISSZRJÁRÓ: 4 000 Ft               |
| NYUGTASZÁM : 0009/00013<br>2013.11.09. 14:05<br>01 kezelőd1                                                                    |
| NAV ELLENŐRZŐ KÓD: 15344<br>P A01400001                                                                                        |

# 18

| ECR-TRADE PEN                            | ZTARGÉP KFT       |
|------------------------------------------|-------------------|
| 1133 BUDI                                | IPEST             |
| DRÁVA UTI                                | CA 5.             |
| BEMUTATÓ                                 | IEREM             |
| 1133 Buda                                | apest             |
| Dráva uta                                | ca 5.             |
| 12158784                                 | -2-41             |
| NYUG<br>GYŰJTŐ 1<br>C00<br>1 x 1 000 Ft. | 1 000 IA          |
| RÉSZÖSSZEG                               | 1 000             |
| Összesen :                               | 1 000 Ft          |
| Euróban :                                | 3,45 €            |
| Árfolyam : 290                           | ),000000 Ft/€     |
| Készpénz : 5,00                          | € 1 450 Ft        |
| Árfolyam : 290                           | 0,000000 Ft/€     |
| Visszajáró :                             | 450 Ft            |
| NYUGTASZÁM :                             | 0009/00017        |
| 2013. 11. 09.                            | 14:07             |
| 01                                       | KEZELŐ01          |
| NAV ELLENŐRZŐ KI                         | )D: 49 <b>810</b> |
| AD AO 14                                 | 400001            |

# (19

| ECR-TRADE                                            | PÉNZTÁRGÉP KFT             |
|------------------------------------------------------|----------------------------|
| 1133                                                 | BUDAPEST                   |
| DRÁVA                                                | UTCA 5.                    |
| BEMUTI                                               | ATÓTEREM                   |
| 1133                                                 | Budapest                   |
| Dráva                                                | utca 5.                    |
| 12158                                                | 284-2-41                   |
| GYŨJTŐ 1                                             | ługta                      |
| C00                                                  | 1 000                      |
| 1 x 1 000<br>SZTORNÓ<br>GYŰJTŐ 1<br>C00<br>1 x 1 000 | Ft -1 000<br>Ft            |
| RÉSZÖSSZEG                                           | 0                          |
| osszesen :                                           | 0 Ft                       |
| Euróban :                                            | 0,00 €                     |
| Árfol yam :                                          | 290,000000 Ft/€            |
| Készpénz :                                           | 0 Ft                       |
| NYUGTASZÁM :                                         | 0009/00018                 |
| 2013. 11. 09.                                        | 14:08                      |
| 01                                                   | Kezelő01                   |
| NAV ELLENŐRZÓ                                        | ) KÓD : ER3F4<br>101400001 |

| $\smile$                                                                                                    |
|----------------------------------------------------------------------------------------------------|
| ECR-TRADE PENZTARGÉP KFT<br>1133 BUDAPEST<br>DRÁVA UTCA 5.<br>BEMUTATÓTEREM<br>1133 Budapest<br>Dráva utca 5.<br>12158784-2-41 |
| NYUGTA<br>Gyűjtő 1 1 000<br>C00                                                                                                |
| 1 x 1 000 Ft<br>GYŨJTÖ 2 2 000<br>B00                                                                                          |
| 1 x 2 000 Ft<br>SZTORNÓ<br>GYŰJTŐ 1 -1 000<br>C00                                                                              |
| 1 x 1 000 Ft<br>RÉSZÖSSZEG 2 000                                                                                               |
| ÚSSZEGEN: 2 000 Ft<br>EURÚBAN: 6,90 €<br>ÁRFDLYAM: 290,000000 Ft/€<br>KÉSZPÉNZ: 2 000 Ft                                       |
| NYUGTASZÁM: 0009/00019<br>2013.11.09. 14:08<br>01 Kezelőo1                                                                     |
| NAV ELLENŐRZŐ KÓD: 33CBA                                                                                                    |

 $(\mathbf{20})$ 

21

| ECR-TRADE PÉNZTARGÉP KFT<br>1133 BUDAPEST<br>DRÁVA UTCA 5.<br>BEMUTATÓTEREM<br>1133 Budapest<br>Dráva utca 5.<br>12158784-2-41 |
|----------------------------------------------------------------------------------------------------|
| NYUGTA<br>GYÜJTÖ 1 500<br>C00                                                                                                  |
| 1 x 500 Ft<br>RÉSZÖSSZEG 500                                                                                                   |
| NYUGTA-MEGSZAKÍTÁS<br>ÜSSZEGEN: 0 Ft<br>NYUGTASZÁM: 0003/00014<br>2013.11.08. 08:26<br>NAV ELLENÖRZŐ KÓD: 0E080<br>P01400001   |

#### ECR-TRADE PENZTARGEP KFT 1133 BUDAPEST DRAVA UTCA 5. BEMUTATÓTEREM 1133 Budapest Dráva utca 5. 12158784-2-41 NEM ADÓÜGYI BIZDNYLAT

Nem adóügyi bizonylat ----- X ------

TELJES JELENTÉS NAPI

#### zárások száma 3 0 A-5,00% B-18,00% C-27,00% 0 6 398 D-AJT 0 0 E-TAM NAPI FORGALOM (Ft): 6 398 FELÁR ÖSSZ. 100 SZTORNÓ ÖSSZ. 900 ENGEDMÉNY ÖSSZ. 100 VISSZÁRU ÖSSZ. 0 NYUGTÁK SZÁMA 14 Egyszerűsített számlák SZÁMA 0 nyugták és egyszerűsített számlák száma össz. 14 Megszakítások száma 1 SZTORNÓ BIZONYLATOK SZÁMA Ø sztornó bizonylatok össz. Ø VISSZÁRU BIZONYLATOK SZÁMA Ø VISSZÁRU BIZONYLATOK ÖSSZ. Ø GÖNGY. FORGALOM (GT) (Ft): 1 138 627

ram törlések száma 0

2013. 11. 08. 08 : 27 01 KEZELŐO1

NAV ELLENŐRZŐ KÓD: 28AEF NEM ADÓÚGYI BIZONYLAT

| 1   |    | `  |
|-----|----|----|
| (   | 27 | 5  |
| 1   | 20 | ۰, |
| · ` |    | /  |

| ECR-TRADE PENZTARGEP<br>1133 BUDAPEST<br>DRAVA UTCA 5.<br>BENUTATÓTEREM<br>1133 Budapest<br>Dráva utca 5.<br>12158784-2-41  | KFT                       |
|----------------------------------------------------------------------------------------------------|---------------------------|
| NAPI FORGALMI JELEN                                                                                                    | tés                       |
| zárás surszána                                                                                                    | 3                         |
| A-5,00%<br>B-18,00%<br>C-27,00%<br>D-AJT<br>E-TAM                                                                           | 0<br>0<br>6 398<br>0<br>0 |
| NAPI FORGALOM (Ft):                                                                                                    | 6 398                     |
| felár összesen<br>Sztornó összesen<br>Engedmény összesen<br>Visszáru összesen                                               | 100<br>500<br>100<br>0    |
| nyugták száma<br>Egyszerűsített számlák<br>Száma<br>Nyugták és egyszerűsít<br>Számlák száma összesen<br>Megszakítások száma | 14<br>0<br>ETT<br>14<br>1 |
| sztornó bizonylatok sz<br>sztornó bizonylatok<br>összesen<br>visszáru bizonylatok s<br>visszáru bizonylatok<br>összesen     | áma o<br>Záma o<br>O      |
| Göngy. Forgalom (GT) (<br>1 1                                                                                               | Ft):<br>38 627            |
| ram törlések száma                                                                                                    | 0                         |
| 2013.11.08.<br>01 KE                                                                                                    | 08:40<br>Zelő01           |
| NAV ELLENŐRZŐ KÓD:<br>P A01400001                                                                                           | 36101                     |

| (24)                                                                                                    |
|----------------------------------------------------------------------------------------------------|
| ECR-TRADE PÉNZTARGÉP KFT<br>1133 BUDAPEST<br>DRÁVA UTCA 5.<br>BEMUTATÓTEREM<br>1133 Budapest<br>Dráva utca 5.<br>12158784-2-41 |
| NEM ADDÜGYI BIZDNYLAT                                                                                                    |
| x<br>Teljes jelentės<br>Hrvi                                                                                                   |
| zárások száma 2<br>zárások száma 3                                                                                             |
| A-5,00% 6 050<br>B-18,00% 0<br>C-27,00% 1 122 219<br>D-RJT 0<br>E-TRM 0                                                        |
| NAPI FORGALOM (Ft):<br>1 128 269                                                                                               |
| FELÁR ÖSSZ. 0<br>Sztornó össz. 0<br>Engedmény össz. 50<br>Visszáru össz. 0                                                     |
| NYUGTÁK SZÁMA 3<br>Egyszerűsített számlák<br>száma 0                                                                           |
| nyugták és egyszerűsített<br>szánlák szána össz. 3<br>megszakítások szána 0                                                    |
| sztornó bizonylatok száma o<br>sztornó bizonylatok össz. O<br>visszáru bizonylatok száma o<br>visszáru bizonylatok össz. O     |
| Göngy. Forgalom (GT) (Ft):<br>1 138 627                                                                                        |
| ram törlések száma 0                                                                                                    |
| 2013. 11. 08. 08 :27<br>01 KEZELŐO1                                                                                            |
| Nav Ellenörző kód : 58008<br>Nem Adóügyi Bizonylat                                                                             |

| 25                                                                                                    |  |
|----------------------------------------------------------------------------------------------------|--|
| ECR-TRADE PENZTARGÉP KFT<br>1133 BUDAPEST<br>DRÁVA UTCA 5.<br>BEMUTATÓTEREM<br>1133 Budapest<br>Dráva utca 5.<br>12158784-2-41        |  |
| NEM ADÓÜGYI BIZONYLAT                                                                                                    |  |
| <br>Teljes jelentés<br>Havi                                                                                                    |  |
| zárás száma 2<br>zárás surszáma 3                                                                                                    |  |
| A-5,00% 6 050<br>B-18,00% 0<br>C-27,00% 1 128 617<br>D-RJT 0<br>E-TRM 0                                                               |  |
| NAPI FORGALOM (Ft):<br>1 134 667                                                                                                    |  |
| FELÁR ÖSSZ. 100<br>Sztornó össz. 900<br>Engedmény össz. 150<br>Visszáru össz. 0                                                       |  |
| Nyugták száma 17<br>Egyszerűsített számlák<br>Száma 0<br>Nyugták és egyszerűsített<br>Számlák száma üssz. 17<br>Megszakítások száma 1 |  |
| sztornó bizonylatok száma ()<br>sztornó bizonylatok üssz. ()<br>visszáru bizonylatok száma ()<br>visszáru bizonylatok üssz. ()        |  |
| Göngy. Forgalom (GT) (Ft):<br>1 138 627                                                                                               |  |
| ram törlések száma 0                                                                                                    |  |
| 2013. 11. 08. 08 :40<br>01 KEZELŐ01                                                                                                   |  |
| NAV ELLENŐRZŐ KÓD: 0A2AD<br>Nem adóügyi bizonylat                                                                                     |  |

ECR-TRADE PENZTARGÉP KFT 1133 BUDAPEST dráva utca 5. BEMUTATÓTEREM 1133 Budapest Dráva utca 5. 12158784-2-41 NEM ADÓÜGYI BIZONYLAT KEZELŐ JELENTÉS NAPI \*\*\*\*\*\* KEZELŐØ1 1 138 630 210 FIZETŐESZK.ÖSSZ.: 1 138 630 2013.11.08. 08:28 01 KEZELŐØ1 NAV ELLENŐRZŐ KÓD: FF630 NEM ADÓÜGYI BIZONYLAT 27 ECR-TRADE PENZTARGEP KFT 1133 BUDAPEST drava utca 5. BEMUTATÓTEREM 1133 Budapest Dráva utca 5. 12158784-2-41 NEM ADÓÜGYI BIZONYLAT \*\*\*\*\*\*\*\*\*\*\* Z \*\*\*\*\*\*\*\*\*\*\* Kezelő zárás NAPI \*\*\*\*\* KEZELŐØ1 210 1 138 630 FIZETŐESZK.ÖSSZ.: 1 138 630 2013.11.08. 08:34 01 KEZELŐØ1 NAV ELLENŐRZŐ KÓD: 04D80 NEM ADÓÜGYI BIZONYLAT

| ECR-TRADE PENZTARGEP KFT<br>1133 BUDAPEST | ECR-              |
|-------------------------------------------|-------------------|
| drhyh uich 5.<br>Bemutatóterem            |                   |
| 1133 Budapest<br>Dráva utca 5.            |                   |
| 12158784-2-41                             |                   |
| Nem adóügyi bizonylat                     | NEM               |
| KEZELŐ JELENTÉS                           | *****             |
| HAVI                                      |                   |
|                                           | *****             |
| KEZELLIØ1<br>210 1 138 630                | GYŰJTŐ            |
| FIZETŐESZK.ÖSSZ.: 1 138 630               | 56,000<br>Gyűlitő |
| 2013 11 08 08:28                          | 7,000             |
| 01 KEZELŐ01                               | GYUJIU            |
| NAV ELLENŐRZŐ KÓD: DC8FØ                  | 2013.1            |
| nem adóügyi bizonylat                     | UI                |
|                                           | NAV EL            |

| ECR-TRADE PEN                                    | ZTARGÉP KFT                     |
|--------------------------------------------------|---------------------------------|
| 1133 BUDA                                        | IPEST                           |
| DRAVA UTO                                        | CA 5.                           |
| BEMUTATÓI                                        | IEREM                           |
| 1133 Buda                                        | apest                           |
| Dráva uto                                        | ca 5.                           |
| 12158784-                                        | -2-41                           |
| Nem addügyi e                                    | BIZONYLAT                       |
| **********************                           | ****************                |
| gyűjtő jel                                       | Lentés                          |
| Nap:                                             | I                               |
| *******************                              | ***************                 |
| Yũjtő 1<br>6,0000<br>Yűjtő 3<br>',0000<br>Yũjtő: | 1 132 577<br>6 050<br>1 138 627 |
| 2013.11.08.                                      | 08 : 29                         |
| 01                                               | Kezelő01                        |
| iav ellenőrző ki                                 | )d: 1C4DA                       |
| nem adóügyi i                                    | Bizonylat                       |
| (31                                              | )                               |
| ECR-TRADE PEN                                    | ZTARGÉP KFT                     |
| 1133 BUD                                         | APEST                           |
| DRÁVA UT                                         | CA 5.                           |
| BEMUTATÓ                                         | TEREM                           |
| 1133 Bud                                         | apest                           |
| Dráva ut                                         | ca 5.                           |
| 12158784                                         | -2-41                           |
| Nem adóügyi                                      | BIZONYLAT                       |

| ECR-TRADE PENZTA<br>1133 BUDAPES<br>DRAVA UTCA<br>BEMUTATÓTERE<br>1133 Budapes<br>Dráva utca S<br>12158784-2-4 | RGÉP KFT<br>ST<br>5.<br>ST<br>St<br>5.<br>41 |
|----------------------------------------------------------------------------------------------------|----------------------------------------------|
| NEM ADDÍÚGYT BTZ                                                                                               | DNYL AT                                      |
| ********************                                                                                           | ****                                         |
| gyűjtő jelen                                                                                                   | TÉS                                          |
| HAVI                                                                                                    |                                              |
| ******                                                                                                    | *****                                        |
| gyűjtő 1                                                                                                    |                                              |
| 56,0000                                                                                                    | 1 132 577                                    |
| GYUJTO 3                                                                                                    | 0.050                                        |
| 7,000U                                                                                                    | 6 050                                        |
| 640710:                                                                                                    | 1 138 627                                    |
| 2013 11 08                                                                                                    | 08:29                                        |
| 01                                                                                                    | KEZELŐØ1                                     |
| 1 1 1 1 2 1 2 1 2 1                                                                                            |                                              |
| Nav ellenörző kód: F3517<br>Nem adóügyi bizonylat                                                              |                                              |

| 34                                                                                                    |                             |  |
|----------------------------------------------------------------------------------------------------|-----------------------------|--|
| ECR-TRADE PENZTAR<br>1133 BUDAPES<br>DRAVA UTCA 5<br>BENUTATOTERE<br>1133 Budapes<br>Drava utca 5<br>12158784-2-4 | GÉP KFT<br>T<br>M<br>t<br>1 |  |
| nem adóügyi bizo                                                                                                  | NYLAT                       |  |
| PLU JELENTÉ                                                                                                    | S                           |  |
|                                                                                                    |                             |  |
| 1. Ternek<br>9. aaan                                                                                              | 6 480                       |  |
| 2. Termék                                                                                                    | 0 400                       |  |
| 9,0000                                                                                                    | 9 000 8                     |  |
| KULSO TETELEK                                                                                                    | T 000                       |  |
| 7,000                                                                                                    | 7 000                       |  |
| rtu:                                                                                                    | 22 400                      |  |
| 2015.01.26.                                                                                                    | 17:08                       |  |
| 01                                                                                                    | KEZELÓ01                    |  |
| Nav Ellenörző kód:<br>Nem adóügyi bizd                                                                            | 19A3D<br>Nylat              |  |

| ECR-TRADE PENZTAI<br>1133 BUDAPES<br>DRÁVA UTCA S<br>BEMUTATÓTERE<br>1133 Budapes<br>Dráva utca S<br>12158784-2-4 | RGEP KFT<br>51<br>51<br>51<br>51<br>51<br>51<br>51<br>51 |
|----------------------------------------------------------------------------------------------------|----------------------------------------------------------|
| nem adóügyi bizi<br>***************** 2 ****<br>Kezelő zárf<br>Havi                                               | DNYLAT<br>************************************           |
| kezelőø1<br>210<br>Fizetőeszk.össz. :                                                                             | 1 138 630<br>1 138 630                                   |
| 2013. 11. 08.<br>01                                                                                               | 08 : 34<br>Kezelő01                                      |
| NAY ELLENŐRZŐ KÓD:<br>Nem Adóügyi bizc                                                                            | 8ar30<br>Inylat                                          |

| Neti Huuuusyi bizunylhi<br>************* Z **************<br>Gyüjtő zárás<br>Napi |                    |
|-----------------------------------------------------------------------------------|--------------------|
| *****                                                                             | ****               |
| gyũjitő 1<br>56,0000<br>gyűjitő 3                                                 | 1 132 577          |
| 7,0000                                                                            | 6 050              |
| GYUJTO :                                                                          | 1 138 627          |
| 2013. 11. 08.<br>01                                                               | 08 :33<br>Kezelő01 |
| nav ellenőrző kód:<br>Nem adóügyi biz                                             | : 49e54<br>Xonylat |

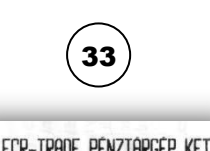

| ELR-INHUE PENZIHRUEP  | KF I                                                                                                    |
|-----------------------|----------------------------------------------------------------------------------------------------|
| 1133 BUDAPEST         |                                                                                                    |
| drava utca 5.         |                                                                                                    |
| BEMUTATÓTEREM         |                                                                                                    |
| 1133 Budapest         |                                                                                                    |
| Dráva utca 5.         |                                                                                                    |
| 12158784-2-41         |                                                                                                    |
| Nem addügyt bizonyi a | т                                                                                                    |
|                       | LLR-IRHUE PENZTHRUEP<br>1133 BUDAPEST<br>DRAVA UTCA 5.<br>BENUTATÓTEREM<br>1133 Budapest<br>Dráva utca 5.<br>12158784-2-41<br>NEM ADÓÜGYI BIZDNYLA |

| ************ Z **************<br>Gyűjtő zárás<br>Havi |                          |   |
|-------------------------------------------------------|--------------------------|---|
| ****                                                  | *****                    | ( |
| gyűjitő 1<br>56,0000<br>gyűjitő 3                     | 1 132 577                | , |
| 7 <b>,0000</b><br>Gyũjtő :                            | 6 050<br>1 138 627       | 1 |
| 2013. 11. 08.<br>01                                   | 08 : 33<br>Kezelő01      | 1 |
| NAV ELLENŐRZŐ K<br>NEM ADÓÚGYT                        | iód: A0824<br>Rizonyi At | • |

| (35) |          |  |
|------|----------|--|
| ADE  | Pénztáro |  |

| ECR-TRADE PENZTARGEP KFT<br>1133 BUDAPEST<br>DRAVA UTCH 5.<br>BEMUTRTÖTEREM<br>1133 Budapest<br>Drava utca 5.<br>12158784-2-41 |          |  |
|----------------------------------------------------------------------------------------------------|----------|--|
| nem adóügyi bizonylat                                                                                                    |          |  |
| 2<br>Plu zárás                                                                                                    |          |  |
| 1. Termék                                                                                                    |          |  |
| 9,0000                                                                                                    | 6 480    |  |
| 2. Termék                                                                                                    | 0.000    |  |
| 9,0000<br>Kíilgő tételek                                                                                                    | 9 000    |  |
| 7,000                                                                                                    | 7 000    |  |
| PLU:                                                                                                    | 22 480   |  |
| 2015 01.26                                                                                                    | 17:09    |  |
| 01                                                                                                    | KEZELÖÖ1 |  |
| NAV ELLENÖRZŐ KÓD: 6FBAF<br>Nem rodűgyi bizonylat                                                                              |          |  |

| ECR-TRADE PENZTAK<br>1133 BUDAPEE<br>DRÁVA UTCA S<br>BEMUTATÓTERE<br>1133 Budapes<br>Dráva utca S<br>12158784-2-4 | RGÉP KFT<br>51<br>51<br>51<br>51<br>51<br>51<br>51<br>51 |
|----------------------------------------------------------------------------------------------------|----------------------------------------------------------|
| NEM ADÓÜGYI BIZO<br>************* X *****<br>PLU KÉSZLET .                                                        | DNYLAT<br>***********<br>JEL.<br>*******                 |
| 1. Termék<br>2. Termék                                                                                            | -1,0000<br>7,0000                                        |
| 2013. 11. 08.<br>01                                                                                               | 13 :43<br>Kezelő01                                       |
| NAV ELLENŐRZŐ KÓD:                                                                                                | 00e3a<br>Nylat                                           |

| ECR-TRADE PÉNA<br>1133 BUDF<br>DRÁVA UTO<br>BEMUTATÓI<br>1133 Buda<br>Dráva uto<br>12158784- | 2TARGÉP KFT<br>IPEST<br>IA 5.<br>IEREM<br>Ipest<br>ia 5.<br>2-41 |
|----------------------------------------------------------------------------------------------|------------------------------------------------------------------|
| nem adóügyi i<br>Fizetőeszki<br>Készpénz<br>Kivét                                            | BIZONYLAT<br>DZ CSERE<br>12 000 Ft                               |
| utalvány<br>Bevét                                                                            | 12 000 Ft                                                        |
| 2014.05.21.<br>01                                                                            | 08 :57<br>Kezelő01                                               |
| NAV ELLENÖRZÖ KÓD: DD335<br>Nem Adóügyi bizonylat                                            |                                                                  |

| 37                                                                                                    |  |
|----------------------------------------------------------------------------------------------------|--|
| ECR-TRADE PÉNZTARGÉP KFT<br>1133 BUDAPEST<br>DRÁVA UTCA 5.<br>BEMUTATÓTEREM<br>1133 Budapest<br>Dráva utca 5.<br>12158784-2-41 |  |
| nem adóügyi bizonylat                                                                                                    |  |
| Pénztárjelentés                                                                                                    |  |
|                                                                                                    |  |
| Ft<br>NAPI FORGALOM: 31 427<br>EGYÉB BEVÉTEL: 0<br>NYITÓ KÉSZPÉNZ: 100                                                         |  |
| BEVÉTELEK ÖSSZ.: 31 527                                                                                                    |  |
| SZTORNÓ: 0<br>VISSZÁRU: 0<br>Egyéb kiadás: 0                                                                                   |  |
| KIADÁSOK ÖSSZ.: 0                                                                                                    |  |
| kerekítés nélküli fióktart:<br>31 527<br>Kerekítések összege: -2                                                               |  |
| kerekített fióktartalom:<br>31 525                                                                                             |  |
| KÉSZPÉNZ: 30 075<br>BANKKÁRTYA: 0<br>Készpénz: 5,00 € 1 450<br>Utalvány: 0                                                     |  |
| Fizétőeszközök össz. : 31 525                                                                                                  |  |
| 2014.05.21. 10:17<br>01 KEZELÖÖ1                                                                                               |  |
| nav ellenőrző kód: DFDØE<br>Nem Adóügyi Bizonylat                                                                              |  |

| 40                                                                                    |                                                                           |
|---------------------------------------------------------------------------------------|---------------------------------------------------------------------------|
| ECR-TRADE PÉN<br>1133 BUD<br>DRÁVA UT<br>BEMUTATÓ<br>1133 Bud<br>Dráva ut<br>12158784 | ZTARGÉP KFT<br>APEST<br>CA 5.<br>TE <b>REM</b><br>apest<br>ca 5.<br>-2-41 |
| NYUG<br>GYŨJTÕ 4<br>DØØ                                                               | TA<br>1 000                                                               |
| 1 x 1 000 Ft<br>GYŰJTŐ 1<br>C00                                                       | 560                                                                       |
| 1 x 560 Ft<br>Részüsszeg<br>Részü. ALAP<br>Részüsszeg felái<br>15,00%<br>C00          | 1 560<br>560<br>8<br>84<br>84                                             |
| összesen :<br>Euróban :<br>Árfol yam :<br>Készpénz :<br>Kerekítés :                   | 1 644 Ft<br>5,67 €<br>290,000 Ft/€<br>1 645 Ft<br>1 Ft                    |
| NYUGTASZÁM :<br>2014.05.21.<br>01                                                     | 0004/00006<br>10 : 16<br>Kezelő01                                         |
| NRV ELLENŐRZŐ KÓD : 7DRAD<br>P A01400001                                              |                                                                           |

| ECR-TRADE PÉNZTÁRGÉP KFT<br>1133 BUDAPEST<br>DRÁVA UTCA 5.<br>BEMUTATÓTEREM<br>1133 Budapest<br>Dráva utca 5.<br>12158784-2-41 |                                                          |
|----------------------------------------------------------------------------------------------------|----------------------------------------------------------|
| Nyugt                                                                                                    | A                                                        |
| gyujto 2<br>Raa                                                                                                    | 562                                                      |
| 1 x 562 Ft<br>GYŰJTŐ 1<br>Caa                                                                                                  | 5 600                                                    |
| 1 x 5 600 Ft<br>RÉSZÖSSZEG<br>RÉSZÖSSZEG FELÁR                                                                                 | 6 162                                                    |
|                                                                                                    | 1 200                                                    |
| B00<br>C00                                                                                                    | 109<br>1 091                                             |
| összesen :<br>Euróban :<br>Árfol yam :<br>Készpénz :<br>Kerekítés :                                                            | 7 362 Ft<br>25,39 €<br>290,000 Ft∕€<br>7 360 Ft<br>-2 Ft |
| NYUGTASZÁM :<br>2014. 05. 21.<br>01                                                                                            | 0004/00007<br>10 : 17<br>Kezelő01                        |
| NAV ELLENŐRZŐ KÓ                                                                                                    | D: 1F9F4                                                 |

| 1 .          | <b>~</b> \ |
|--------------|------------|
| 4            | <b>Z</b> ) |
| $\mathbf{X}$ |            |

| ECR-TRADE PÉNZTARGÉP KFT<br>1133 BUDAPEST<br>DRÁVA UTCA 5.<br>BEMUTATÓTEREM<br>1133 Budapest<br>Dráva utca 5.<br>12158784-2-41 |  |
|----------------------------------------------------------------------------------------------------|--|
| Nyugta                                                                                                    |  |
| GYŰJTŐ 1 630                                                                                                    |  |
| C00<br>1 x 630 Ft<br>GYÚJTŐ 2 560<br>Ron                                                                                       |  |
| 1 x 560 Ft<br>Részösszeg 1 190<br>Részösszeg Engedmény<br>10,00% 119<br>B00 -56                                                |  |
| L'00 -63                                                                                                    |  |
| ÖSSZESEN: 1 071 Ft<br>EURÓBAN: 3,69 €<br>ÁRFOLYAM: 290,000 Ft∕€<br>KÉSZPÉNZ: 1 070 Ft<br>KEREKÍTÉS: -1 Ft                      |  |
| NYUGTRSZÁM : 0004/00004<br>2014.05.21. 10:16<br>01 KEZELŐD1                                                                    |  |
| NAV ELLENÖRZŐ KÓD: 1F067<br>Ro1400001                                                                                          |  |

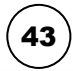

| ECR-TRADE PE<br>1133 BU<br>DRAVA U<br>BEMUTAT<br>1133 Bu<br>Dráva u<br>1215878 | NZTARGÉP KFT<br>DAPEST<br>TCA 5.<br>DTEREM<br>dapest<br>tca 5.<br>4-2-41 |
|--------------------------------------------------------------------------------|--------------------------------------------------------------------------|
| ALL                                                                            | OTO                                                                      |
| CUÚ ITÓ 2                                                                      |                                                                          |
|                                                                                | 006                                                                      |
| BUU CCO Ct                                                                     |                                                                          |
|                                                                                | F 000                                                                    |
|                                                                                | טנם כ                                                                    |
| LUU . E 000 E                                                                  |                                                                          |
|                                                                                | C 400                                                                    |
| KE52U552Eb                                                                     | D 190                                                                    |
| RESZUSSZEG ENG                                                                 | EUTIENY 1 EQQ                                                            |
| 000                                                                            |                                                                          |
| BOO                                                                            |                                                                          |
| 000                                                                            | -1 304                                                                   |
| ÖGGZEGEN -                                                                     | 4 690 Ft                                                                 |
| FILDÓDAN -                                                                     | 16 17 €                                                                  |
|                                                                                | 200 000 Et /E                                                            |
| NKFULTHII.                                                                     | 2 BOA Ct                                                                 |
| NEOLLENC :                                                                     | 4 DDU FU                                                                 |
|                                                                                |                                                                          |
| NYUGTASZAM :                                                                   | 0004/00005                                                               |
| 2014.05.21.                                                                    | 10:16                                                                    |
| 01                                                                             | KEZELD01                                                                 |
| NAV ELLENŐRZŐ                                                                  | KÓD: FC299<br>)1400001                                                   |

| 44                                                                                                    | )                                                                                                    |  |
|----------------------------------------------------------------------------------------------------|----------------------------------------------------------------------------------------------------|--|
| ECR-TRADE PENZ<br>1133 BUDA<br>DRAVA UTC<br>BEMUTATÓT<br>1133 Buda<br>Dráva utc<br>12158784-                            | TARGÉP KFT<br>PEST<br>A 5.<br>EREM<br>pest<br>a 5.<br>2-41                                                                           |  |
| NEM ADÓÜGYI B                                                                                                    | IZONYLAT                                                                                                    |  |
| Forgalmi g                                                                                                    | YŨJTŐ                                                                                                    |  |
| A-5,00%<br>A05<br>A38<br>B-18,00%<br>B41<br>B78<br>C-27,00%<br>C07<br>C87<br>D-AJT<br>D03<br>D98<br>E-TAM<br>E24<br>E99 | 2 243<br>1 005<br>1 238<br>4 419<br>2 141<br>2 278<br>6 394<br>3 107<br>3 287<br>8 401<br>4 103<br>4 298<br>10 423<br>5 124<br>5 299 |  |
| 2014.05.21.<br>01                                                                                                    | 08 :56<br>Kezelő01                                                                                                    |  |
| NAV ELLENŐRZŐ KÓD: D2383<br>Nem adóügyi bizonylat                                                                       |                                                                                                    |  |
|                                                                                                    |                                                                                                    |  |

| 45                                                                                                    |
|----------------------------------------------------------------------------------------------------|
| ECR-TRADE PÉNZTARGÉP KFT<br>1133 BUDAPEST<br>DRAVA UTCA 5.<br>BEMUTATÒTEREM<br>1133 Budapest<br>Dráva utca 5.<br>12158784-2-41 |
| nem addügyi bizonylat<br>onlinez üzenmód: be                                                                                   |
| 2015.01.26. 16:57<br>01 KEZELÖÖ1                                                                                               |
| NAV ELLENÖRZÖ KÓD: 0884E<br>Nem rödügyi bizonylat                                                                              |

ECR-TRADE PENZTARGÉP KFT 1133 BUDAPEST DRAVA UTCA 5. BENUTATÓTEREM 1133 Budapest Dráva utca 5. 12158784-2-41 NEM ADÖÜGYI BIZONYLAT DNLINE2 ÚZEMMÓD: KI 2015.01.26. 16:58 01 KEZELDŐ1 NAV ELLENÖRZŐ KOD: 030CR NEM ADÖÜGYI BIZONYLAT

### Euró bevezetését követően

- 1. Euró üzemmód beállítása
- 2. Napi nyitás
- 3. Pénz bevét
- 4. Pénz kivét
- 5. Valuta kivét
- 6. Utalvány kivét
- 7. Nyugta
- 8. Nyugta százalék felárral
- 9. Nyugta összeg felárral
- 10. Nyugta százalék engedménnyel
- 11. Nyugta összeg engedménnyel
- 12. Nyugta szorzással, DB és KG
- 13. Nyugta, fizetés utalvánnyal
- 14. Nyugta, fizetés bankkártyával, bankkártya számának nyomtatásával
- 15. Nyugta, ügyfélkód nyomtatással
- 16. Nyugta, vegyes fizetéssel
- 17. Nyugta, fizetés Euróban, visszajáró Euróban
- 18. Nyugta, fizetés Forinttal, visszajáró Euróban
- 19. Nyugta, utolsó tétel sztornózása
- 20. Nyugta, nem utolsó tétel sztornózása
- 21. Teljes nyugta-sztornó, részösszeg után
- 22. Teljes jelentés napi
- 23. Napi zárás Napi forgalmi jelentés
- 24. Teljes jelentés havi
- 25. Teljes zárás havi
- 26. Kezelő jelentés napi
- 27. Kezelő zárás napi
- 28. Kezelő jelentés havi
- 29. Kezelő zárás havi
- 30. Gyűjtő jelentés napi
- Gyűjtő zárás napi
- 32. Gyűjtő jelentés havi
- 33. Gyűjtő zárás havi
- 34. PLU jelentés
- 35. PLU zárás
- 36. PLU készletjelentés
- 37. Pénztárjelentés
- 38. Kombinált zárás a beállított zárásokat nyomtatja ki sorban
- 39. Fizetőeszköz csere
- 40. Nyugta részösszegre százalék felárral (AJT terméken kívül)
- 41. Nyugta részösszegre összeg felárral
- 42. Nyugta részösszegre százalék engedménnyel
- 43. Nyugta részösszegre összeg engedménnyel
- 44. Forgalmi gyűjtő jelentés (VTSZ)
- 45. Online2 üzemmód bekapcsolása
- 46. Online2 üzemmód kikapcsolása

| 1                                                                                                    | 2                                                                                                    | 5                                                                                                    | 6                                                                                                    |
|----------------------------------------------------------------------------------------------------|----------------------------------------------------------------------------------------------------|----------------------------------------------------------------------------------------------------|----------------------------------------------------------------------------------------------------|
| ECR-TRADE PÉNZTARGÉP KFT<br>1133 BUDAPEST<br>DRAVA UTCA 5.<br>BEMUTATÓTEREM<br>1133 Budapest<br>Dráva utca 5.<br>12158784-2-41 | ECR-TRADE PÉNZTARGÉP KFT<br>1133 BUDAPEST<br>DRÁVA UTCA 5.<br>BEMUTATÓTEREM<br>1133 Budapest<br>Dráva utca 5.<br>12158784-2-41 | ECR-TRADE PENZTARGEP KFT<br>1133 BUDAPEST<br>DRAVA UTCA 5.<br>BEMUTATÖTEREM<br>1133 Budapest<br>Drava utca 5.<br>12158784-2-41 | ECR-TRADE PENZTARGEP KFT<br>1133 BUDAPEST<br>DRAVA UTCA 5.<br>BEMUTATÓTEREM<br>1133 Budapest<br>Dráva utca 5.<br>12158784-2-41 |
| Euró üzemmód beállítása<br>Zárások száma 10<br>Ram törlések száma 1<br>Göngy. Forgalom (GT) (huf):                             | nem adóügyi bizonylat<br>Napi nyitás<br>Nyitó készpénzállomány<br>100,00 €                                                     | NEM ADÓÜGYI BIZONYLAT<br>KIFIZETÉS<br>VALUTA<br>KIVÉT 0,16€<br>45 Ft                                                           | nem adóügyi bizonylat<br>Kifizetés<br>Utalvány<br>Kivét 5,00 €                                                                 |
| 1 211 587,00<br>2020.01.01. 14:26<br>01 KEZELÖÖ1                                                                               | 2020.01.01. 14:26<br>01 kezelő01<br>NRV ellenörző kód: 16775<br>Nem adóügyi bizonylat                                          | NÉU:                                                                                                    | NÉV:                                                                                                    |
| NHV ELLENUUKUU KUU: 10775<br>A01400001                                                                                         |                                                                                                    | ohluth ktoli ukh:<br>Aláírás:                                                                                                  | aláirás:                                                                                                    |
| 3                                                                                                    | 4                                                                                                    | 2020.02 02. 00:07                                                                                                    | 2020.02.02. 00:08                                                                                                    |
| ECR-TRADE PÉNZTARGÉP KFT<br>1133 BUDAPEST<br>DRÁVA LITCA 5.<br>BEMUTATÓTEREM<br>1133 Budapest<br>Dráva utca 5.                 | ECR-TRADE PENZTARGÉP KFT<br>1133 BUDAPEST<br>DRÁVA UTCA 5.<br>BEMUTATÓTEREM<br>1133 Budapest<br>Dráva utca 5.                  | 01 kezeld01<br>Nav ellenörző kód: F321F<br>Nem adóügyi bizonylat                                                               | u'i Kezeluu'i<br>Nay Ellenörző Kód : 780AB<br>Nem Adöügyi Bizonylat                                                            |
| 12°156764-2-41<br>Nem Adóügyi Bizonylat<br>Befizetés<br>Reuét 20.00 €                                                          | 12'158/84-2-41<br>Nem Adóügyi Bizonylat<br>Kifizetés<br>Készpénz                                                               | 7                                                                                                    | 8                                                                                                    |
| név:<br>Bevét okr:                                                                                                    | KIVÉT 5,00 €<br>NÉV:<br>KIVÉT DKA:                                                                                             | ECR-TRADE PENZTÁRGÉP KFT<br>1133 BUDAPEST<br>DRÁVA UTCA 5.<br>BENUTATÓTEREM<br>1133 Budapest<br>Dráva utca 5.<br>12158784-2-41 | ECR-TRADE PÉNZTARGÉP KFT<br>1133 BUDAPEST<br>DRÁVA UTCA 5.<br>BEMUTATÓTEREM<br>1133 Budapest<br>Dráva utca 5.<br>12158784-2-41 |
| ALÁÍRÁS:                                                                                                    | aláirás:                                                                                                    | NYUGTA<br>Gyüjtő 1 12,00<br>C00<br>1 x 12,00 €                                                                                 | NYUGIH<br>PLU 1 10,00<br>A00 1 DB x 10,00 €/DB<br>FELÂR<br>30,00% 3.00                                                         |
| 2020.01.01. 14:29<br>01 KEZELÕO1                                                                                               | 2020.01.01. 14:35<br>01 KEZELŐ01                                                                                               | ÖSSZESEN : 12,00 €<br>Készpénz : 12,00 €<br>                                                                                   | R00<br>ŬSSZESEN : 13,00 €<br>KÉSZPÉNZ : 13,00 €                                                                                |
| nav ellenörző kód: 22304<br>Nem adóügyi bizonylat                                                                              | nav ellenärző kód: 22304<br>Nem adóügyi bizonylat                                                                              | 2020.01.01. 14:40<br>01 KEZELŐ01<br>NRV ELLENŐRZŐ KÓD: 22304                                                                   | NYUGTASZAM : 0008/00003<br>2020.02.02. 00:19                                                                                   |

| ECR-TRADE PENZ'  | rargep KFT  |
|------------------|-------------|
| 1133 BUDAF       | YEST        |
| DRÁVA UTCA       | A 5.        |
| BEMUTATÓTE       | IREM        |
| 1133 Budag       | Jost        |
| Dráva utca       | A 5.        |
| 12158784-2       | 2-41        |
| PLU 1            | A<br>10 ,00 |
| 1 DB x 10,00     | €/DB        |
| Felár<br>Aðð     | 1,00        |
| Összesen :       | 11,00 €     |
| Készpénz :       | 11,00 €     |
| NYUGTASZÁM :     | 0008/00004  |
| 2020.02.02.      | 00 : 19     |
| 01               | Kezelő01    |
| NAV ELLENŐRZŐ KU | )D: 0D1B8   |
| P A01            | 400001      |

| ECR-TRADE PI                    | NZTARGEP KFT    |
|---------------------------------|-----------------|
| 1133 BL                         | IDAPEST         |
| DRÁVA I                         | ITCA 5.         |
| BEMUTA1                         | OTEREM          |
| 1133 BL                         | Idapest         |
| Dráva I                         | Itca 5.         |
| 1215876                         | 14-2-41         |
| PLU 2                           | IGTA            |
| R00                             | 20,00           |
| 1 kg x 20,0<br>Engedmény<br>A00 | 0 €⁄KG<br>-2,00 |
| Összesen :                      | 18,00 €         |
| Készpénz :                      | 18,00 €         |
| NYUGTASZÁM :                    | 0008/00006      |
| 2020.02.02.                     | 00 : 19         |
| 01                              | KEZELÖ01        |
| NAV ELLENŐRZŐ                   | Kód : 025BC     |

(11)

| ELR-TRHUE PEN<br>1133 BUE | NZTHRGEP KFT |
|---------------------------|--------------|
| drava ut                  | CA 5.        |
| BEMUTATO                  | ITEREM       |
| Dráva ut                  | lapest       |
| 12158784                  | -2-41        |
|                           | 10           |
| NYUL                      | 10 00        |
| ADD                       | 10,00        |
| 1 DB x 10,00              | €/DB         |
| ÖSSZESEN :                | 10,00 €      |
| UTALVÁNY :                | 10,00 €      |
| Nyugtaszám :              | 0008/00008   |
| 2020.02.02.               | 00:20        |
| 01                        | KEZEL001     |
| NAV ELLENŐRZŐ I           | KÓD: FD6F2   |

| 15                                                                                                    |                                                         |
|----------------------------------------------------------------------------------------------------|---------------------------------------------------------|
| ECR-TRADE PENZTAI<br>1133 BUDAPES<br>DRAVA UTCA<br>BEMUTATÓTERE<br>1133 Budapes<br>Dráva utca S<br>12158784-2-4 | RGEP KFT<br>ST<br>ST<br>M<br>st<br>St<br>St<br>St<br>St |
| NYUGTA<br>PLU 1<br>A00<br>1 DB × 10.00 €∕I                                                                      | <br>10 ,00<br>DB                                        |
| összesen :<br>Készpénz :                                                                                        | 10,00 €<br>10,00 €                                      |
| INFORMÁCIÓK<br>Ügyfélkód<br>123456789012345678                                                                  | l                                                       |
| NYUGTASZÁM :<br>2020.02.02.                                                                                     | 0008/00010<br>00:23                                     |
| NAV ELLENÖRZŐ KÓD:                                                                                              | D1A29                                                   |

| ECR-TRADE PÉN                                                      | ZTARGEP KFT                  |  |
|--------------------------------------------------------------------|------------------------------|--|
| 1133 BUD                                                           | APEST                        |  |
| DRÁVA UTI                                                          | CA 5.                        |  |
| BEMUTATÓ                                                           | TEREM                        |  |
| 1133 Bud                                                           | apest                        |  |
| Dráva uti                                                          | ca 5.                        |  |
| 12158784                                                           | -2-41                        |  |
| NYUG<br>PLU 2<br>A00<br>1 KG x 20,00<br>Engedmény<br>20,00%<br>A00 | TA<br>20,00<br>∉∕KG<br>-4,00 |  |
| Összesen :                                                         | 16,00 €                      |  |
| Készpénz :                                                         | 16,00 €                      |  |
| NYUGTASZÁM :                                                       | 0008/00005                   |  |
| 2020.02.02.                                                        | 00 : 19                      |  |
| 01                                                                 | KEZELÖØ1                     |  |
| NAV ELLENŐRZŐ KÓD: DCREE<br>A01400001                              |                              |  |

(12)

| ECR-TRADE P/                                              | ENZTARGÉP KFT                                |
|-----------------------------------------------------------|----------------------------------------------|
| 1133 BL                                                   | JDAPEST                                      |
| DRÁVA I                                                   | JTCA 5.                                      |
| BE <b>M</b> UTA1                                          | IÓTEREM                                      |
| 1133 BL                                                   | Jdapest                                      |
| Dráva I                                                   | Jtca 5.                                      |
| 1215876                                                   | 34-2-41                                      |
| PLU 1<br>A00<br>3 DB x 10,0<br>PLU 2<br>A00<br>1,235 KG x | IGTA<br>30,00<br>€/DB<br>24,70<br>20,00 €/KG |
| összesen :                                                | 54,70 €                                      |
| Készpénz :                                                | 54,70 €                                      |
| NYUGTASZÁM :                                              | 0008/00007                                   |
| 2020.02.02.                                               | 00 :20                                       |
| 01                                                        | Kezelő01                                     |
| NAV ELLENŐRZŐ                                             | KÓD: B82FB<br>01400001                       |

| ECR-TRA<br>11:<br>DR<br>BE<br>11<br>Dr<br>12 | DE PENZI<br>33 BUDAP<br>ÁVA UTCA<br>MUTATÓTE<br>33 Budap<br>áva utca<br>158784-2 | ARGÉP KFT<br>JEST<br>I 5.<br>REM<br>JEST<br>J-41 |
|----------------------------------------------|----------------------------------------------------------------------------------|--------------------------------------------------|
| PLU 2<br>R00<br>1 KG x                       | NYUGTA<br>20,00 €                                                                | 20 ,00                                           |
| Összesen :<br>Bankkártyi<br>******           | A :<br>****567                                                                   | 20,00 €<br>20,00 €<br>8                          |
| NYUGTASZÁ<br>2020.02.02<br>01                | 1:<br>2.                                                                         | 0008/00009<br>00 : 20<br>Kezel 001               |
| NAV ELLEN                                    | õrző kód<br>P A0140                                                              | : AB144<br>0001                                  |
|                                              |                                                                                  |                                                  |

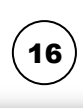

| ECR-TRADE PENZTARI<br>1133 BUDAPESI<br>DRAVA UTCA 5.<br>BEMUTATÓTEREM<br>1133 Budapesi<br>Dráva utca 5.<br>12158784-2-4 | Gép KFT<br>T<br>1              |
|----------------------------------------------------------------------------------------------------|--------------------------------|
| PLU 1<br>A00 100 00 00 00                                                                                               | 10,00                          |
| 1 UB x 10,00 €/UE<br>PLU 2<br>A00                                                                                       | 20,00                          |
| 1 KG x 20,00 €/KG<br>RÉSZÜSSZEG                                                                                         | 30,00                          |
| ÖŞSZEŞEN :                                                                                                    | 30,00 €                        |
| KESZPENZ :                                                                                                    | 5,00 €                         |
| uthlyhny :<br>Bankkártya :                                                                                              | 15,00 €<br>10,00 €             |
| NYUGTASZÁM : 00<br>2020.02.02.<br>01                                                                                    | 008/00012<br>00:24<br>Kezelő01 |
| NAV ELLENŐRZŐ KÓD:<br>AD A0140000                                                                                       | D68D4                          |

# (17)

| ECR-TRADE PÉ<br>1133 BU<br>DRÁVA U<br>BEMUTATI<br>1133 Bu<br>Dráva u<br>1215878 | NZTARGÉP KFT<br>DAPEST<br>TCA 5.<br>ÓTEREM<br>dapest<br>tca 5.<br>4-2-41 |
|---------------------------------------------------------------------------------|--------------------------------------------------------------------------|
| NYUL                                                                            | STA                                                                      |
| PLU 1                                                                           | 13,00                                                                    |
| A00                                                                             |                                                                          |
| 1 UB x 13,00                                                                    | ) €\NR                                                                   |
| ÖSSZESEN :                                                                      | 13.00 €                                                                  |
| KÉSZPÉNZ :                                                                      | 15.00 €                                                                  |
| VISSZAJÁRÓ:                                                                     | 2,00 €                                                                   |
| Nyi Ictoszám .                                                                  | 0011/00001                                                               |
| 2020 02 02                                                                      | 001100001                                                                |
| 01                                                                              | KEZELŐ01                                                                 |
| NAV ELLENŐRZŐ K<br>AD                                                           | (ÓD: 2D3B8<br>1400001                                                    |

# (19)

| ECR-TRADE PÉNZTÁRGÉP KFT<br>1133 BUDAPEST<br>DRÁVA UTCA 5.<br>BEMUTATÓTEREM<br>1133 Budapest<br>Dráva utca 5.<br>12158784-2-41 |
|----------------------------------------------------------------------------------------------------|
| NUIGTA                                                                                                    |
| PLU 1 10,00                                                                                                    |
| 1 DB x 10.00 €/DB                                                                                                    |
| PLU 2 20,00                                                                                                    |
| 1 KG x 20,00 €/KG                                                                                                    |
| PLU 2 -20,00                                                                                                    |
| H00<br>1 KG x 20,00 €/KG                                                                                                    |
| 0557ESEN: 10 00 €                                                                                                    |
| KÉSZPÉNZ: 10,00 €                                                                                                    |
| NYUGTASZÁM : 0008/00015                                                                                                    |
| 2020.02.02. 00:25                                                                                                    |
| 01 KEZELÖÖ1                                                                                                    |
| NAV ELLENÖRZŐ KÓD: 5FC12<br>P A01400001                                                                                        |

| 20                                                                                                    |
|----------------------------------------------------------------------------------------------------|
| ECR-TRADE PÉNZTÁRGÉP KFT<br>1133 BUDAPEST<br>DRÁVA UTCA 5.<br>BEMUTATÓTEREM<br>1133 Budapest<br>Dráva utca 5.<br>12158784-2-41 |
| NYUGTA                                                                                                    |
| PLU 1 10,00                                                                                                    |
| H00<br>1 DB x 10,00 €/DB<br>PLU 2 20,00<br>R00                                                                                 |
| 1 KG x 20,00 €/KG                                                                                                    |
| PLU 1 -10,00                                                                                                    |
| нии<br>1 DB x 10,00 €/DB                                                                                                    |
| ŬSSZESEN: 20,00 €<br>KÉSZPÉNZ: 20,00 €                                                                                         |
| NYUGTRSZÁM : 0008/00016<br>2020.02.02. 00:26<br>01 KEZELĎO1                                                                    |
| NAV ELLENÖRZŐ KÓD: 87274                                                                                                    |

| ECR-TRADE PÉNZTARGÉP<br>1133 BUDAPEST<br>DRÁVA LITCA 5.<br>BEMUTATÓTEREM<br>1133 Budapest<br>Dráva utca 5.<br>12158784-2-41 | KFT    |
|----------------------------------------------------------------------------------------------------|--------|
| NYIGTA -                                                                                                    |        |
| PLU 1                                                                                                    | 10 00  |
| A00                                                                                                    | 10,00  |
| 1 DB x 10.00 €/DB                                                                                                    |        |
| PLU 2                                                                                                    | 20.00  |
| A00                                                                                                    |        |
| 1 KG x 20.00 €/KG                                                                                                    |        |
| RÉSZÖSSZEG                                                                                                    | 30,00  |
| NYUGTA-MEGSZAKÍTÁS                                                                                                    | 3      |
| ÖSSZESEN :                                                                                                    | 0 Ft   |
| NYUGTASZÁM : 0008                                                                                                    | /00017 |
| 2020.02.02.                                                                                                    | 00:26  |
| NAV ELLENÖRZŐ KÓD:                                                                                                    | 6DAC7  |
| P A01400001                                                                                                    |        |

| ECR-TRADE PENZTÁRGÉP KFT<br>1133 BUDAPEST<br>DRÁVA UTCA 5.<br>BEMUTATÓTEREM<br>1133 Budapest<br>Dráva utca 5.<br>12158784-2-41                   |
|----------------------------------------------------------------------------------------------------|
| nem adóügyi bizonylat                                                                                                    |
| teljes jelentés<br>Napi                                                                                                    |
| zárások száma ?                                                                                                    |
| A-5,00%         10,60           B-18,00%         22,22           C-27,00%         3,33           D-RJT         0,00           E-TRM         5,55 |
| NAPI FORGALOM (€): 41,70                                                                                                    |
| FELÂR ÖSSZ.         0,00           SZTORNÓ ÖSSZ.         0,00           ENGEDMÉNY ÖSSZ.         0,00           VISSZÁRU ÖSSZ.         0,00       |
| NYUGTÁK SZÁMA 3<br>Egyszerűsített számlák<br>száma 0<br>Nyugták és egyszerűsített<br>számlák száma össz. 3<br>Megszakítások száma 0              |
| sztornó bizonylatok száma ()<br>sztornó bizonylatok össz.                                                                                        |
| VISSZÁRU BIZONYLATOK SZAMA O<br>VISSZÁRU BIZONYLATOK ÖSSZ.<br>0,00                                                                               |
| göngy. Forgalom (gt) (€):<br>41,70                                                                                                    |
| ram törlések száma 🛛 0                                                                                                    |
| 2013.09.28. 17:03<br>01 KEZELŐ01                                                                                                    |
| Nav ellenörző kód: 41FB1<br>Nem adóügyi bizonylat                                                                                                |

| ECR-TRADE PENZTARG<br>1133 BUDAPEST<br>DRÁVA UTCA 5.<br>BEMUTATÓTEREM<br>1133 Budapest<br>Dráva utca 5.<br>12158784-2-41 | ép kft                                   |
|----------------------------------------------------------------------------------------------------|------------------------------------------|
| PLU 2<br>Rat                                                                                                    | 20,00                                    |
| 1 x 20,00 €<br>RÉSZÖSSZEG                                                                                                | 20,00                                    |
| ÖSSZESEN:<br>KÉSZPÉNZ: 6 000 Ft<br>ARFOLYAM: 0,344553<br>VISSZAJÁRÓ:                                                     | 20,00 €<br>20,67 €<br>€/100 Ft<br>0,67 € |
| NYUGTASZÁM : 00<br>2013.09.28.<br>01                                                                                     | 007/00003<br>16:59<br>Kezelő01           |
| NAV ELLENÖRZŐ KÓD:<br>AD 140000                                                                                          | 73005                                    |

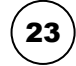

| ECR-TRADE PÉNZTARGÉP KFT<br>1133 BUDAPEST<br>DRÁVA UTCA 5.<br>BEMUTATÓTEREM<br>1133 Budapest<br>Dráva utca 5.<br>12158784-2-41                   |   |
|----------------------------------------------------------------------------------------------------|---|
| NAPI FORGALMI JELENTÉS                                                                                                    |   |
| ZÁRÁS SDRSZÁMA 8                                                                                                    |   |
| A-5,00%         292,70           B-18,00%         0,00           C-27,00%         0,00           D-AJT         0,00           E-TAM         0,00 |   |
| NAPI FORGALOM (€): 292,70                                                                                                    |   |
| FELÁR ÖSSZESEN 4,00<br>SZTORNÓ ÖSSZESEN 30,00<br>ENGEDMÉNY ÖSSZESEN 6,00<br>VISSZÁRU ÖSSZESEN 0,00                                               |   |
| NYUGTÁK SZÁMA 17<br>Egyszerüsített számlák<br>száma 0<br>Nyugtak és egyszerüsített<br>számlák száma összesen 17<br>Megszakítások száma 1         |   |
| SZTORNO BIZONYLATOK SZÁMA O<br>SZTORNÓ BIZONYLATOK<br>ÖSSZESEN 0,00<br>VISSZÁRU BIZONYLATOK SZÁMA O<br>VISSZÁRU BIZONYLATOK<br>ÖSSZESEN 0,00     |   |
| Göngy. Forgalom (GT) (€):<br>292,70                                                                                                    |   |
| ram törlések száma                                                                                                    |   |
| 2020.02.02. 00:28<br>01 KEZELŐO                                                                                                    | 1 |
| NAV ELLENÖRZŐ KÓD: 58887                                                                                                    | 1 |

| (24) |  |
|------|--|
|      |  |

| ECR-TRADE PÉNZTÁRG<br>1133 BUDAPEST<br>DRÁVA UTCA 5.<br>BEMUTATÓTEREM<br>1133 Budapest<br>Dráva utca 5.<br>12158784-2-41 | ép kft                                               |
|----------------------------------------------------------------------------------------------------|------------------------------------------------------|
| nem adóügyi bizon                                                                                                    | YLAT                                                 |
| teljes jelentė:<br>Havi                                                                                                  | 6                                                    |
| zárások száma<br>Zárások száma                                                                                           | 4<br>8                                               |
| A-5,00%<br>B-18,00%<br>C-27,00%<br>D-RJT<br>E-TRM                                                                        | 0,00<br>0,00<br>0,00<br>0,00<br>0,00<br>0,00         |
| NAPI FORGALOM (€):                                                                                                    | 0,00                                                 |
| Felár össz.<br>Sztornó össz.<br>Engedmény össz.<br>Visszáru össz.                                                        | 00,00<br>00,00<br>00,00<br>00,00                     |
| nyugták szama<br>Egyszerüsített szamlá<br>Szama<br>Nyugták és egyszerüs:<br>Számlák száma össz.<br>Megszakítások száma   | 0<br>ik<br>Itett<br>0<br>0                           |
| sztornó bizonylatok s<br>sztornó bizonylatok i<br>visszáru bizonylatok<br>visszáru bizonylatok                           | száma 0<br>DSSZ.<br>0,00<br>Száma 0<br>DSSZ.<br>0,00 |
| GÖNGY. FORGALOM (GT)                                                                                                    | (€):<br>41,70                                        |
| ram törlések száma                                                                                                    | 0                                                    |
| 2013.09.28.<br>01                                                                                                    | 17 :04<br>Kezelő01                                   |
| nav ellenőrző kód:<br>Nem adóügyi bizon                                                                                  | 60a93<br>Iylat                                       |

| (25)                                                                                                    |                                                          |
|----------------------------------------------------------------------------------------------------|----------------------------------------------------------|
| ECR-TRADE PENZTI<br>1133 BUDAPI<br>DRAVA UTCA<br>BENUTATOTEI<br>1133 Budapi<br>Drava utca<br>12158784-2-       | ARGEP KFT<br>EST<br>5.<br><b>EEM</b><br>est<br>5.<br>-41 |
| NEM ADÓÜGYI BI                                                                                                 | Zonylat                                                  |
| teljes jelei<br>Havi                                                                                           | NTÉS                                                     |
| zárás száma<br>záras sorszáma                                                                                  | 3<br>7                                                   |
| A-5,00%<br>B-18,00%<br>C-27,00%<br>D-Ajt<br>E-TAM                                                              | 1 523,60<br>758,22<br>1 415,33<br>1 512,00<br>1 115,55   |
| NAPI FORGALOM (€):                                                                                             | 6 324 ,70                                                |
| Felár össz.<br>Sztornó össz.<br>Engedmény össz.<br>Visszáru össz.                                              | 0,00<br>0,00<br>0,00<br>0,00                             |
| nyugták száma<br>Egyszerűsített szá<br>Száma<br>Nyugták és egyszer<br>Számlák száma össz<br>Megszakítások szám | 7<br>Mlák 0<br>Úsitett<br>A 0                            |
| sztornó bizonylato<br>Sztornó bizonylato                                                                       | k száma ()<br>K össz.                                    |
| visszáru bizonylati<br>Visszáru bizonylati                                                                     | 0,00<br>DK SZÁMA 0<br>DK ÖSSZ.<br>0,00                   |
| göngy. Forgalom (g                                                                                             | r) (€):<br>41,70                                         |
| ram törlések száma                                                                                             | 0                                                        |
| 2013.09.28.<br>01                                                                                              | 17 :04<br>Kezelő01                                       |
| NAV ELLENŐRZŐ KÓD:<br>NEM ADÓŰGYI BIZO                                                                         | F6268<br>Inylat                                          |

26 ECR-TRADE PÉNZTÁRGÉP KFT 1133 BUDAPEST dráva utca 5. Bemutatóterem 1133 Budapest Dráva utca 5. 12158784-2-41 NEM ADOÜGYI BIZONYLAT \*\*\*\*\* KEZELŐ JELENTÉS NAPI \*\*\*\*\* KEZELŐÖ1 370 46 892,70 FIZETŐESZK.ÖSSZ.: 46 892,70 2020.02.02. 01 00 :30 Kezelő01 NAV ELLENŐRZŐ KÓD: 44081 NEM ADÓÜGYI BIZONYLAT

| ECR-TRADE PENZTA   | rgép kft  |
|--------------------|-----------|
| 1133 BUDAPE        | ST        |
| DRAVA UTCA         | 5.        |
| BEMUTHTUTER        | EM        |
| 1133 Budape        | SL        |
| 1215979/_2         |           |
| 12 IJU104-2-       | 41        |
| NEM ADÓÜGYT BIZ    | ONYLAT    |
| *********** 2 ***  | *****     |
| kezelő zár         | IÁS -     |
| NAPI               |           |
| *****              | ******    |
| KEZEL ŐØ1          |           |
| 370                | 46 892 70 |
| FIZETŐESZK.ÖSSZ. : | 46 892.70 |
|                    |           |
| 2020.02.02.        | 00:31     |
| 01                 | KEZELD01  |
|                    | EE/0/     |
| NAU FLIENÖRZŐ KÓD  | r junu    |

| 28                                                                                                    | 30                                                                                                    | 32                                                                                                    | 34                                                                                                    |
|----------------------------------------------------------------------------------------------------|----------------------------------------------------------------------------------------------------|----------------------------------------------------------------------------------------------------|----------------------------------------------------------------------------------------------------|
| ECR-TRADE PÉNZTÁRGÉP KFT<br>1133 BUDAPEST<br>DRÁVA UTCA 5.<br>BEMUTATÓTEREM<br>1133 Budapest<br>Dráva utca 5.<br>12158784-2-41                    | ECR-TRADE PÉNZTÁRGÉP KFT<br>1133 BUDAPEST<br>DRÁVA UTCA 5.<br>BEMUTATÓTEREM<br>1133 Budapest<br>Dráva utca 5.<br>12158784-2-41 | ECR-TRADE PENZTARGEP KFT<br>1133 BUDAPEST<br>DRÁVA UTCA 5.<br>BEMUTATÓTEREM<br>1133 Budapest<br>Dráva utca 5.<br>12158784-2-41 | ECR-TRADE PÉNZTÁRGÉP KFT<br>1133 BUDAPEST<br>DRÁVA UTCA 5.<br>BENUTATÓTEREM<br>1133 Budapest<br>Dráva utca 5.<br>12158784-2-41 |
| nem addügyi bizonylat<br>************ X ***********<br>Kezelő jelentés<br>Havi<br>*********                                                       | nem addügyi bizonylat<br>************* X **************<br>gyüjtő jelentés<br>napi<br>********************************         | Nem addügyi bizonylat<br>************************************                                                                  | nem addügyi bizonylat<br>X<br>Plu jelentés<br>                                                                                 |
| KEZELŐO1<br>370 46 892,70<br>FIZETŐESZK.ÖSSZ.: 46 892,70<br>2020.02.02. 00:31<br>01 KEZELŐD1                                                      | GYÜJTÖ 1<br>28,0000 24 795,00<br>GYÜJTÖ 2<br>19,4700 22 100,70<br>GYÜJTÖ: 46 895,70                                            | GYÜJTÖ 1<br>28,0000 24,795,00<br>GYÜJTÖ 2<br>19,4700 22,100,70<br>GYÜJTÖ: 46,895,70                                            | 1. Termek<br>9,0000 6 480,00<br>2. Termék<br>9,0000 9 000,00<br>KÚLSŐ TÉTELEK<br>7,0000 7 000,00<br>PLU : 22 480,00            |
| nav ellenörző kód : 7701b<br>Nem rodűjgyi bizonylat                                                                                               | 2020.02.02. 00:32<br>01 Kezelüo1<br>NRV Ellenörző Kód: 54175<br>NEM Adóügyi Bizonylat                                          | 2020.02.02. 00:33<br>01 kezelő01<br>NAV ellenőrző kód: bbe22<br>Nem adóügyi bizonylat                                          | 2015.01.26. 17:08<br>01 Kezelő01<br>NRV Ellenörző Kod: 19r3d<br>Nem Adóügyi Bizonylat                                          |
| (29)                                                                                                    | 31                                                                                                    | 33                                                                                                    | (35)                                                                                                    |
| ECR-TRADE PENZTARGEP KFT<br>1133 BUDAPEST<br>DRAVA UTCA 5.<br>BEMUTATÕTEREM<br>1133 Budapest<br>Drava utca 5.<br>12158784-2-41                    | ECR-TRADE PENZTARGÉP KFT<br>1133 BUDAPEST<br>DRÁVA UTCA 5.<br>BEMUTATÓTEREM<br>1133 Budapest<br>Dráva utca 5.<br>12158784-2-41 | ECR-TRADE PENZTARGÉP KFT<br>1133 BUDAPEST<br>DRÁVA UTCA 5.<br>BEMUTATÓTEREM<br>1133 Budapest<br>Dráva utca 5.<br>12158784-2-41 | ECR-TRADE PENZTARGÉP KFT<br>1133 BUDAPEST<br>DRÁVA UTCA 5.<br>BEMUTATÓTEREM<br>1133 Budapest<br>Dráva utca 5.<br>12158784-2-41 |
| nem adöügyi bizonylat<br>************ Z **********<br>Kezelő zárás<br>Havi                                                                        | NEM ADÖÜGYI BIZDNYLAT<br>************ Z *******<br>GYÜJTÖ ZÁRÁS<br>NAPI<br>**********************************                  | Nem addügyi bizonylat<br>************ 2 *********<br>Gyüjtő zárás<br>Havi<br>************                                      | nem addügyi bizonylat<br>2<br>Plu zârás<br>                                                                                    |
| ********************************           KEZELÖÖ1.           370         46         892,70           FIZETŐESZK.ÖSSZ.         46         892,70 | GYÜJTÖ 1<br>28,0000 24 795,00<br>GYÜJTÖ 2<br>19,4700 22 100,70<br>GYÜTÖ: 46 895 70                                             | GYÜJTÖ 1<br>28,0000 24,795,00<br>GYÜJTÖ 2<br>19,4700 22,100,70<br>GYÜLTÖ 46,895,20                                             | 1. Termék<br>9,000 6 480,00<br>2. Termék<br>9,000 9 000,00<br>KULSO TÉTELEK<br>7,000 7 000,00                                  |
| 2020.02.02. 00:31<br>01 KEZELÖÖ1<br>NAV ELLENÖRZŐ KÓD : 186A8                                                                                     | 2020.02.02. 00:32<br>01 KEZELŐ01                                                                                               | 2020.02.02. 00:33<br>01 KEZELŐ01                                                                                               | PLU: 22 480,00<br>2015.01.26. 17:09<br>01 KEZELD01                                                                             |
| NETI HUUUGYI BIZUNYLHI                                                                                                    | nhy ellenukzu Kod : A9092<br>Nem Adóügyi Bizonylat                                                                             | nhy ellenurzu kud : dujhľ<br>Nem adóŭgyi bizonylat                                                                             | NAV ELLENDRZŐ KÓD : 6FBAF<br>NEM ADÓÜGYI BIZONYLAT                                                                             |

| ECR-TRADE PÉNZ<br>1133 BUDAI<br>DRÁVA UTCI<br>BEMUTATÓTI<br>1133 Budaj<br>Dráva utc:<br>12158784-7 | TARGEP KFT<br>PEST<br>A 5.<br>EREM<br>pest<br>a 5.<br>2-41 |
|----------------------------------------------------------------------------------------------------|------------------------------------------------------------|
| nem addügyi bi                                                                                     | IZONYLAT                                                   |
| *********** X **                                                                                   | *****                                                      |
| PLU KESZLE                                                                                         | TJEL.                                                      |
| *****                                                                                              | *****                                                      |
| 0001                                                                                               |                                                            |
| PLU 1                                                                                              | -53,5000                                                   |
| 0002                                                                                               | 1. 2                                                       |
| PLU 2                                                                                              | 28,9390                                                    |
| 2020.02.02.                                                                                        | 00:36                                                      |
| 01                                                                                                 | KEZELŐ01                                                   |
| nav ellenőrző köl<br>nem adóügyi bi                                                                | d: 14700<br>Izonylat                                       |

| (39                            | )           |
|--------------------------------|-------------|
| ECR-TRADE PENZ                 | 2TARGEP KFT |
| 1133 BUDA                      | IPEST       |
| DRAVA UTC                      | IA 5.       |
| BEMUTATÓT                      | IEREM       |
| 1133 Buda                      | Ippest      |
| Dráva utc                      | isa 5.      |
| 12158784-                      | 2-41        |
| nem adóügyi b                  | BIZONYLAT   |
| Fizetőeszkö                    | IZ CSERE    |
| Készpénz<br>Kivét<br>Iltellény | . 20,00 €   |
| BEVÉT                          | 20,00 €     |
| 2014.05.21.                    | 10 :42      |
| 01                             | Kezelő01    |

NAV ELLENŐRZŐ KÓD: AE6C3 Nem Adóügyi Bizonylat

|   | $\sim$               |   | < |
|---|----------------------|---|---|
| 1 | 2                    | - |   |
| L | J                    | 1 | ) |
| 1 | <ul> <li></li> </ul> | / | / |

| ECR-TRADE PENZTARGE<br>1133 BUDAPEST<br>DRAVA UTCA 5.<br>BEMUTATÓTEREM<br>1133 Budapest<br>Dráva utca 5.<br>12158784-2-41 | ep kft                          |
|----------------------------------------------------------------------------------------------------|---------------------------------|
| nem adóügyi bizony                                                                                                    | 'LAT                            |
| PÉNZTÁRJELENTÉS                                                                                                    | 3                               |
|                                                                                                    |                                 |
| NAPI FORGALOM:<br>Egyéb bevétel:<br>Nyitó készpénz:                                                                       | €<br>591,63<br>0,00<br>100,00   |
| Bevételek össz. :                                                                                                    | 691,63                          |
| sztornó :<br>Visszáru :<br>Egyéb kiadás :                                                                                 | 00, 0<br>00, 0<br>00, 0         |
| Kiadások össz. :                                                                                                    | 0,00                            |
| kerekítés nélküli fi(<br>kerekítések összege :                                                                            | ÓKTART :<br>691,63<br>0,00      |
| kerekített fióktarta                                                                                                    | LOM :<br>691,63                 |
| KÉSZPÉNZ:<br>BANKKÁRTYA:<br>KÉSZPÉNZ: 0 Ft<br>UTALVÁNY:                                                                   | 671,63<br>0,00<br>0,00<br>20,00 |
| FIZETŐESZKÖZÖK ÖSSZ.                                                                                                    | : 691,63                        |
| 2014.05.21.<br>01                                                                                                    | 10 :45<br>Kezelő01              |
| NAV ELLENŐRZŐ KÓD:<br>NEM ADÓÜGYI BIZON                                                                                   | 2DD01<br>Ylat                   |

| 40                                                           |                  |
|--------------------------------------------------------------|------------------|
| ECR-TRADE PENZTI                                             | ARGÉP KFT        |
| 1133 BUDAPI                                                  | EST              |
| DRAVA UTCA                                                   | 5.               |
| BEMUTATÓTEI                                                  | REM              |
| 1133 Budapi                                                  | est              |
| Dràva utca                                                   | 5.               |
| 12158784-2:                                                  | -41              |
| GYŰJTŐ 1                                                     | <br>52 ,33       |
| L00<br>1 x 52,33 €<br>GYŰJTŐ 4<br>D00                        | 10,22            |
| 1 x 10,22 €<br>RÉSZÖSSZEG<br>RÉSZÖ. ALAP<br>RÉSZÖSSZEG FELÁR | 62 ,55<br>52 ,33 |
| 15,00%                                                       | 7,85             |
| C00                                                          | 7,85             |
| összesen :                                                   | 70,40 €          |
| Készpénz :                                                   | 70,40 €          |
| NYUGTASZÁM :                                                 | 0005/00003       |
| 2014.05.21.                                                  | 10 :43           |
| 01                                                           | Kezelő01         |
| NAV ELLENŐRZŐ KÓD                                            | : 35FA9          |
| P A0140                                                      | 0001             |

| ECR-TRADE PENZTAR<br>1133 BUDAPES<br>DRAVA UTCA S<br>BEMUTATÓTERE<br>1133 Budapes<br>Drava utca S<br>12158784-2-4 | RGÉP KFT<br>ST<br>M<br>M<br>St<br>St<br>St<br>St |
|----------------------------------------------------------------------------------------------------|--------------------------------------------------|
| NYUGTA<br>Gyűjtő 1                                                                                                | 12,33                                            |
| 1 x 12,33 €<br>GYŰJTŐ 3                                                                                           | 56,33                                            |
| 1 x 56,33 €<br>RÉSZÖSSZEG<br>PÉSZÖSSZEG FELÁR                                                                     | 68,66                                            |
| A00<br>C00                                                                                                    | 10,00<br>8,20<br>1,80                            |
| üsszesen :<br>Készpénz :                                                                                          | 78,66 €<br>78,66 €                               |
| NYUGTASZÁM : (<br>2014.05.21.<br>01                                                                               | 0005/00004<br>10 :43<br>Kezelő01                 |
| NAV ELLENŐRZŐ KÓD:<br>P A01400                                                                                    | 0ED4F                                            |

41

| (4 | 2 | ) |   |     |  |
|----|---|---|---|-----|--|
| `  |   |   |   |     |  |
|    |   |   | 1 | 100 |  |

| ECR-TRADE PÉNZTARG<br>1133 BUDAPEST<br>DRÁVA UTCA 5.<br>BEMUTATÓTEREM<br>1133 Budapest<br>Dráva utca 5.<br>12158784-2-41 | ép kft     |
|----------------------------------------------------------------------------------------------------|------------|
| Nyugta                                                                                                    |            |
| Gyűjtő 2                                                                                                    | 12,55      |
| 1 x 12,55 €<br>GYŰJTŐ 1<br>C00                                                                                           | 5,66       |
| 1 x 5,66 €<br>RÉSZÖSSZEG<br>RÉSZÖSSZEG ENGEDMÉNY                                                                         | 18,21      |
| 10,00%                                                                                                    | 1,82       |
| B00                                                                                                    | -1,25      |
| C00                                                                                                    | -0,57      |
| összesen :                                                                                                    | 16,39 €    |
| Készpénz :                                                                                                    | 16,39 €    |
| NYUGTASZÁM : 00                                                                                                    | 05/00005   |
| 2014.05.21.                                                                                                    | 10 :44     |
| 01                                                                                                    | Kezel ño 1 |
| NAV ELLENŐRZŐ KÓD:                                                                                                    | DD34A      |
| AP A0140000                                                                                                    | 1          |

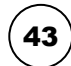

| ECR-TRADE PÉNZTÁ<br>1133 BUDAPE<br>DRÁVA UTCA<br>BEMUTATÓTER<br>1133 Budape<br>Dráva utca<br>12158784-2- | RGÉP KFT<br>ST<br>5.<br>EM<br>st<br>5.<br>41 |
|----------------------------------------------------------------------------------------------------|----------------------------------------------|
| Nyugta                                                                                                   |                                              |
| gyũjtõ 1                                                                                                 | 3,66                                         |
| C00<br>1 x 3,66 €<br>GYŰJTŐ 1<br>C00                                                                     | 56,33                                        |
| 1 x 56,33 €<br>Részösszeg<br>Részösszeg engedmé                                                          | 59,99<br>Ny                                  |
| C00                                                                                                    | 11,00<br>-11,00                              |
| Összesen :<br>Készpénz :                                                                                 | 48,99 €<br>48,99 €                           |
| NYUGTASZÁM :<br>2014.05.21.<br>01                                                                        | 0005/00006<br>10 :45<br>Kezelő01             |
| NAV ELLENÖRZŐ KÓD<br>P A01400                                                                            | : 70AE2                                      |

| Ŭ                 |            |
|-------------------|------------|
| ECR-TRADE PÉNZI   | TARGÉP KFT |
| 1133 BUDAF        | YEST       |
| DRÁVA UTCF        | A 5.       |
| BEMUTATÓTE        | IREM       |
| 1133 Budap        | Jest       |
| Dráva utca        | A 5.       |
| 12158784-2        | 2-41       |
| nem adóügyi bi    | ZONYLAT    |
| FORGALMI GY       | <br>⁄űjtő  |
|                   |            |
| A-5,00%           | 22,43      |
| A05               | 10,05      |
| A38               | 12,38      |
| B-18,00%          | 44,19      |
| B41               | 21,41      |
| B78               | 22,78      |
| C-27,00%          | 63,94      |
| C07               | 31,07      |
| C87               | 32,87      |
| D-AJT             | 84,01      |
| D03               | 41,03      |
| D98               | 42,98      |
| E-TAM             | 104,23     |
| E24               | 51,24      |
| E99               | 52,99      |
| 2014.05.21.       | 10 : 41    |
| 01                | Kezelő01   |
| nav ellenörző kól | ): 0F847   |
| nem adóügyi bi    | Izonylat   |

 $(\mathbf{44})$ 

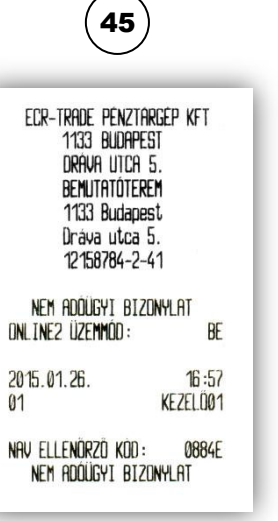

EDR-TRADE PENZTARGEP KFT 1133 BUDAPEST DRAVA UTCA 5. BEMUTATÖTEREM 1133 Budapest Drava utca 5. 12158784-2-41 NEM ADOÜGYI BIZONYLAT ONLINE2 ÜZEMMÖD: KI 2015.01.26. 16:58 01 KEZELÖD1 NAV ELLENÖRZÖ KOD: 030CA NEM ADOÜGYI BIZONYLAT